# **SIMOCODE pro Labs**

Hands On Training

# Hands On Exercises

- Lab 1 Overload Relay w/ Run PB
- Lab 2 Online Monitoring of measured values
- Lab 3 Standard Functions Remote Reset
- Lab 4 Direct Starter
- Lab 5 Reversing Starter with lights
- Lab 6 Open/review a Saved Configuration
- Lab 7 Standard Functions
- Lab 8 Logic Modules
- Lab 9 PLC Communications
- Lab 10 Maintenance and Troubleshooting

### **SIMOCODE** pro Live Demo

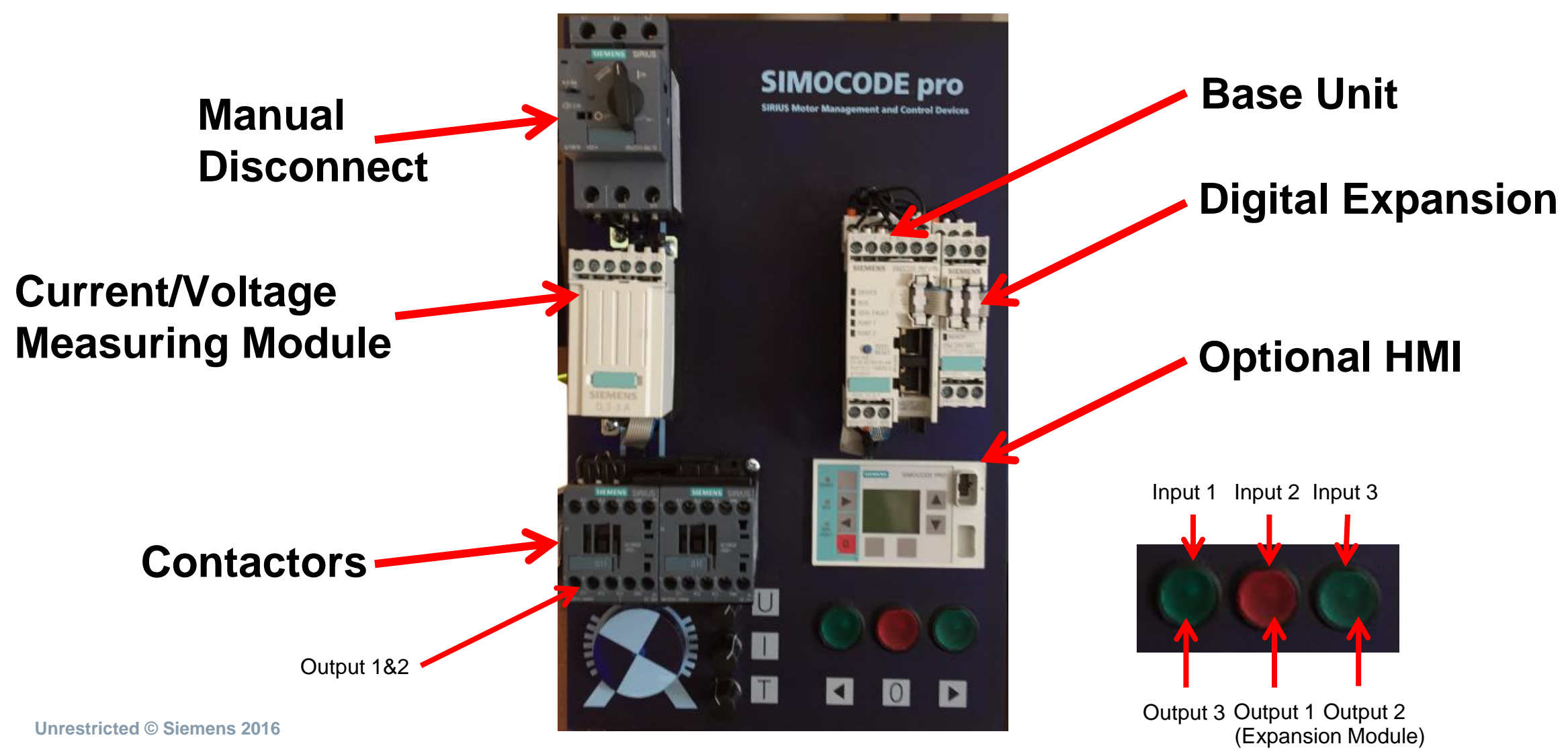

# **Configuration Process**

# 5 Step Process

SIEMENS

- 1. Select SIMOCODE basic unit
- 2. Select application profile
- 3. Select device configuration
- 4. Select network address
- 5. Select motor FLA

Lab #1

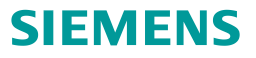

# Overload Relay with Run PB

**Unrestricted © Siemens 2016** 

Page 5

# Lab # 2 (Overload Relay w/ logic)

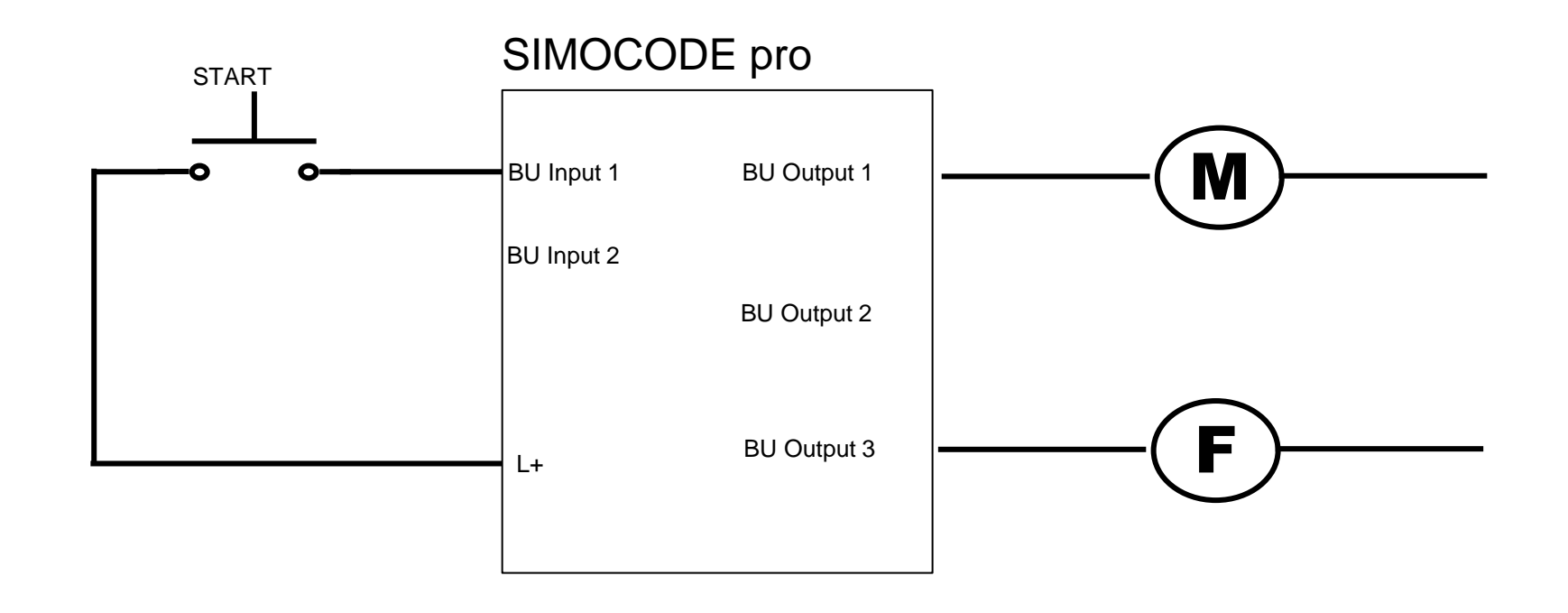

Unrestricted © Siemens 2016

Page 6

### Add a New Device

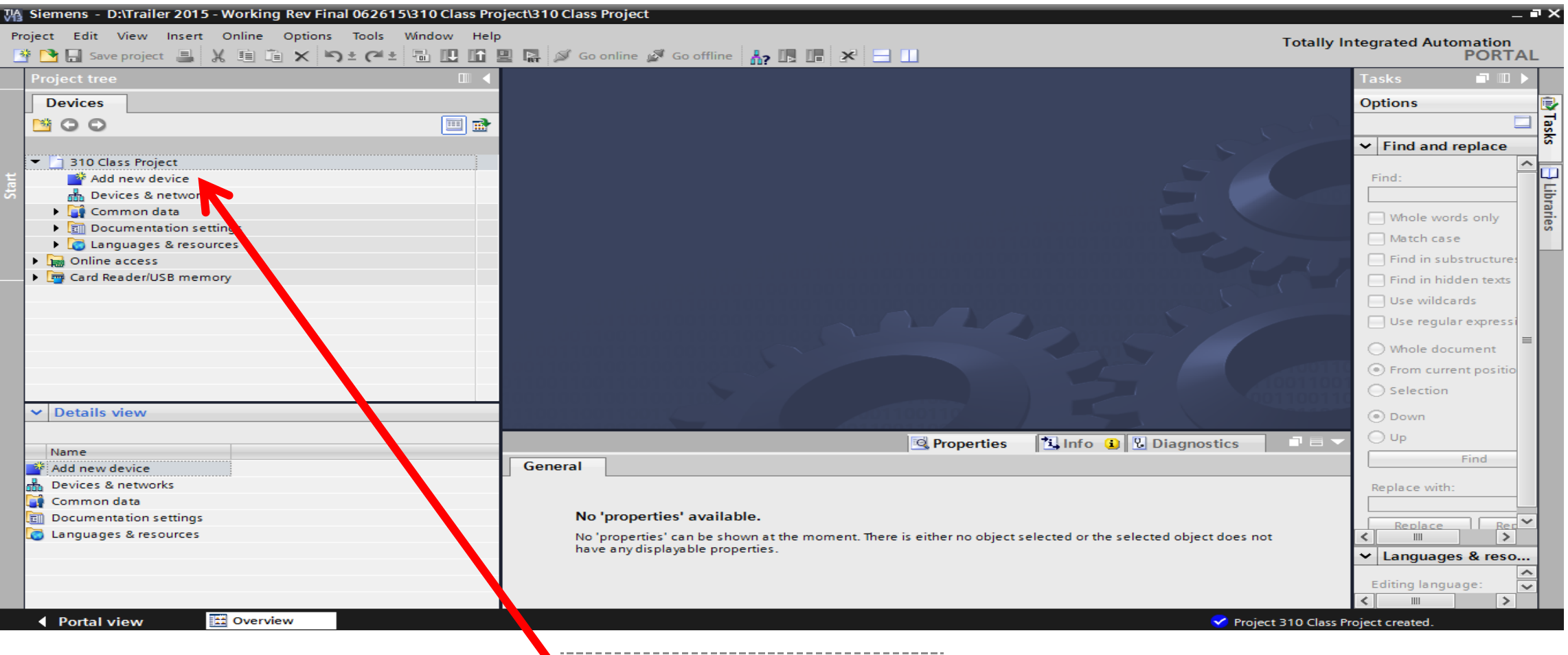

SIEMENS

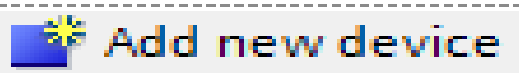

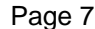

# **Step 1 - Select Base Unit and Version**

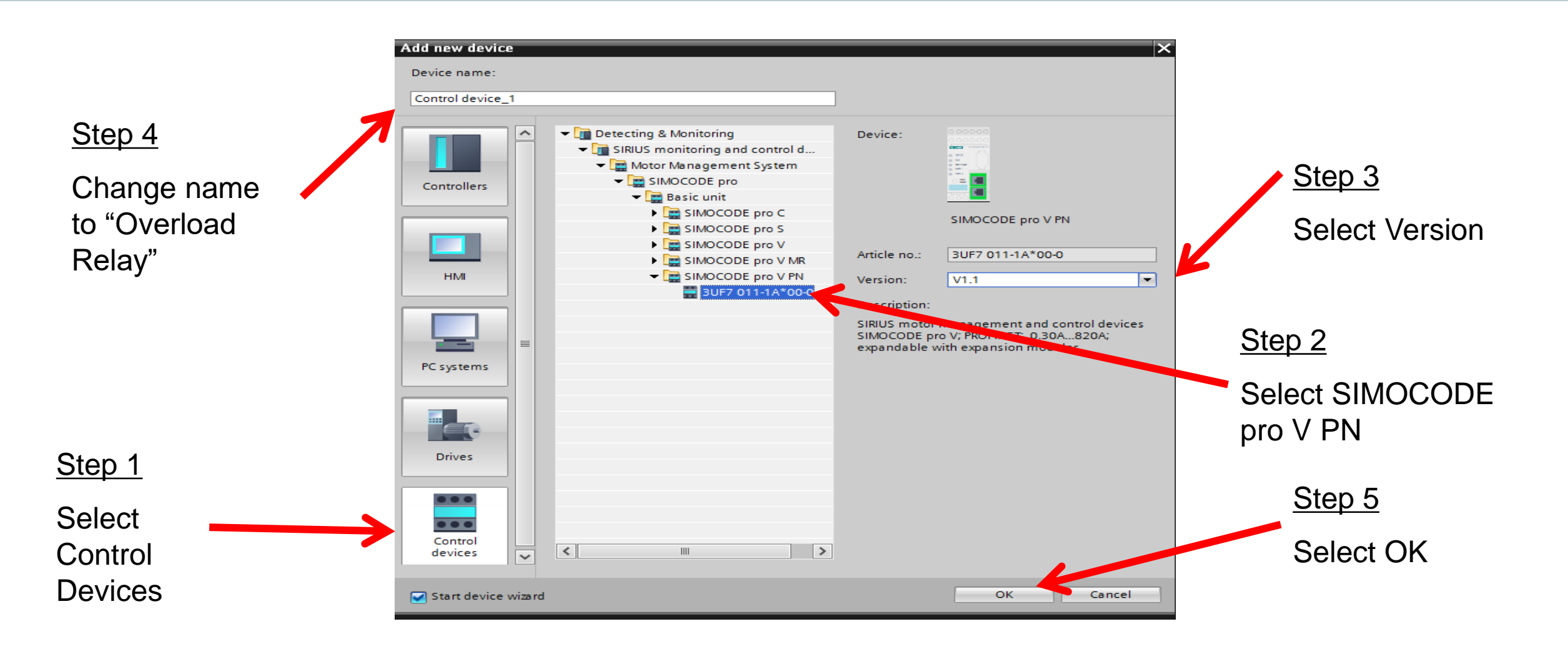

# **Step 2 - Select Profile (Overload Relay)**

| Sirius Device Wizard - Dir | ect Starter X                                                                                                    |                                  |
|----------------------------|----------------------------------------------------------------------------------------------------|----------------------------------|
|                            | Application SIMOCODE pro V PN - V1.2<br>Select an application for the device.                                                                                                    |                                  |
| Application                | <ul> <li>✓ Standard</li> <li>✓ Overload relay</li> <li>Direct starter</li> </ul>                                                                                                    | <u>Step 1</u>                    |
|                            | Circuit breaker (MCCB)<br>Star-delta starter<br>Star-delta reversing starter<br>Dahlander<br>Dahlander reversing starter<br>Pole-changing starter                                        | Select Overload<br>Relay Profile |
|                            | Solenoid valve                                                                                                    | Step 2                           |
|                            | Overload relay<br>Description:<br>With this control function, SIMOCODE pro functions like a solid-state overload relay. Control commands<br>(e.g. ON, OFF) cannot be issued to the load. | Select Finish                    |
|                            | <u>F</u> inish <u>C</u> ancel                                                                                                    |                                  |

#### Unrestricted © Siemens 2016

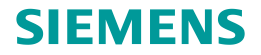

# **Step 3 – Match Existing Device**

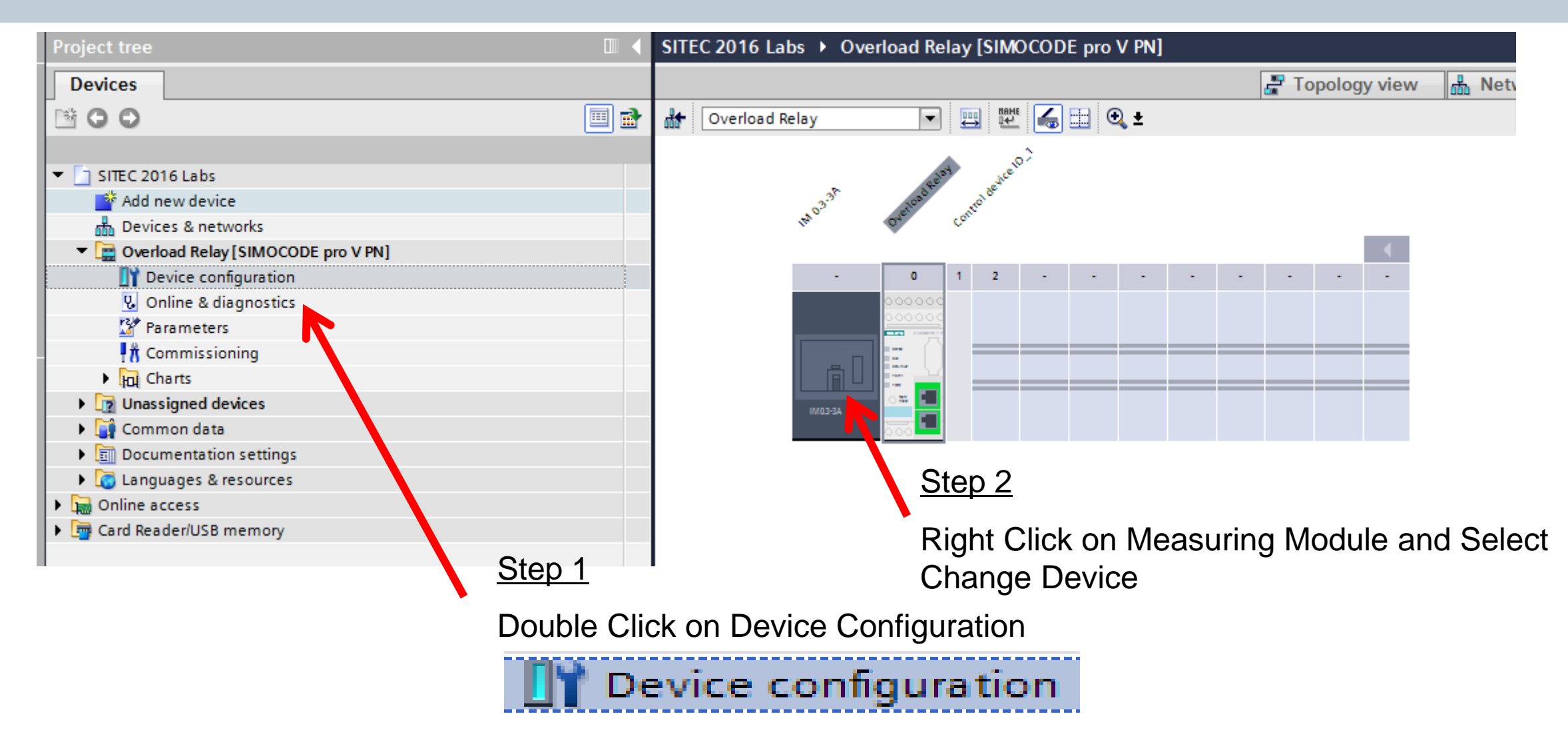

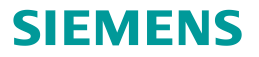

# **Step 3 – Match Existing Device**

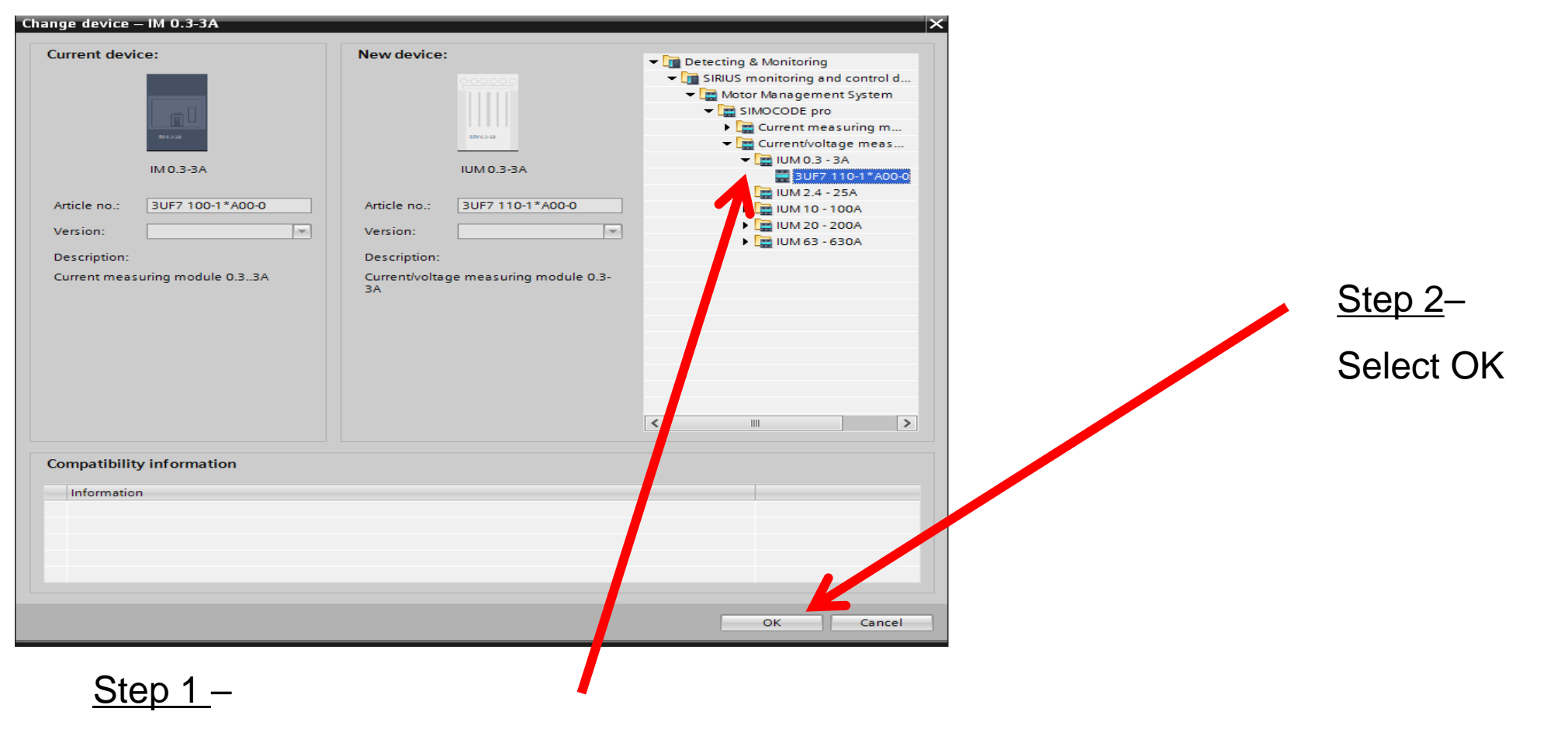

Select 0..3 -3A Current Voltage Measuring Module

**Unrestricted © Siemens 2016** 

Page 11

# **Step 3 – Match Existing Device**

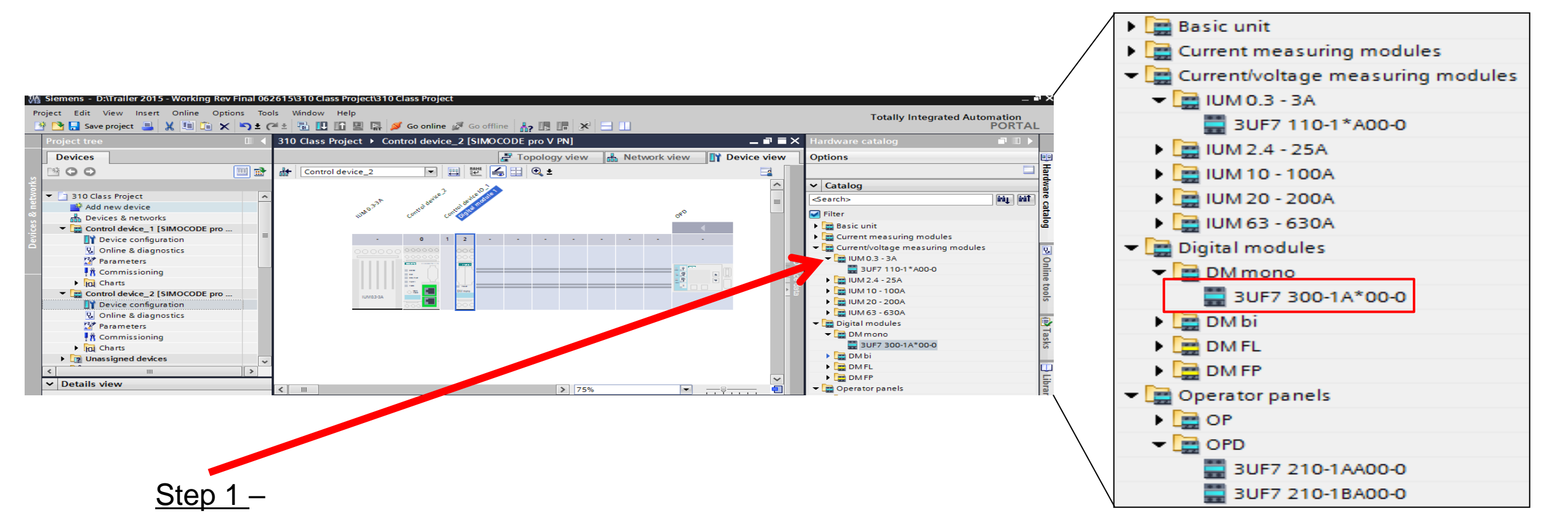

Double Click "DM mono" to insert digital module into rack

**Unrestricted © Siemens 2016** 

Page 12

# **Step 4 – Select Network Address**

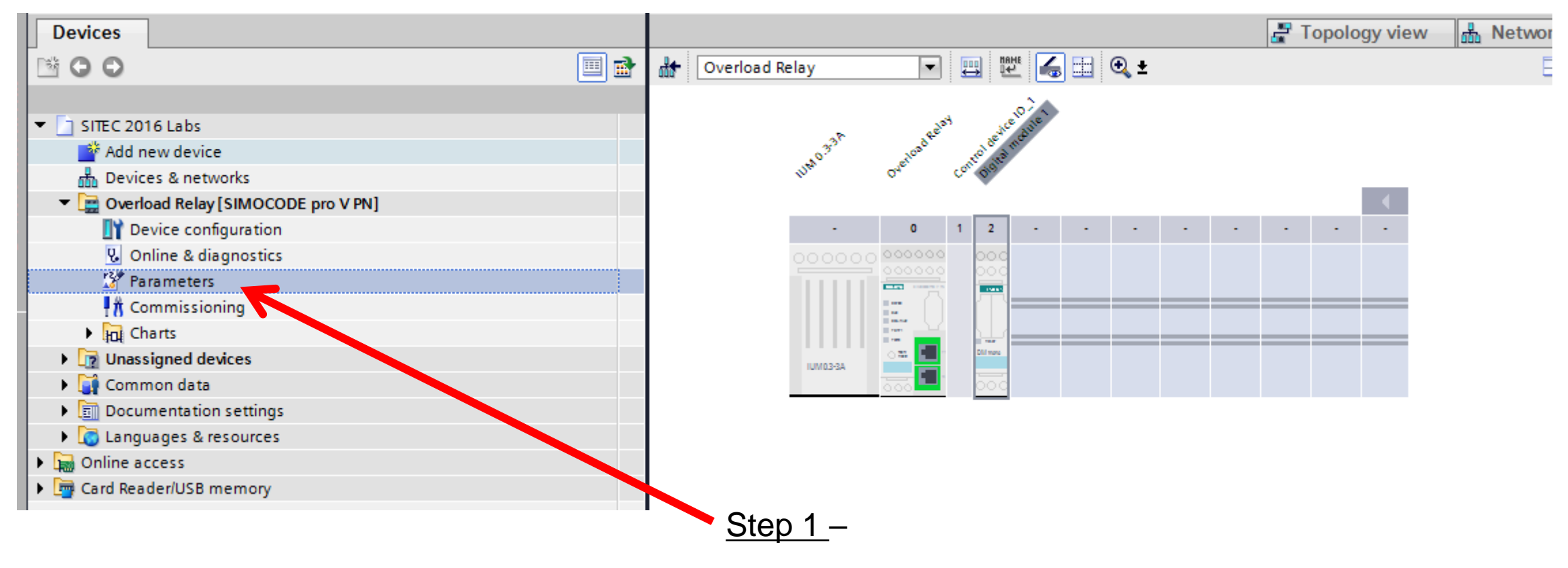

**Double Click Parameters** 

# **Step 4 – Select Network Address**

| 310 Class Project ► Control                                     | device_2 [SIMOCODE pro V PN] → | Parameters                        | _ <b>= =</b> × |             |                 |
|-----------------------------------------------------------------|--------------------------------|-----------------------------------|----------------|-------------|-----------------|
|                                                                 |                                |                                   |                |             |                 |
|                                                                 |                                |                                   |                |             |                 |
| <ul> <li>Identification</li> <li>PROFINET parameters</li> </ul> | PROFINET parameters            |                                   | <u>^</u><br>≡  |             |                 |
| Configuration                                                   | MAC address                    |                                   |                |             |                 |
| Motor control                                                   | MAC address.                   |                                   |                |             |                 |
| Control station                                                 | IP parameters                  |                                   |                |             |                 |
| Machine monitoring                                              |                                |                                   |                |             |                 |
| Inputs                                                          |                                | Overwrite IP parameters in device | •              |             |                 |
| <ul> <li>Outputs</li> </ul>                                     | IP address:                    | 192 . 168 . 0 . 10                |                |             |                 |
| <ul> <li>Standard functions</li> </ul>                          | Subpet mark:                   |                                   |                |             |                 |
| Logic modules                                                   | Subnetmask.                    |                                   |                |             |                 |
| PROFlenergy                                                     |                                | Use router                        |                |             |                 |
| Analog value recording                                          | Address (gateway):             | 192.168.0.10                      |                |             |                 |
| Operator panel with display                                     |                                |                                   | <u>Step 2</u>  | <u>2</u> –  |                 |
|                                                                 | Station                        |                                   |                |             |                 |
|                                                                 |                                | Overwrite device name in device   | Enter          | the PROFINE | Γ address below |
| Step 1 –                                                        | < III                          |                                   | >              |             |                 |
|                                                                 |                                |                                   | IP address:    | 192 . 168   | 0 .10           |
| Select "PROF                                                    | INET parameters"               |                                   | _              |             |                 |
|                                                                 |                                |                                   | Subnet mask:   | 255 . 255 . | 255.0           |

# Step 5 – Select FLA

| 🐴 Siemens - D:\Trailer 2015 - Working Rev F        | Final 062615\310 Class Project\310 Clas | s Project                                         |
|----------------------------------------------------|-----------------------------------------|---------------------------------------------------|
| Project Edit View Insert Online Optio              | ns Tools Window Help                    |                                                   |
| 📑 📑 🔚 Save project 🔳 🐰 🗐 🗎 🗙                       | 崎 🛨 (🖻 ± 🐻 🛄 🌆 💋 G                      | o online 🖉 Go offline 🔚 🖪 🔚 🔛 🔚 🛄                 |
| Project tree                                       | □                                       | I device_2 [SIMOCODE pro V PN] → Parameters ■ ■ > |
| Devices                                            |                                         |                                                   |
| B O O                                              | 🗐 🕋 🖽 🏗                                 |                                                   |
|                                                    | Identification                          |                                                   |
| ▼ 310 Class Project                                | PROFINET parameters                     | Motor protection                                  |
| Add new device                                     | Configuration                           | Overlead/upbalance/stalled_reter                  |
| H Devices & networks                               | Motor protection                        |                                                   |
| <ul> <li>Control device_1 [SIMOCODE pro</li> </ul> | ✓ Motor control                         | Overload protection                               |
| Device configuration                               | A station                               |                                                   |
| Online & diagnostics                               | ontrol function                         | Set current Is1                                   |
| Parameters                                         | Machine monitoring                      |                                                   |
| 🕂 Commissioning                                    | Inputs                                  | Set current Is1: 0.30                             |
| Charts                                             | Ou puts                                 | sformation ratio - active                         |
| Control device_2 [SIMOCODE pro                     | Standard functions                      |                                                   |
| Device configuration                               | Logic modules                           |                                                   |
| 🛿 Online & diagnostics                             | PROFlenergy                             | Class: 10                                         |
| Parameters                                         | Aralog value recording                  |                                                   |
| t Commissioning                                    | Overator panel with display             |                                                   |
| Charts                                             |                                         | Response to trip level: Triip                     |
| Unassigned devices                                 | ✓                                       | Cooling down period: 300.0                        |
| < III                                              | >                                       |                                                   |
| ✓ Details view                                     |                                         | Pause time: 0.0                                   |
|                                                    |                                         |                                                   |
|                                                    |                                         |                                                   |
|                                                    |                                         |                                                   |
|                                                    |                                         | Ctor O                                            |
|                                                    | <u>Step 1 –</u>                         | <u>Step 2</u> –                                   |
|                                                    |                                         |                                                   |
|                                                    | ection" I he value 0.30 /               |                                                   |

The value 0.30 A is OK for the demo

# **Select Outputs on Base Unit**

| Identification                         | Register unit                                                                                                    |         |
|----------------------------------------|----------------------------------------------------------------------------------------------------|---------|
| PROFINET parameters                    | Basic unit                                                                                                    |         |
| Configuration                          |                                                                                                    |         |
| <ul> <li>Motor protection</li> </ul>   | BU - output 1: 2 Not connected                                                                                                    |         |
| <ul> <li>Motor control</li> </ul>      | BU - output 2: 2. Not connected                                                                                                    |         |
| <ul> <li>Machine monitoring</li> </ul> | RUL output 3: Restantion/Control - 2 OE2                                                                                                    |         |
| Inputs                                 | Bo-outputs.                                                                                                    |         |
| ✓ Outputs                              |                                                                                                    |         |
| Basic unit                             |                                                                                                    |         |
| Cyclic send data                       |                                                                                                    |         |
| OPC-UA send data                       |                                                                                                    |         |
| Standard functions                     |                                                                                                    |         |
| Logic modules                          | · · · · · · · · · · · · · · · · · · ·                                                                                                    |         |
| PROFlenergy                            | BU - output 1: ZaNot connected                                                                                                    | 15.     |
| Analog value recording                 |                                                                                                    |         |
|                                        | BU - output 2: 2 Not connected                                                                                                    | 12=     |
|                                        | BU - output 3: 📌 Protection/Control - 3 QE3                                                                                                    | 128     |
|                                        |                                                                                                    |         |
| S                                      | Step 1 –                                                                                                    |         |
|                                        | Note – Output 3 has been assigned to the second state of the second state of the secon | gned by |
| U                                      | Inder Outputs - Select "Basic Unit" selecting Overload Relay profile                                                                                                    | е       |

# **Select Outputs on Base Unit**

| Identification                         |                                                                                                    |                                |
|----------------------------------------|----------------------------------------------------------------------------------------------------|--------------------------------|
| PROFINET parameters                    | Basic unit                                                                                                    |                                |
| Configuration                          |                                                                                                    |                                |
| <ul> <li>Motor protection</li> </ul>   | BU - output 1: 🚬 Not connected                                                                                                    |                                |
| <ul> <li>Motor control</li> </ul>      | BU - output 2: 2. Not connected                                                                                                    |                                |
| <ul> <li>Machine monitoring</li> </ul> |                                                                                                    |                                |
| Inputs                                 | BU - output S: Refotection/Control - 3 QES                                                                                                    |                                |
| ▼ Outputs                              |                                                                                                    |                                |
| Basic unit                             |                                                                                                    |                                |
| Cyclic send data                       | BLL- output 1: BLL inputs - input 1                                                                                                    |                                |
| OPC-UA send data                       | bo output t. A bo input i                                                                                                    |                                |
| <ul> <li>Standard functions</li> </ul> | BU - output 2: 4 Not connected                                                                                                    |                                |
| Logic modules                          | BU - output 3: Protection/Control                                                                                                    |                                |
| PROFlenergy                            | Extended protection                                                                                                    |                                |
| Analog value recording                 | Monitoring functions                                                                                                    |                                |
|                                        | The second second secon |                                |
|                                        | 🗢 🔜 BU inputs                                                                                                    | Sten 1 - Select "Innut 1" unde |
|                                        | The input 1                                                                                                    |                                |
|                                        | not 2                                                                                                    | Inputs/BU Inputs               |
|                                        | Tr input 3                                                                                                    |                                |
|                                        | Tre input 4                                                                                                    |                                |
|                                        | The test/reset button                                                                                                    |                                |

#### **Download to Device**

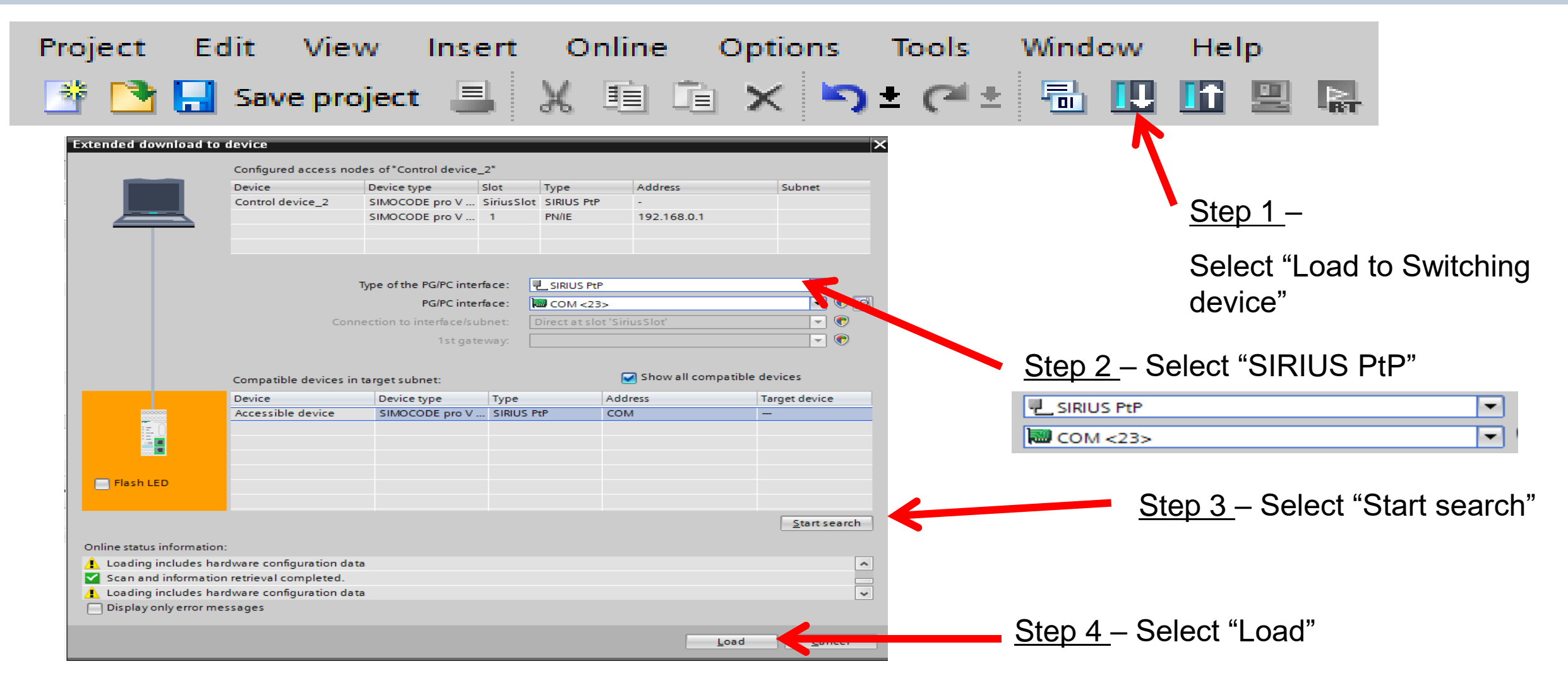

#### **Unrestricted © Siemens 2016**

## **Test Overload Relay with Logic**

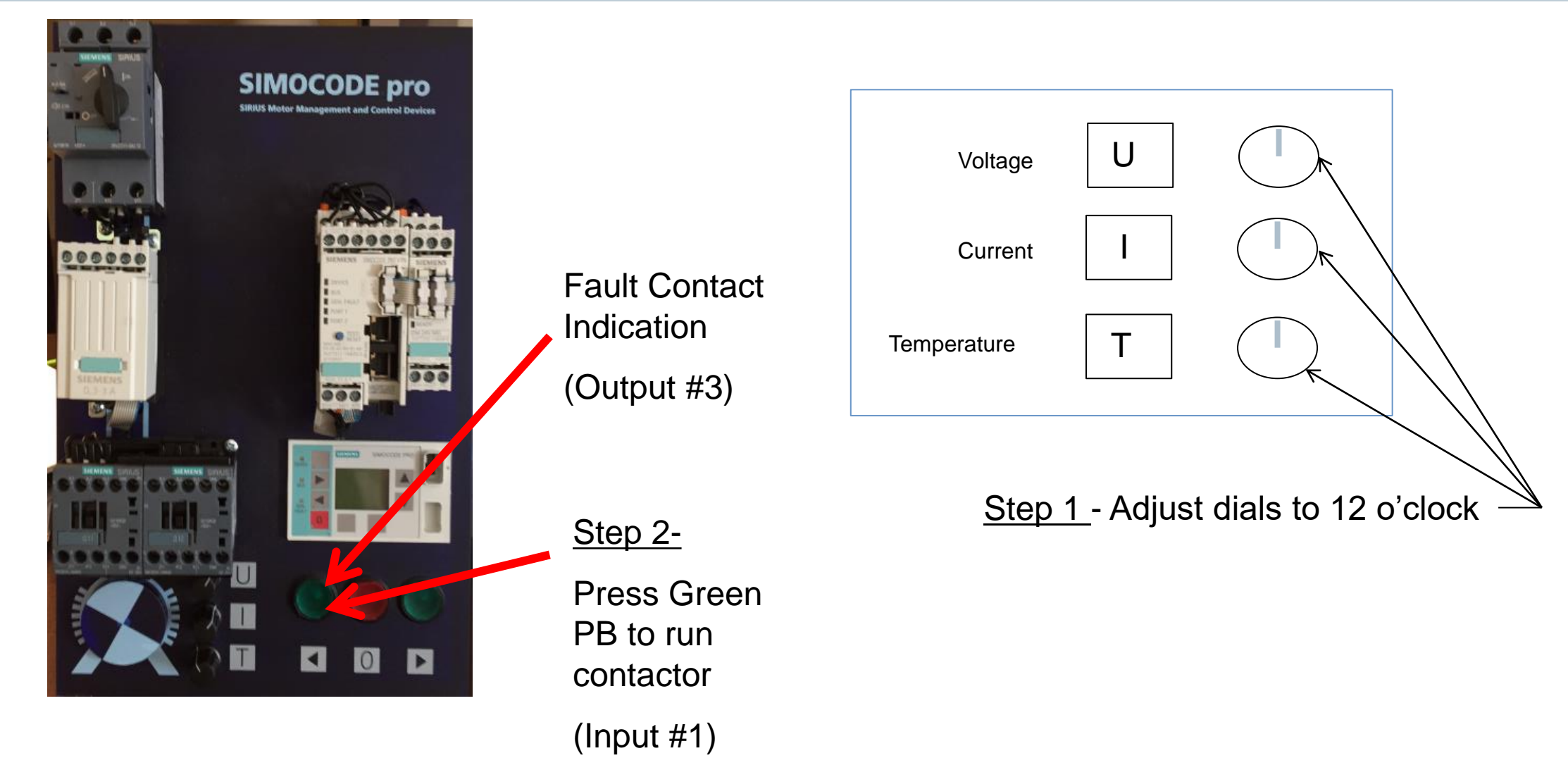

**Unrestricted © Siemens 2016** 

Lab #2

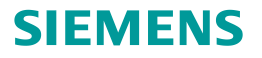

# **Online Monitoring**

Unrestricted © Siemens 2016

Page 20

# **Monitoring Functions**

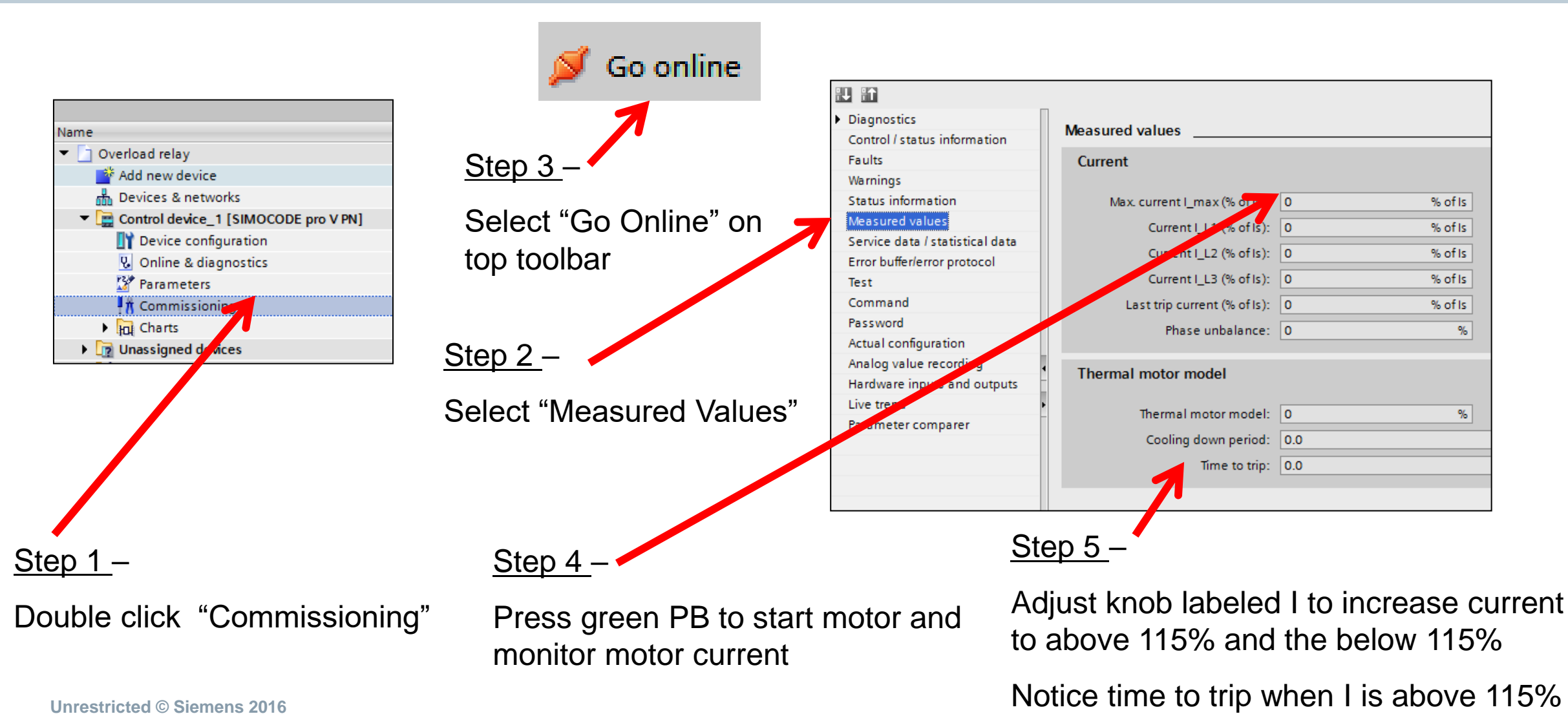

# **Monitoring Functions**

| Project tree                       | □                      | oad Relay [SIMOCODE pro V PN] → Parameters ■ ■ × |
|------------------------------------|------------------------|--------------------------------------------------|
| Devices                            |                        |                                                  |
| B 0 0                              |                        |                                                  |
|                                    | Identification         | Machine monitoring                               |
| SITEC 2016 Labs                    | PROFINET parameters    |                                                  |
| 🗳 Add new device                   | Configuration          | Current limits                                   |
| Devices & networks                 | Motor protection       |                                                  |
| Overload Relay [SIMOCODE pro V PN] | Motor control          | I > (higher limit)                               |
| Device configuration               | Machine monitoring     |                                                  |
| 🗓 Online & diagnostics             | Inputs                 | Trip level: 0 % of Is                            |
| Parameters                         | Outputs                | Response to trip level: deactivated              |
| Commissioning                      | Standard functions     | Trip delay: 0.5                                  |
| Charts                             | Logic modules          |                                                  |
| Unassigned devices                 | PROFienergy            |                                                  |
| Common data                        | Analog value recording | Response to warning level signal                 |
| Documentation settings             |                        | Warning de y: 0.5 s                              |
| Languages & resources              |                        |                                                  |
| Online access                      |                        | I < (lower limit)                                |
| Card Reader/USB memory             |                        |                                                  |
|                                    |                        |                                                  |
| <u>Step 1 –</u>                    | <u>Step 2 –</u>        | <u>Step 3</u> –                                  |
| Double click "Parameters"          | Click "Machine N       | onitoring" Input 115% for "I > - Warning Level"  |
|                                    |                        | and coloct "Signal" as response                  |
|                                    |                        | and select Signal as response                    |
| Unrestricted © Siemens 2016        |                        |                                                  |

# **Monitoring Functions**

|                             | SITEC 2016 Labs 🔸 Ov                   | verload Relay [SIMOCODE pro V PN] 	 Parameters                             | _ • • |
|-----------------------------|----------------------------------------|----------------------------------------------------------------------------|-------|
|                             |                                        |                                                                            |       |
|                             |                                        |                                                                            |       |
|                             | Identification                         | Disting and the 1                                                          |       |
|                             | PROFINET parameters                    |                                                                            |       |
|                             | Configuration                          |                                                                            |       |
|                             | <ul> <li>Motor protection</li> </ul>   | DM - output 1: Current limits - warning level I>                           |       |
|                             | <ul> <li>Motor control</li> </ul>      | DM - output 2: 2 Not connected                                             |       |
|                             | <ul> <li>Machine monitoring</li> </ul> |                                                                            |       |
|                             | Inputs                                 |                                                                            |       |
|                             | <ul> <li>Outputs</li> </ul>            |                                                                            |       |
|                             | Basic unit                             |                                                                            |       |
|                             | Digital module 1                       |                                                                            |       |
|                             | Cyclic send data                       |                                                                            |       |
|                             | OPC-UA send data                       |                                                                            |       |
|                             | <ul> <li>Standard functions</li> </ul> |                                                                            |       |
|                             |                                        |                                                                            |       |
| <u>Step 1 –</u>             |                                        | <u>Step 2</u> –                                                            |       |
| Select "Digital moo         | ule 1"                                 | Under Monitoring Functions - Select<br>"Current limits – warning level I>" |       |
| Unrestricted © Siemens 2016 | i                                      |                                                                            |       |

#### **Download to Device**

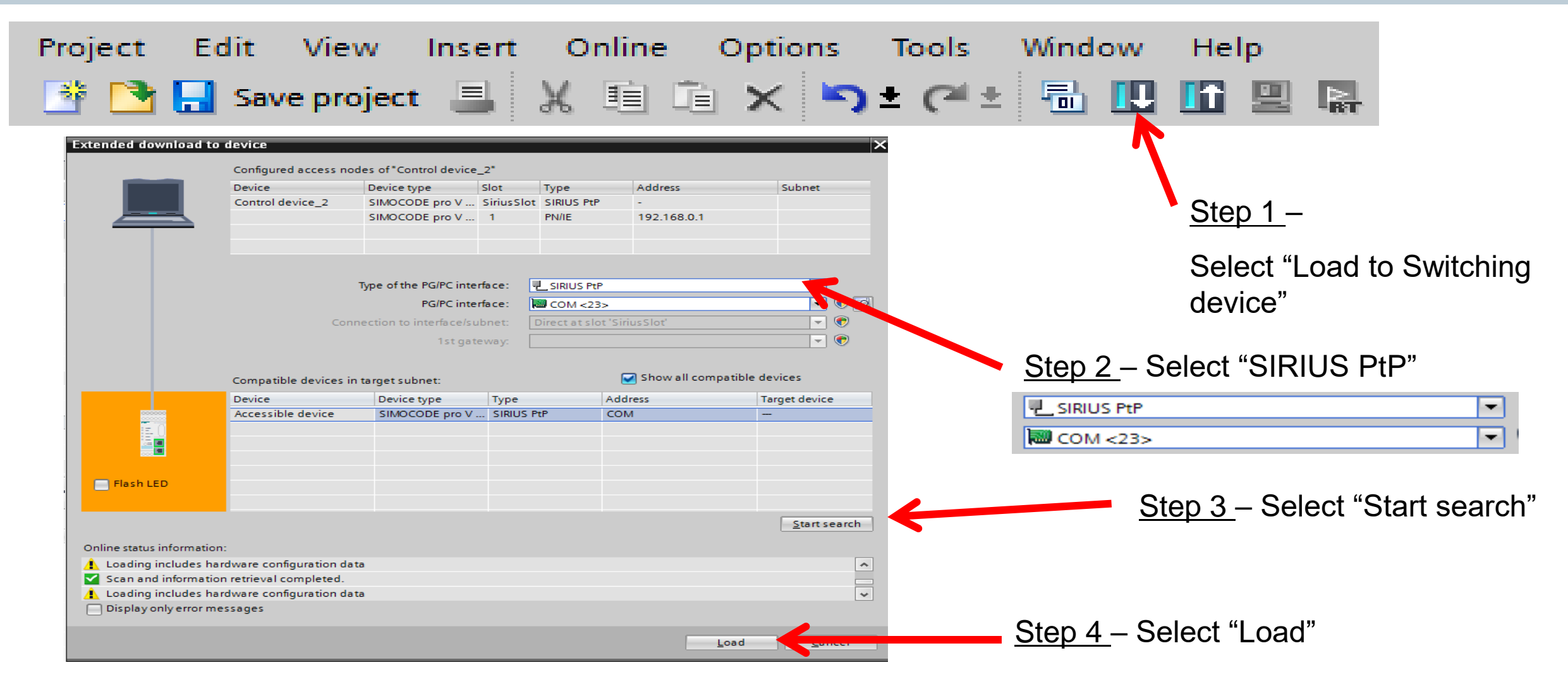

#### **Unrestricted © Siemens 2016**

# **Test Online Monitoring**

#### **SIEMENS**

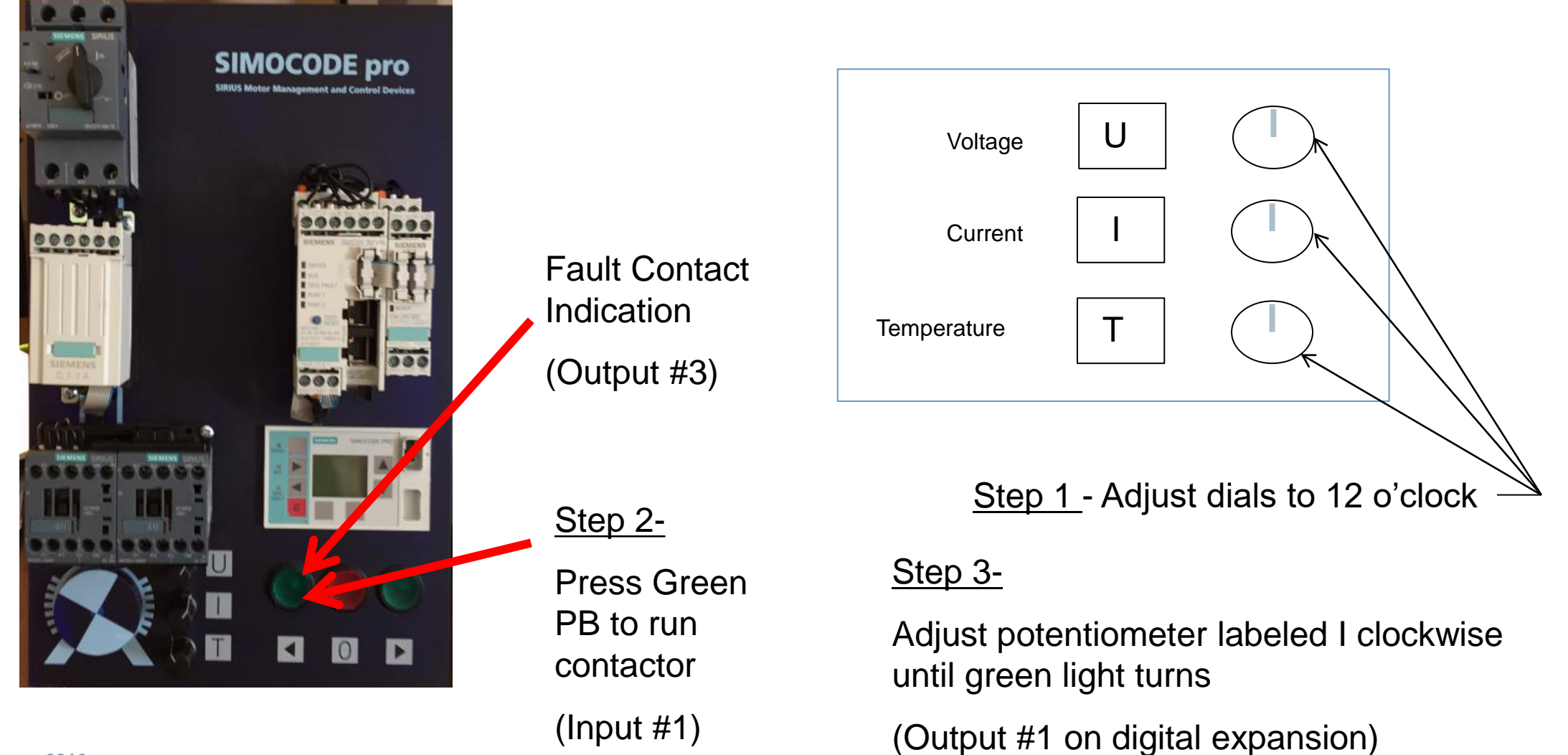

**Unrestricted © Siemens 2016** 

Lab #3

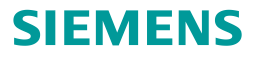

# Standard Functions Remote Reset

**Unrestricted © Siemens 2016** 

Page 26

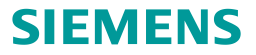

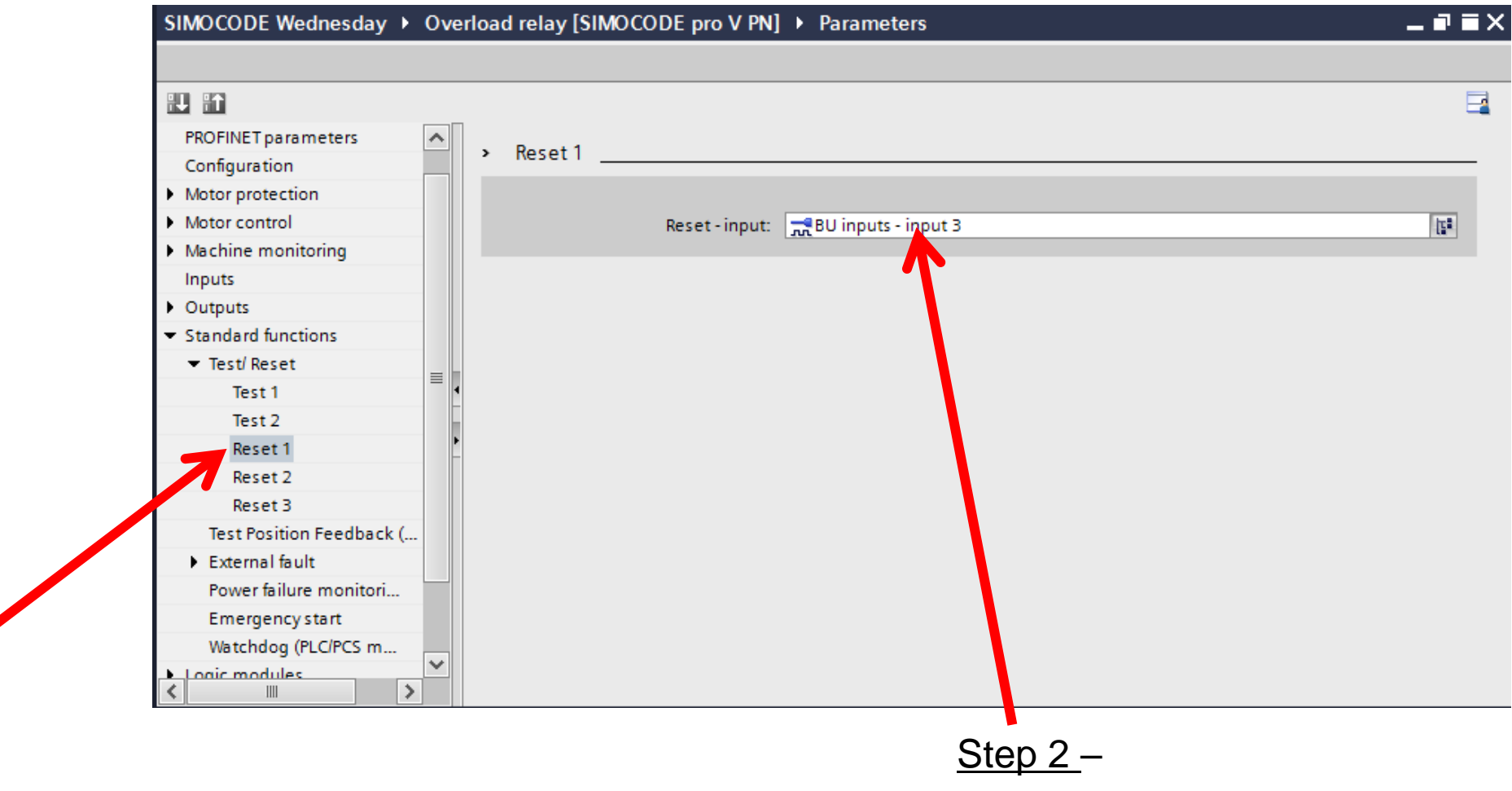

Under "Standard Functions" - Select "Reset 1"

**Unrestricted © Siemens 2016** 

Under "BU Inputs" - Select "Input 3"

<u>Step 1 –</u>

#### **Download to Device**

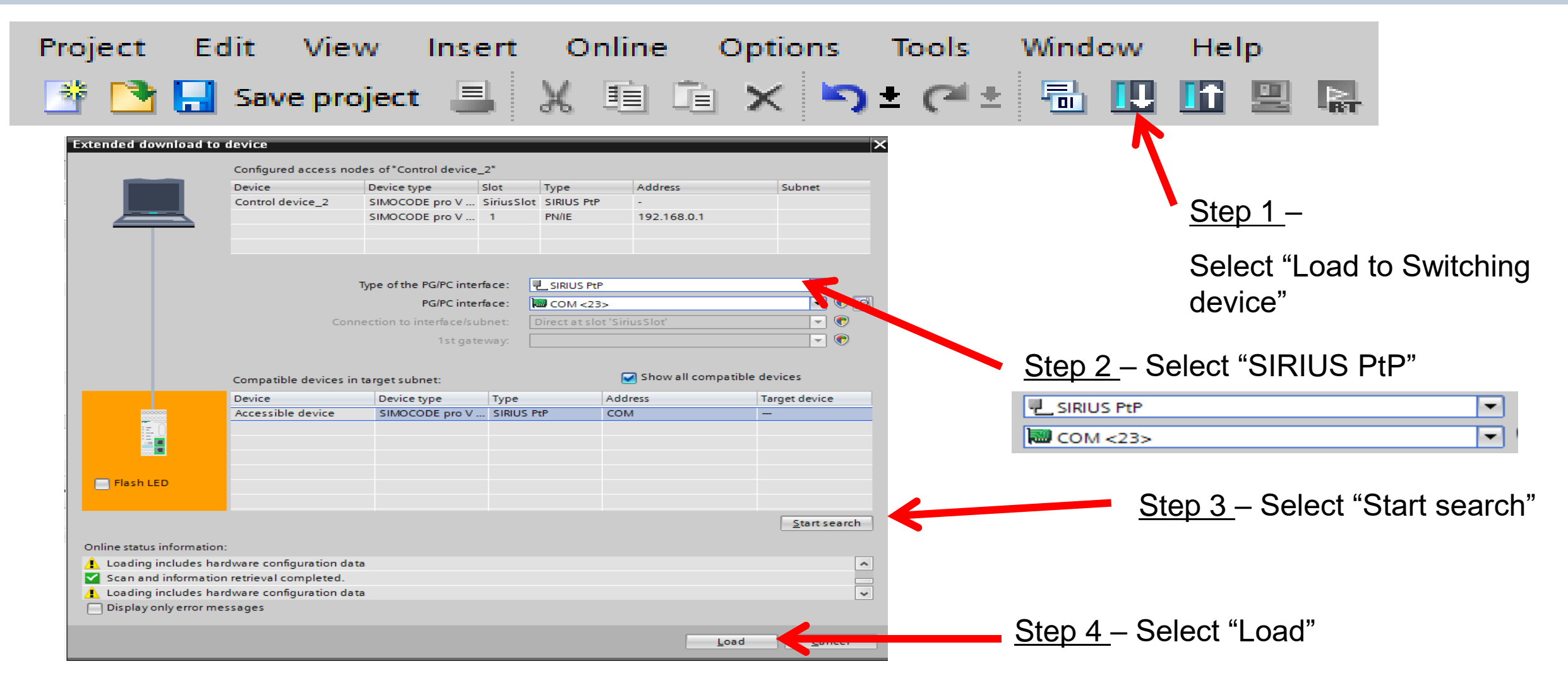

#### **Unrestricted © Siemens 2016**

Lab #4

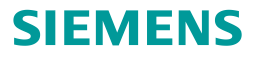

# **Direct Starter**

**Unrestricted © Siemens 2016** 

Page 29

# **Theory Of Operation**

# **Overload with Communication**

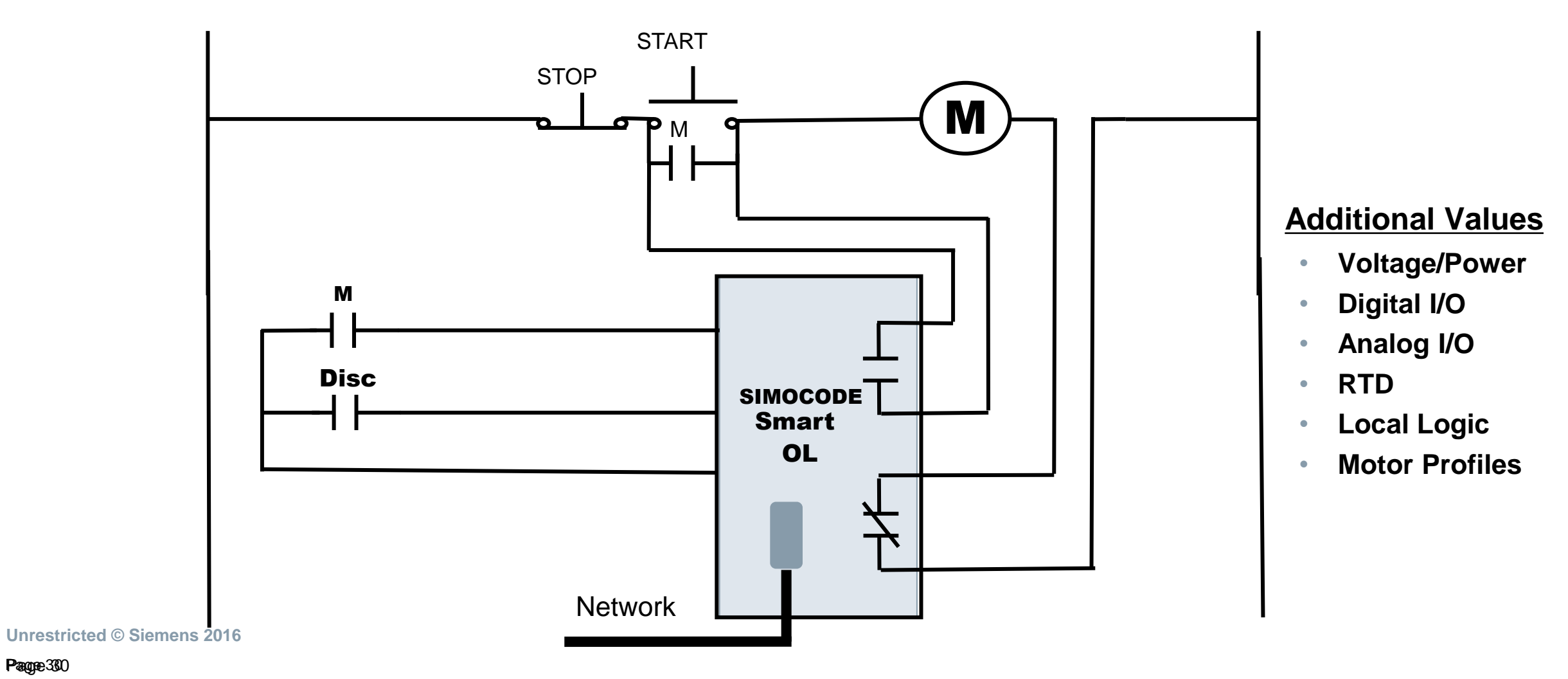

**SIEMENS** 

# **Theory Of Operation**

Starter with Communication (Motor Management) Μ **Additional Values** START Voltage/Power Digital I/O Analog I/O STOP RTD SIMOCODE Local Logic • **Motor Profiles** Network

**SIEMENS** 

Unrestricted © Siemens 2016

# **Theory Of Operation**

Starter with Communication (Motor Management)

**SIEMENS** 

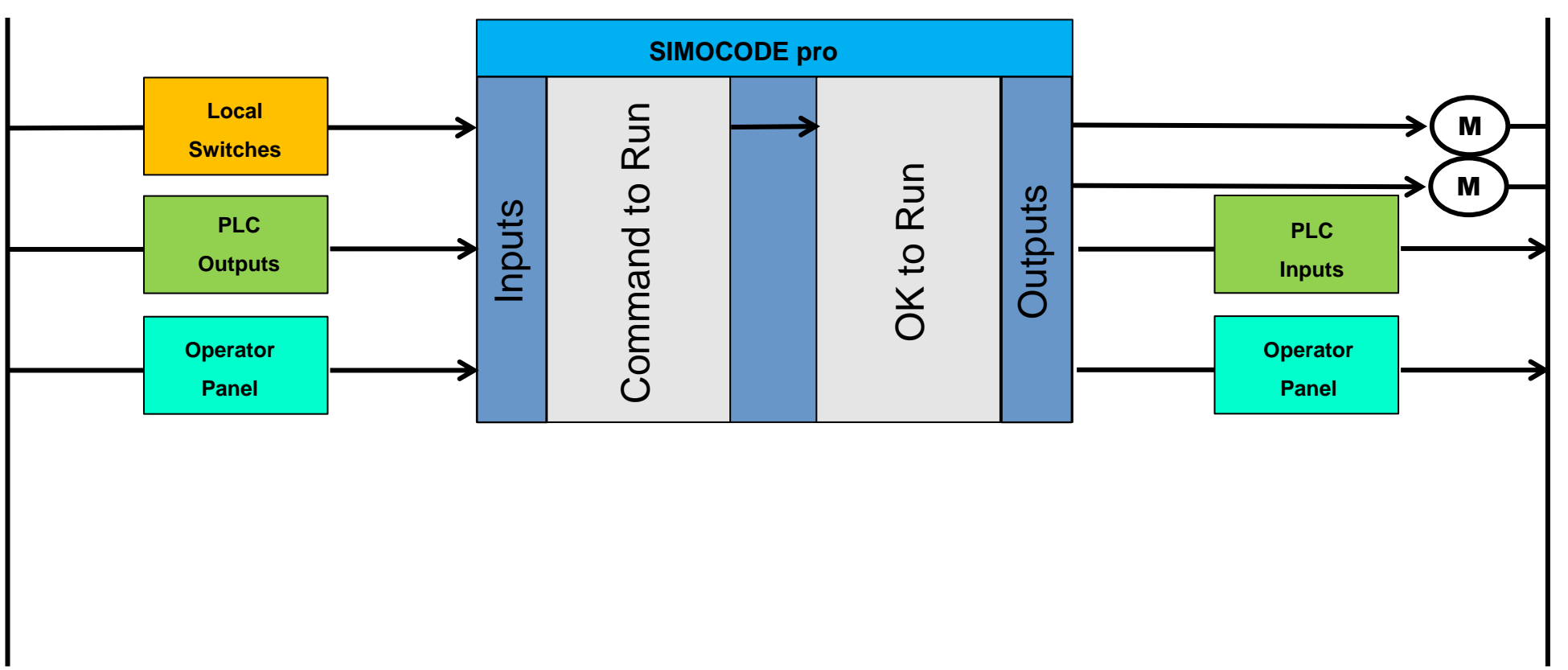

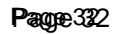

# Lab # 5 (Direct Starter)

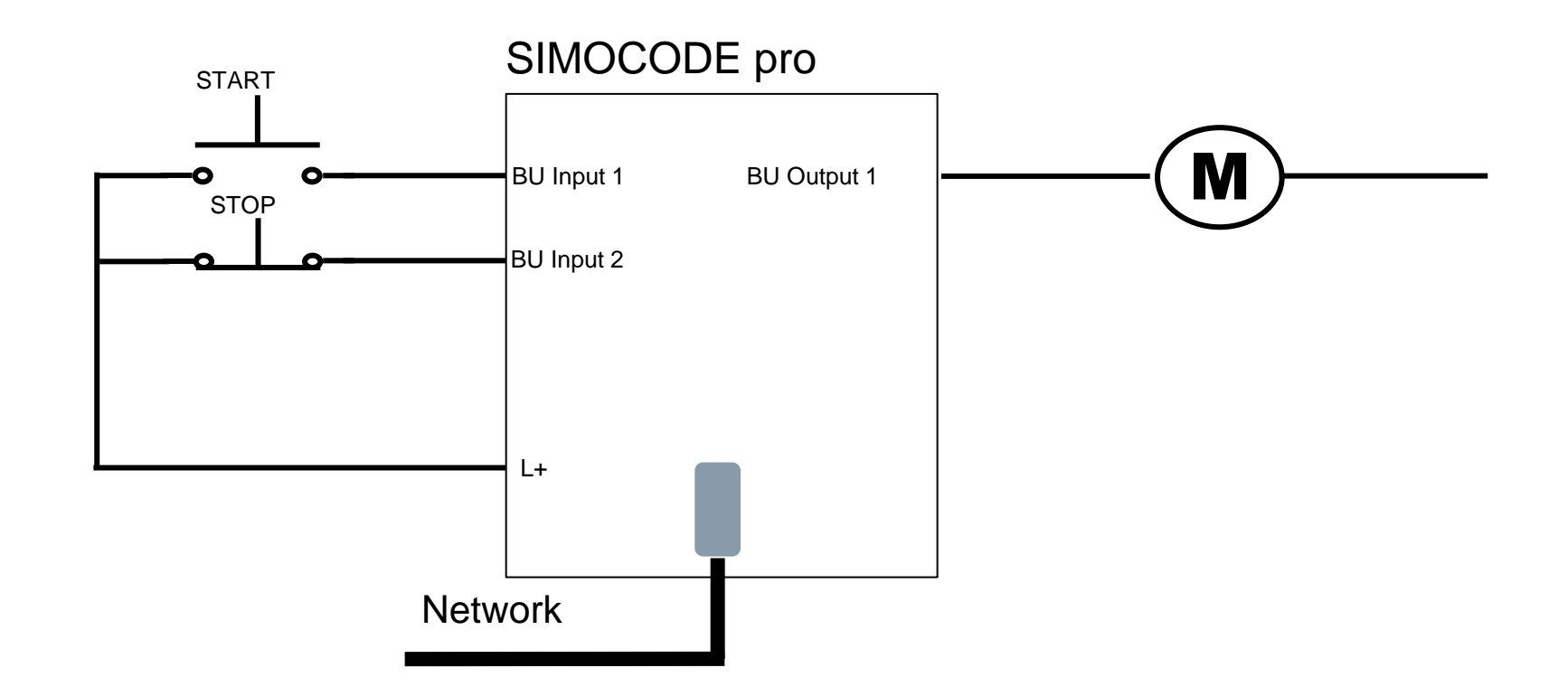

### Add a New Device

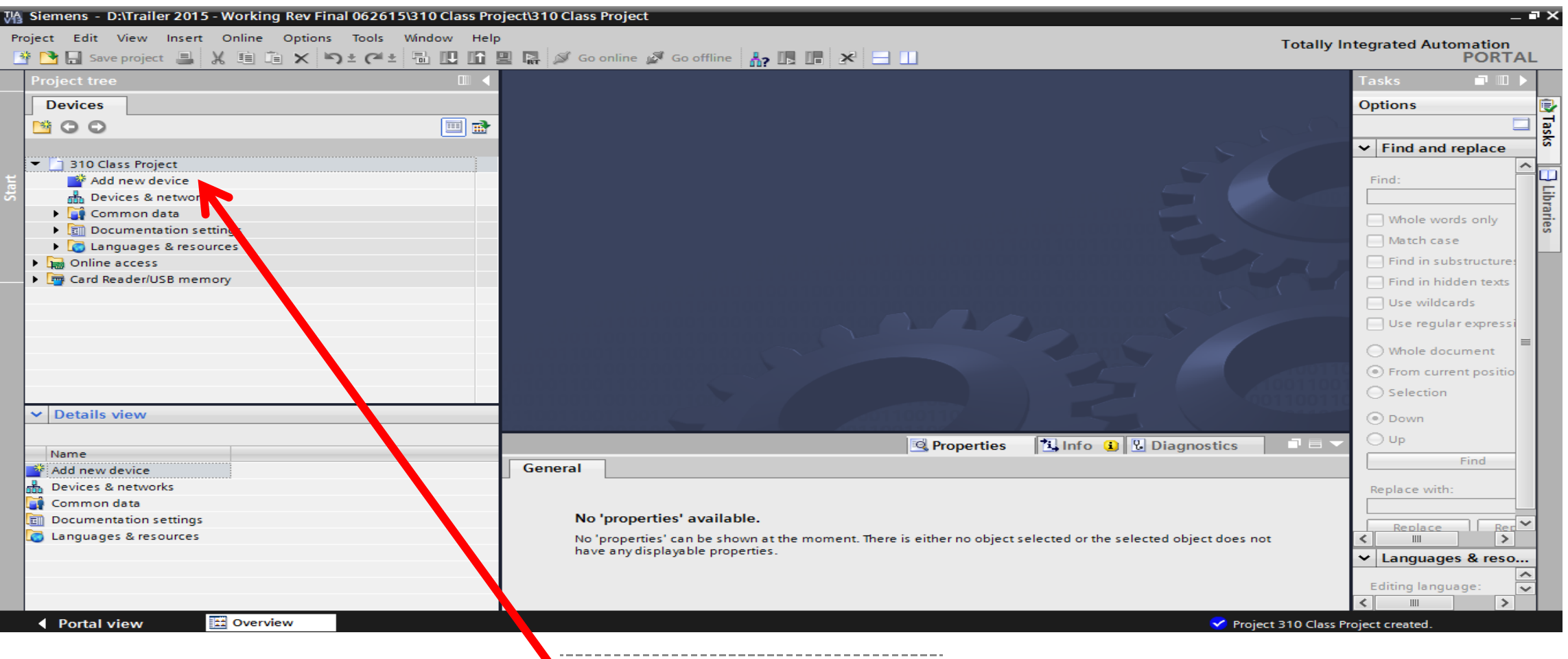

SIEMENS

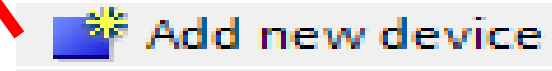

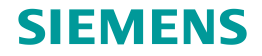

# **Step 1 - Select Base Unit and Version**

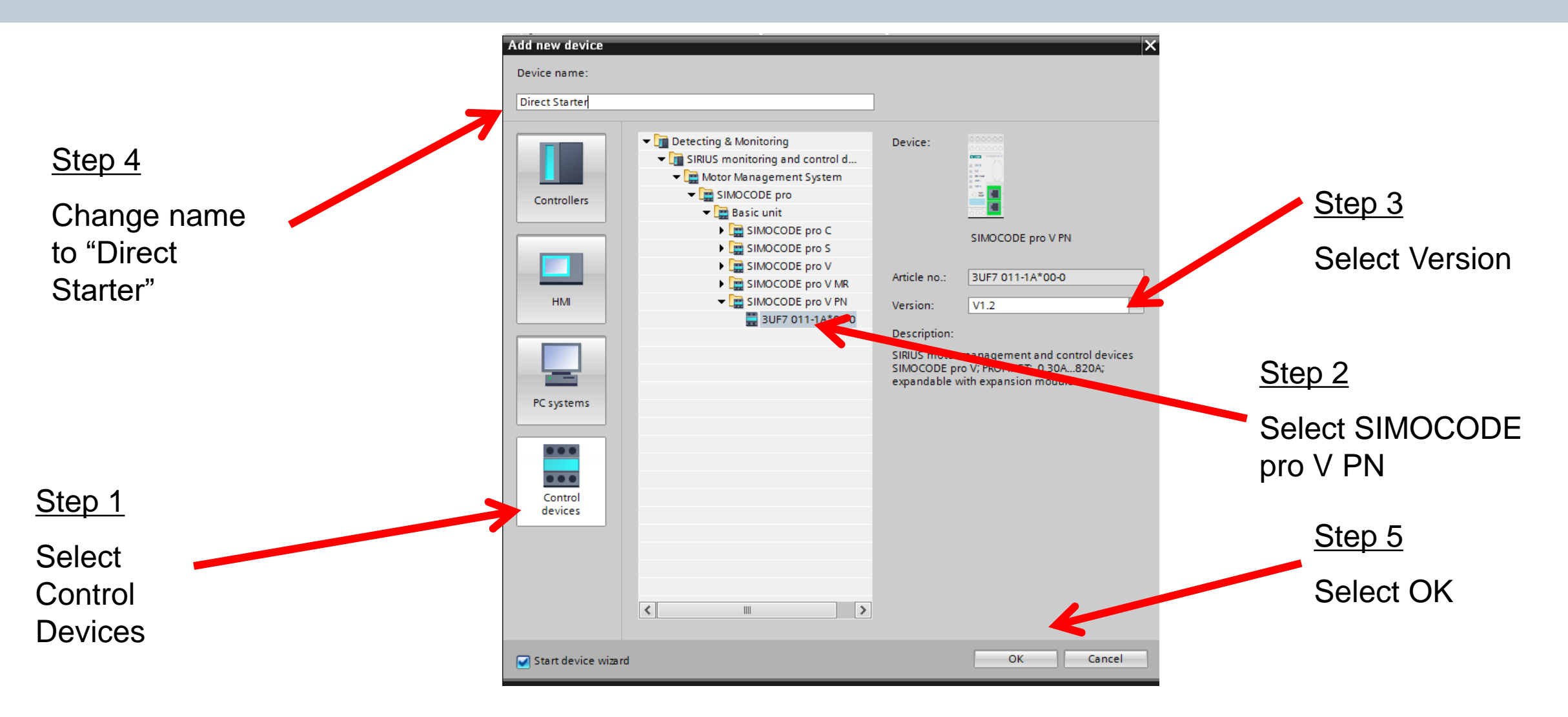

# **Step 2 - Select Profile (Direct Starter)**

| Sirius Device Wizard - Dir | Application SIMOCODE pro V PN - V1.2<br>Select an application for the device.                                                                                                    | ×      |                                             |        |
|----------------------------|----------------------------------------------------------------------------------------------------|--------|---------------------------------------------|--------|
| Application                | <ul> <li>Standard</li> <li>Overload relay</li> <li>Direct start</li> <li>Reversing starter</li> <li>Circuit breaker (MCCB)</li> <li>Star-delta starter</li> <li>Star-delta reversing starter</li> <li>Dahlander</li> <li>Dahlander reversing starter</li> <li>Pole-changing starter</li> <li>Pole-changing reversing starter</li> <li>Solenoid valve</li> </ul> |        | <u>Step 1</u><br>Select "Direct Starter" Pr | rofile |
|                            | Name:<br>Direct starter<br>Description:<br>SIMOCODE pro can switch a motor on and off with this control function.<br><u>Einish</u>                                                                                                    | ⊂ancel | <u>Step 2</u><br>Select Finish              |        |
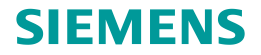

# **Step 3 – Match Existing Device**

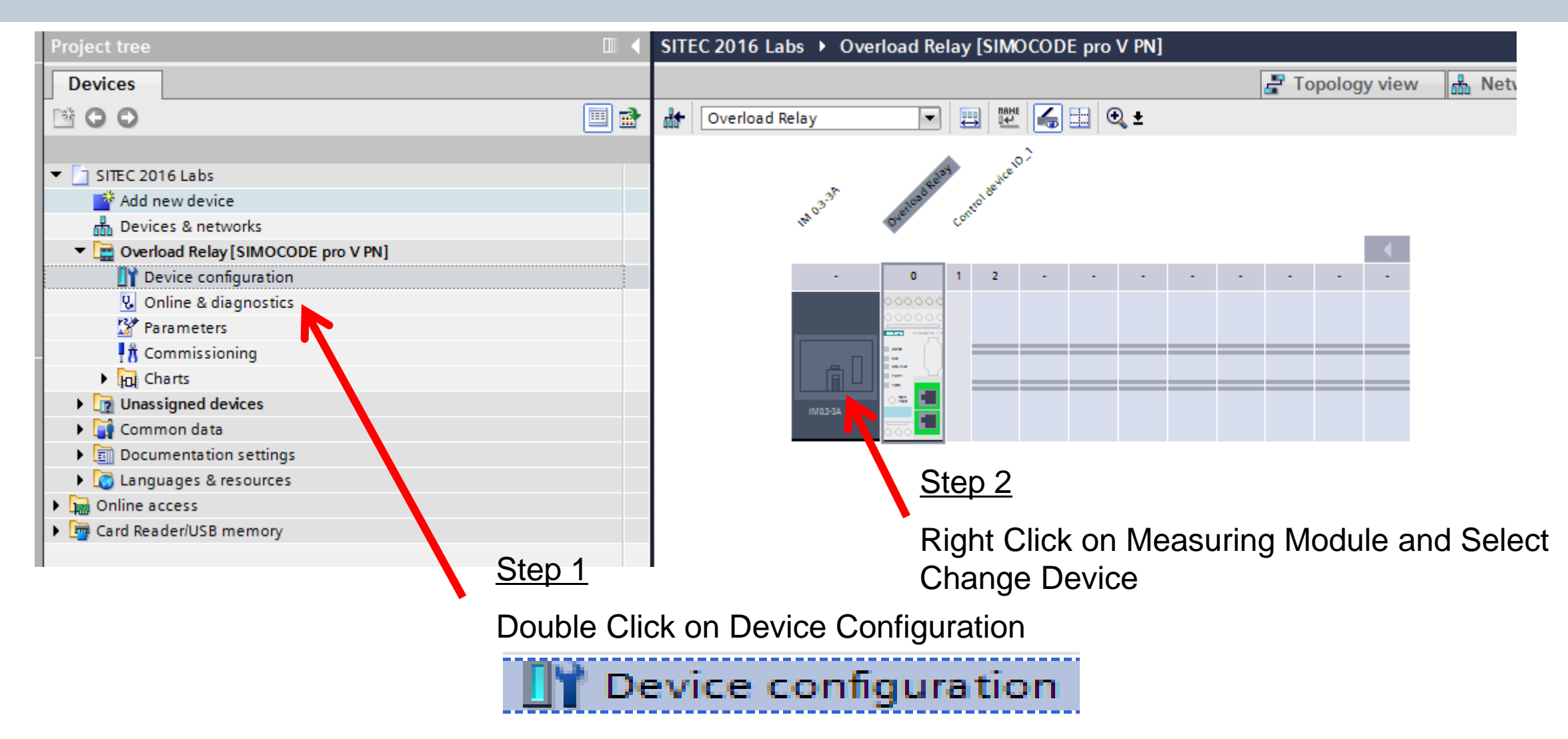

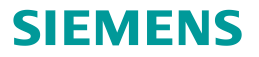

# **Step 3 – Match Existing Device**

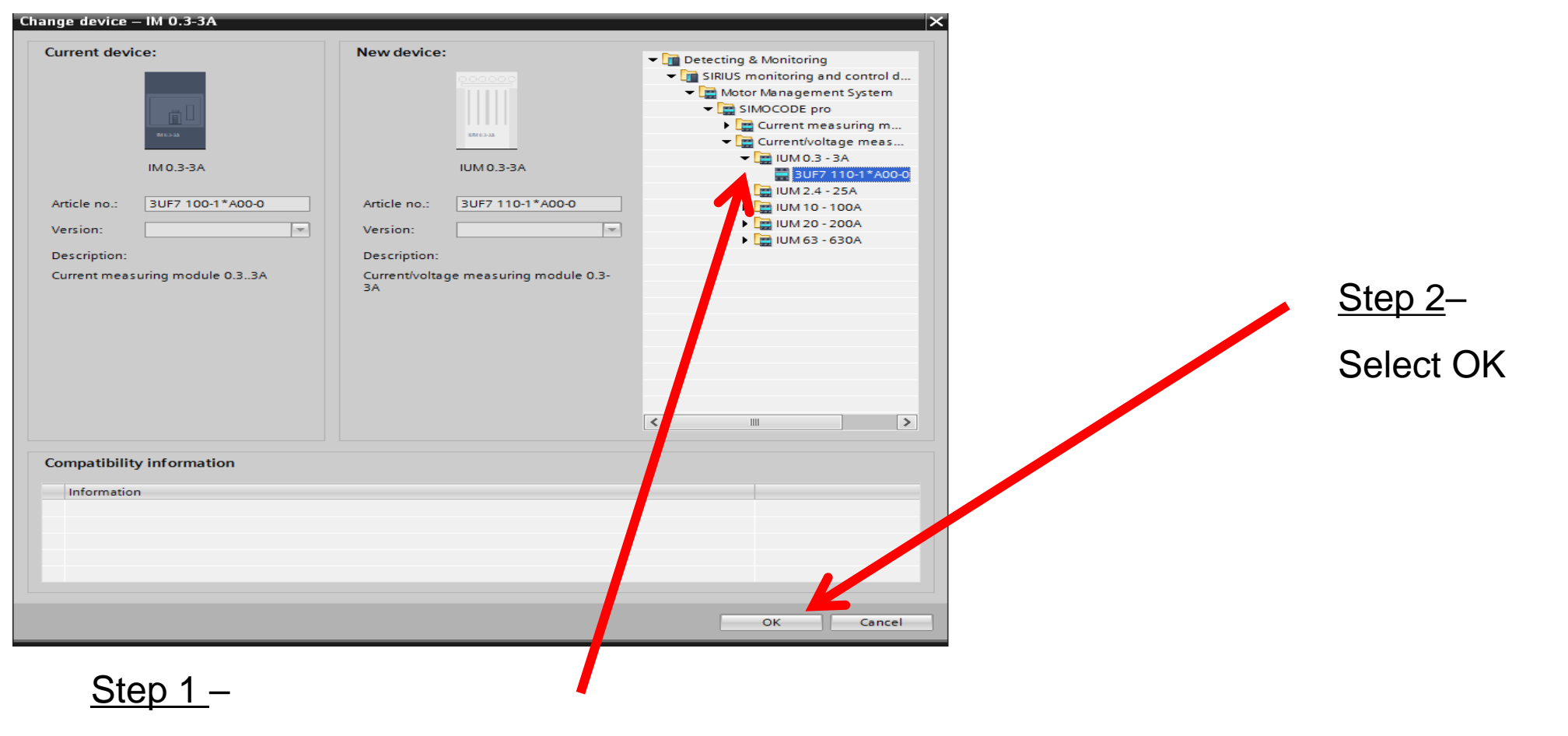

Select 0..3 -3A Current Voltage Measuring Module

**Unrestricted © Siemens 2016** 

# **Step 3 – Match Existing Device**

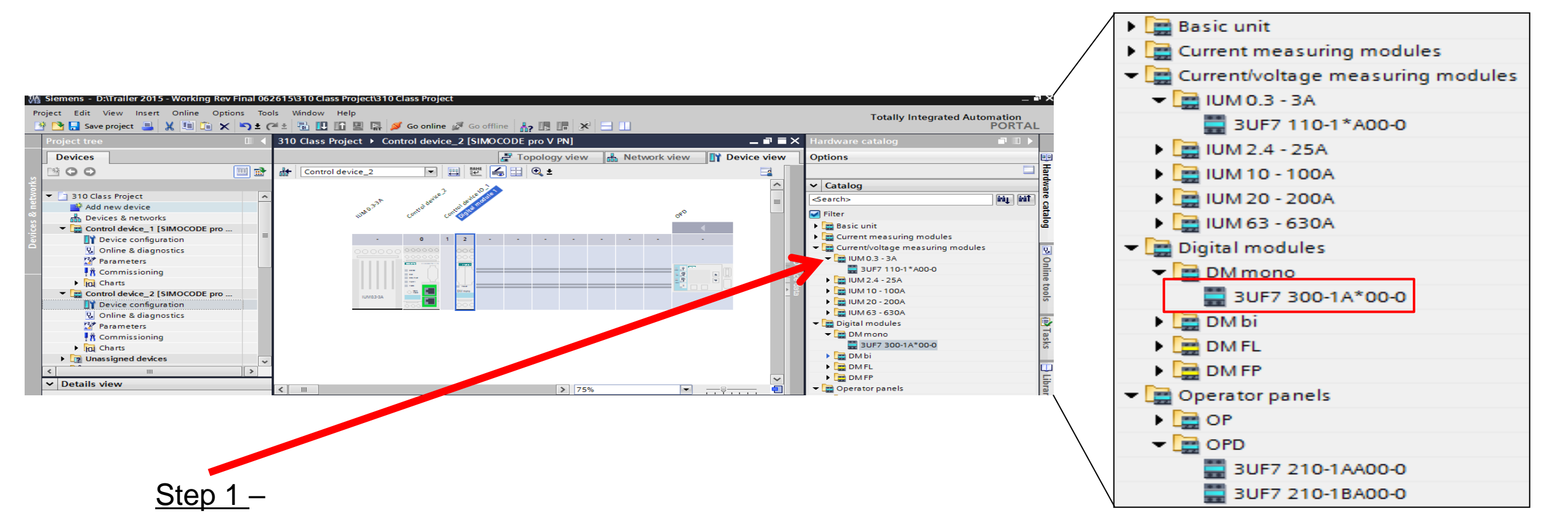

Double Click "DM mono" to insert digital module into rack

**Unrestricted © Siemens 2016** 

# **Step 4 – Select Network Address**

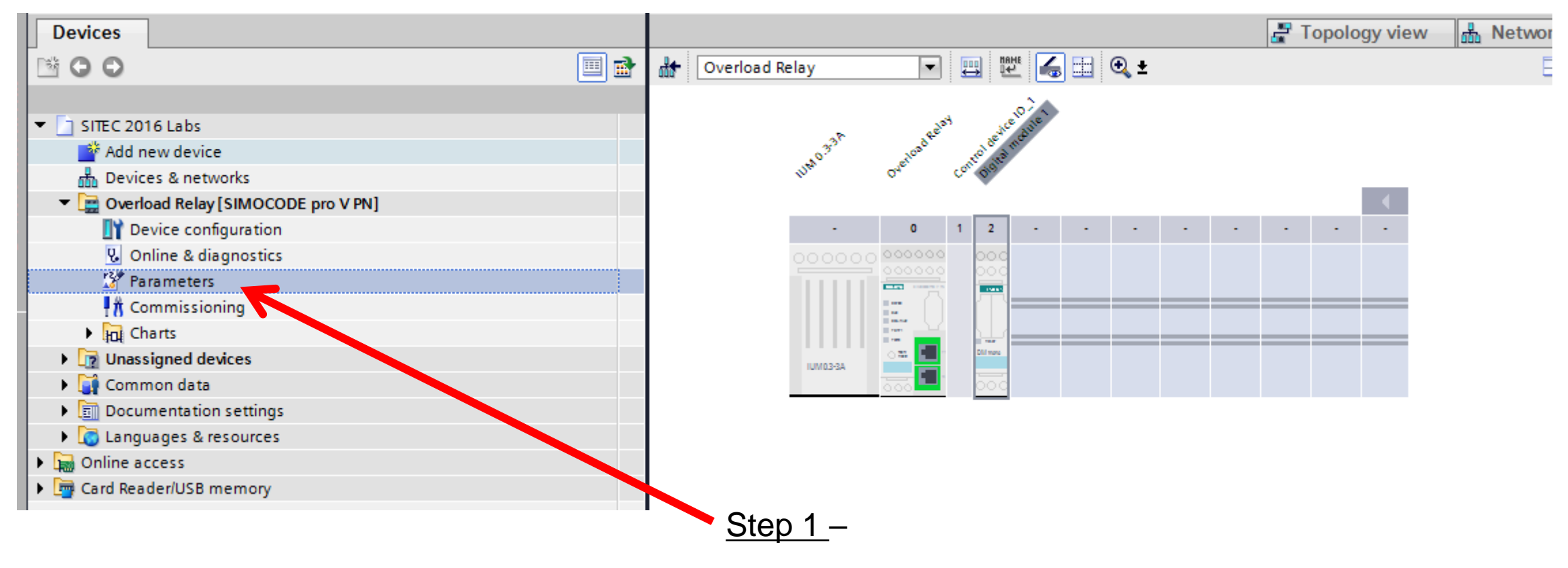

**Double Click Parameters** 

# **Step 4 – Select Network Address**

| 310 Class Project → Control o                                   | device_2 [SIMOCODE pro V PN] → | Parameters                        | _ <b>= =</b> × |             |                 |
|-----------------------------------------------------------------|--------------------------------|-----------------------------------|----------------|-------------|-----------------|
|                                                                 |                                |                                   |                |             |                 |
|                                                                 |                                |                                   | <b>_</b>       |             |                 |
| <ul> <li>Identification</li> <li>PROFINET parameters</li> </ul> | PROFINET parameters            |                                   | <u>^</u><br>≣  |             |                 |
| Configuration                                                   |                                |                                   |                |             |                 |
| Motor protection                                                | MAC address:                   | 00 - 00 - 00 - 00 - 00            |                |             |                 |
| <ul> <li>Motor control</li> </ul>                               |                                |                                   |                |             |                 |
| Control station                                                 | IP parameters                  |                                   |                |             |                 |
| Control function                                                |                                |                                   |                |             |                 |
| <ul> <li>Machine monitoring</li> </ul>                          |                                |                                   |                |             |                 |
| Inputs                                                          |                                | Overwrite IP parameters in device |                |             |                 |
| <ul> <li>Outputs</li> </ul>                                     | IP address:                    | 192 168 0 10                      |                |             |                 |
| <ul> <li>Standard functions</li> </ul>                          | >                              | 192.108.0 .10                     |                |             |                 |
| Logic modules                                                   | _ Subnet mask:                 | 255 . 255 . 255 . 0               |                |             |                 |
| PROFlenergy                                                     |                                | Use router                        |                |             |                 |
| Analog value recording                                          | Address (gateway):             | 192.168.0.10                      |                |             |                 |
| Operator panel with display                                     |                                |                                   | Step 2         | 2_          |                 |
|                                                                 | Station                        |                                   | <u></u>        |             |                 |
|                                                                 |                                | Overwrite device name in device   | Enter          | the PROFINE | T address below |
| Step 1 –                                                        |                                |                                   |                |             |                 |
|                                                                 |                                |                                   |                | 400 400     | 0 10            |
|                                                                 |                                |                                   | ir address:    | 192.168.    | 0.10            |
| Select "PROF                                                    |                                |                                   | Subnet mask:   | 255 . 255 . | 255.0           |

# Step 5 – Select FLA

| 🐴 Siemens - D:\Trailer 2015 - Working Rev          | Final 062615\310 Class Project\310 Clas | s Project                                             |
|----------------------------------------------------|-----------------------------------------|-------------------------------------------------------|
| Project Edit View Insert Online Optio              | ons Tools Window Help                   |                                                       |
| 📑 📑 🔜 Save project 🔳 🐰 🗉 🗎 🗙                       | 崎 🛨 (🕂 ± 🔚 🛄 🌆 🖳 🎺 Gr                   | o online 🖉 Go offline  🛔 🖪 🖉 🔁 🛄                      |
| Project tree                                       | □                                       | I device_2 [SIMOCODE pro V PN] → Parameters _ ■ ■ ■ × |
| Devices                                            |                                         |                                                       |
|                                                    |                                         |                                                       |
|                                                    | Identification                          |                                                       |
| <ul> <li>310 Class Project</li> </ul>              | PROFINET parameters                     | Motor protection                                      |
| Add new device                                     | Configuration                           | Overlead/upbalance/stalled_reter                      |
| Devices & networks                                 | Motor protection                        |                                                       |
| <ul> <li>Control device_1 [SIMOCODE pro</li> </ul> | - Motor control                         | Overload protection                                   |
| Device configuration                               | Introl station                          |                                                       |
| 😼 Online & diagnostics                             | ontrol function                         | Set current Is1                                       |
| 🚰 Parameters                                       | Machine monitoring                      |                                                       |
|                                                    | Inputs                                  | Set current Is1: 0.30                                 |
| Charts                                             | Ouputs                                  | sformation ratio - active                             |
| Control device_2 [SIMOCODE pro                     | . Standard functions                    |                                                       |
| Device configuration                               | Logic modules                           | -                                                     |
| 🚱 Online & diagnostics                             | PROFlenergy                             | Class: 10                                             |
| 🛂 Parameters                                       | Aralog value recording                  |                                                       |
| Commissioning                                      | Overator panel with display             |                                                       |
| Charts                                             |                                         | Response to trip level: Triip                         |
| Unassigned devices                                 | ✓                                       |                                                       |
| <                                                  | >                                       | Cooling down period: 300.0                            |
| ✓ Details view                                     |                                         | Pause time: 0.0 🗸                                     |
|                                                    |                                         |                                                       |
|                                                    |                                         |                                                       |
|                                                    |                                         |                                                       |
|                                                    | •                                       |                                                       |
|                                                    | Step 1 –                                | Step 2 –                                              |
|                                                    | <u></u>                                 |                                                       |
|                                                    | Select "Motor prot                      | ection" The value 0.30 A                              |
|                                                    |                                         |                                                       |

The value 0.30 A is OK for the demo

#### **Download to Device**

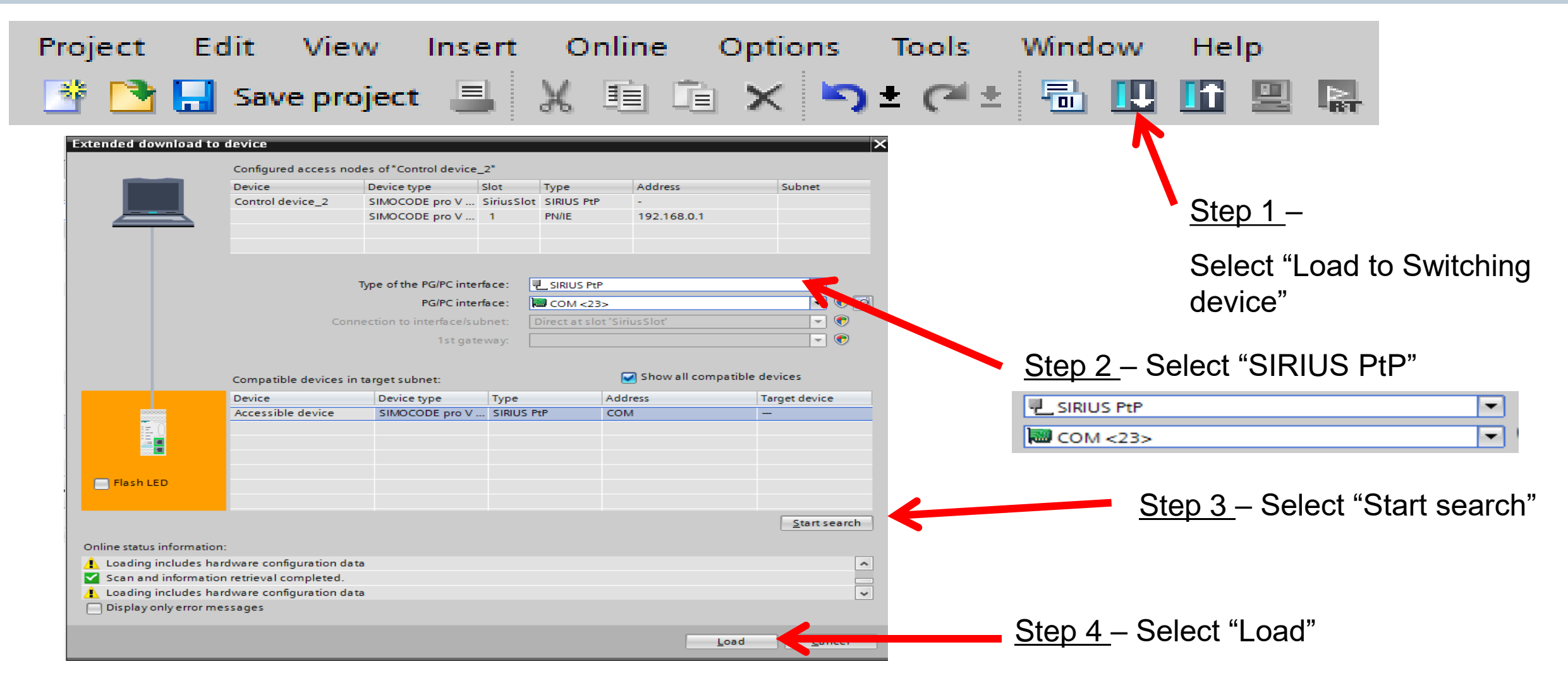

#### **Unrestricted © Siemens 2016**

#### **Test Direct Starter**

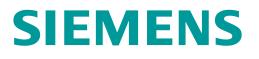

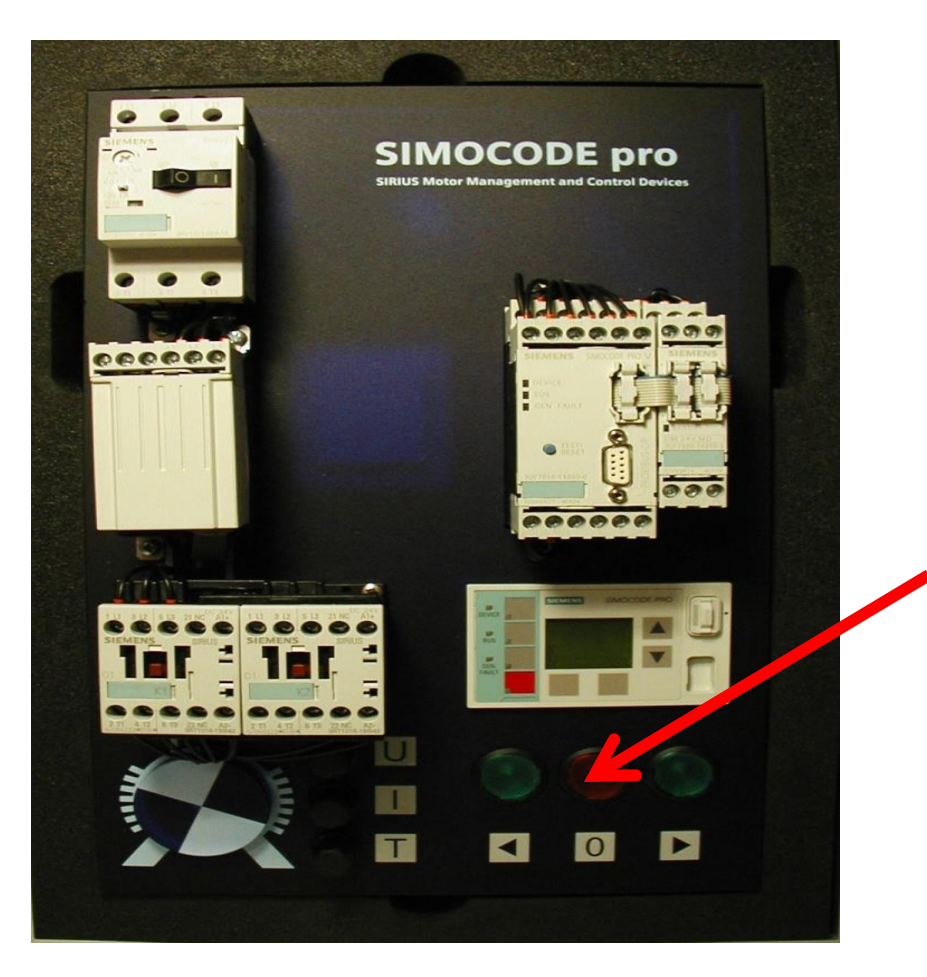

Step 2 – Press green and red PB to start/stop motor

| Voltage     | U                |                     |  |
|-------------|------------------|---------------------|--|
| Current     | Ι                |                     |  |
| Temperature | Т                |                     |  |
| <u>Step</u> | <u>1</u> -Adjust | dials to 12 o'clock |  |

# **Motor Control (Control Station)**

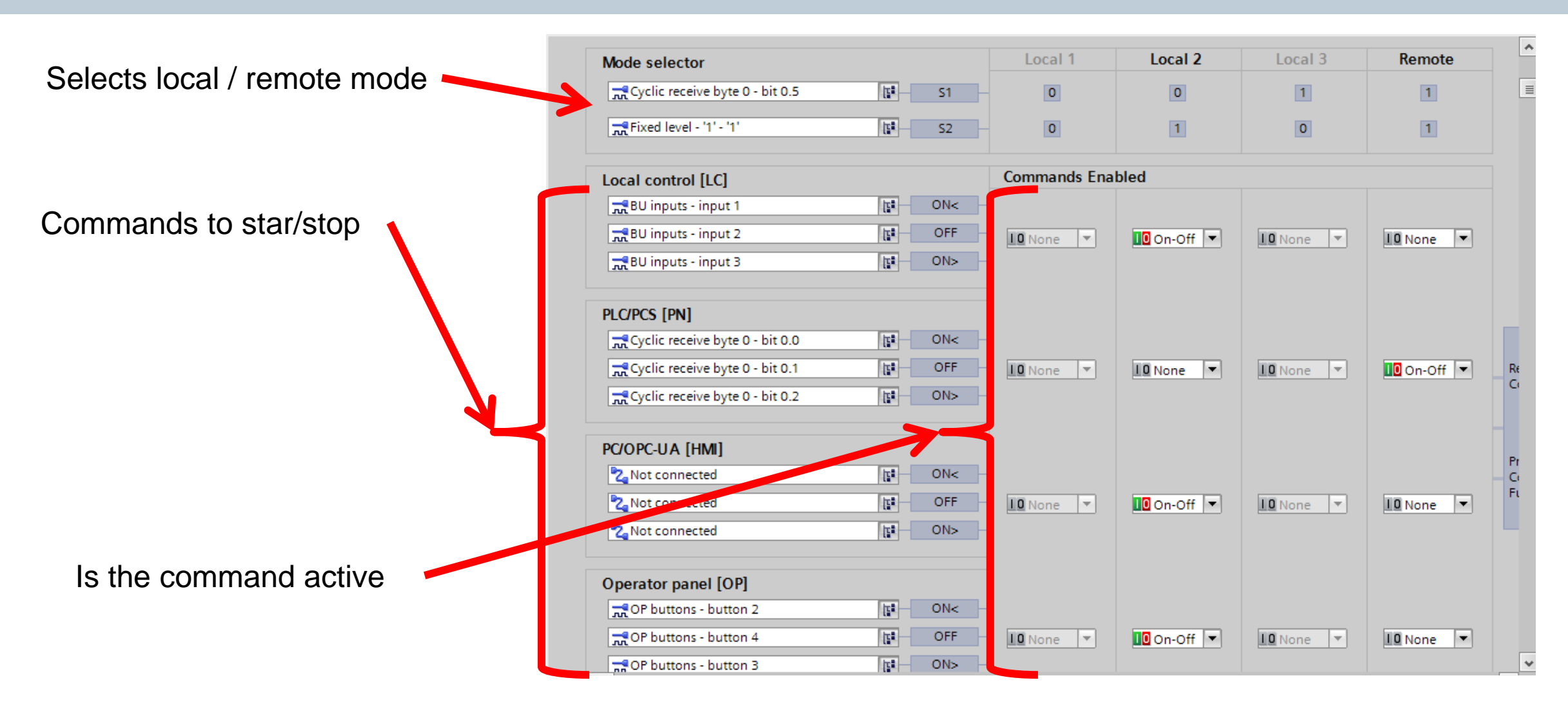

**Unrestricted © Siemens 2016** 

Lab #5

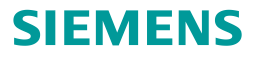

# Reversing Starter with Lights

**Unrestricted © Siemens 2016** 

# Lab #6 (Reversing Starter with lights)

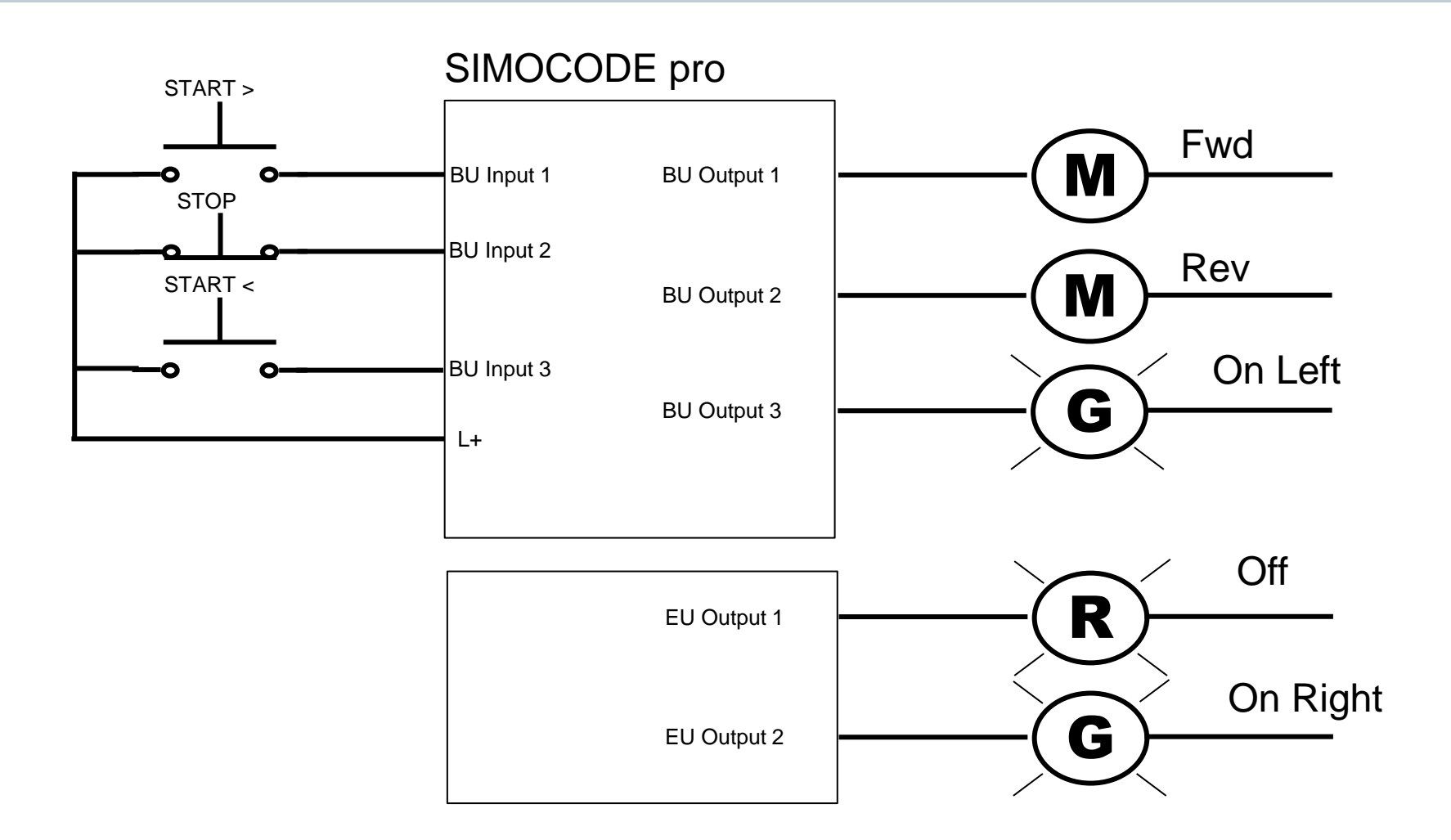

**Unrestricted © Siemens 2016** 

#### Add a New Device

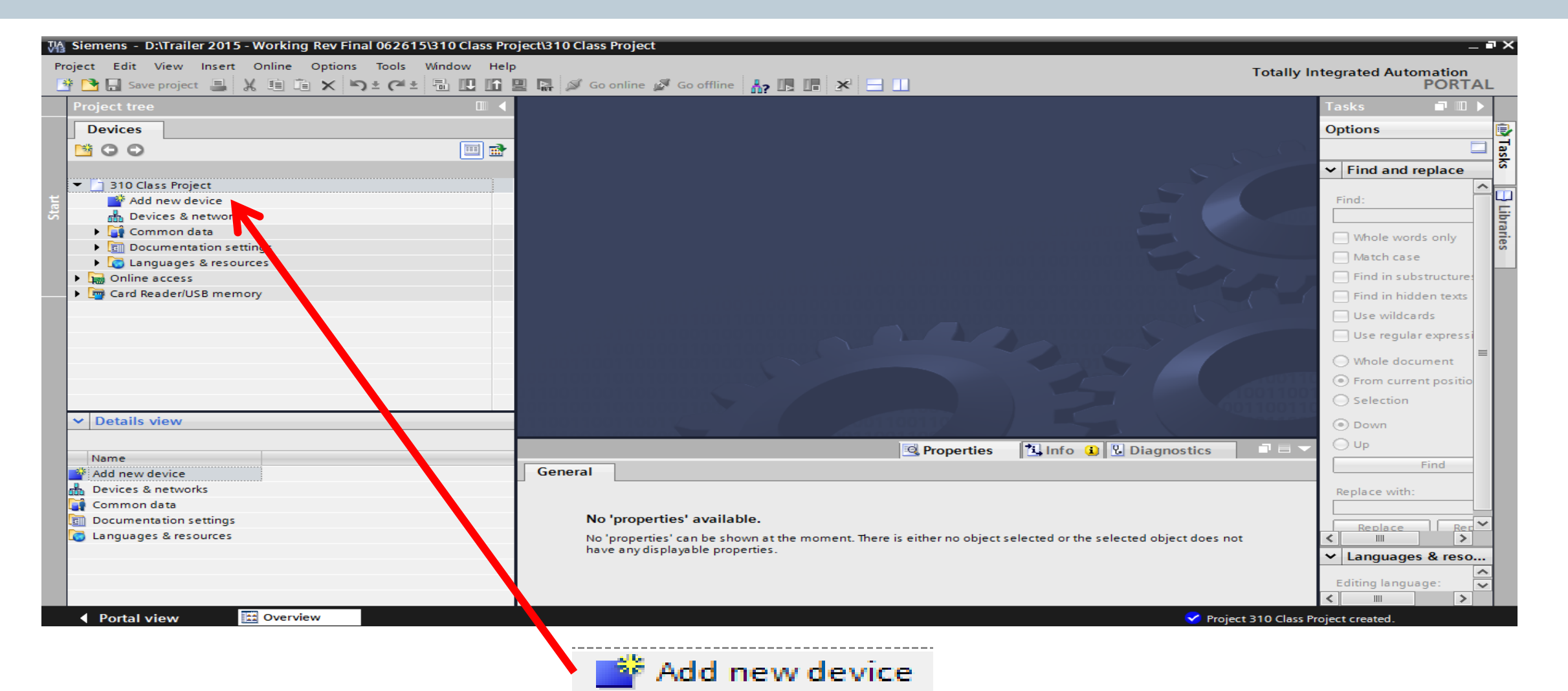

SIEMENS

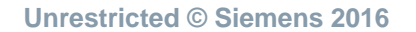

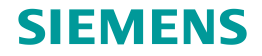

# **Step 1 - Select Base Unit and Version**

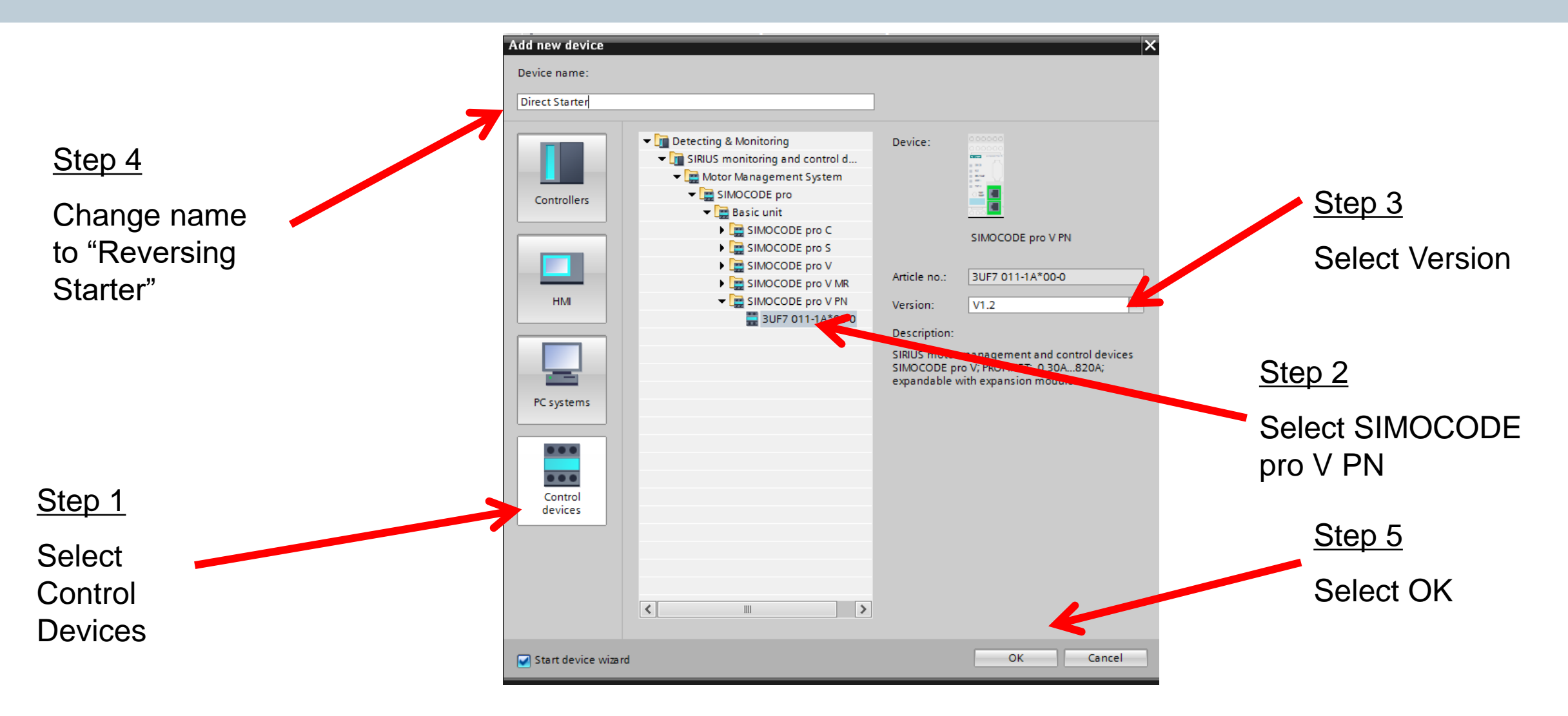

# **Step 2 - Select Profile (Reversing Starter)**

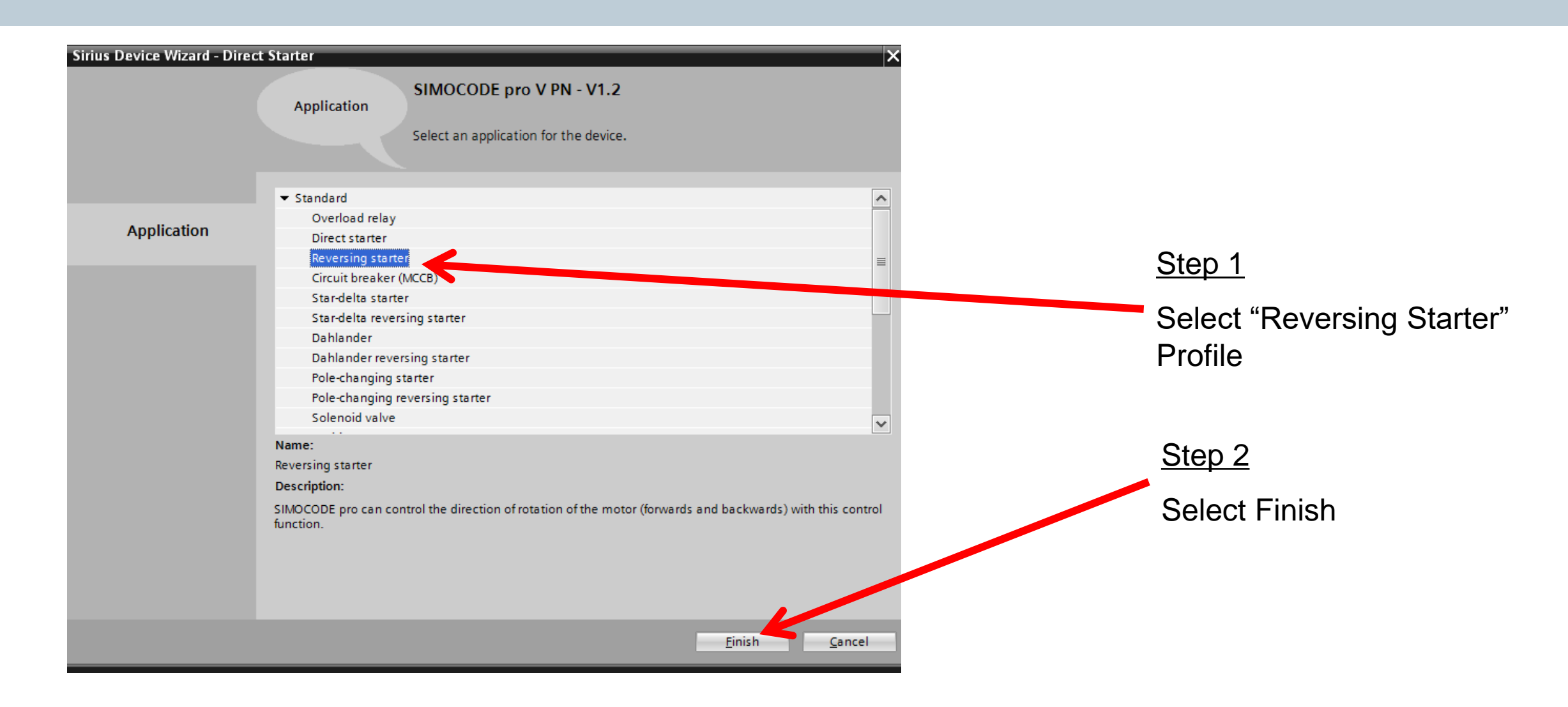

**Unrestricted © Siemens 2016** 

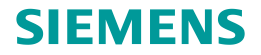

# **Step 3 – Match Existing Device**

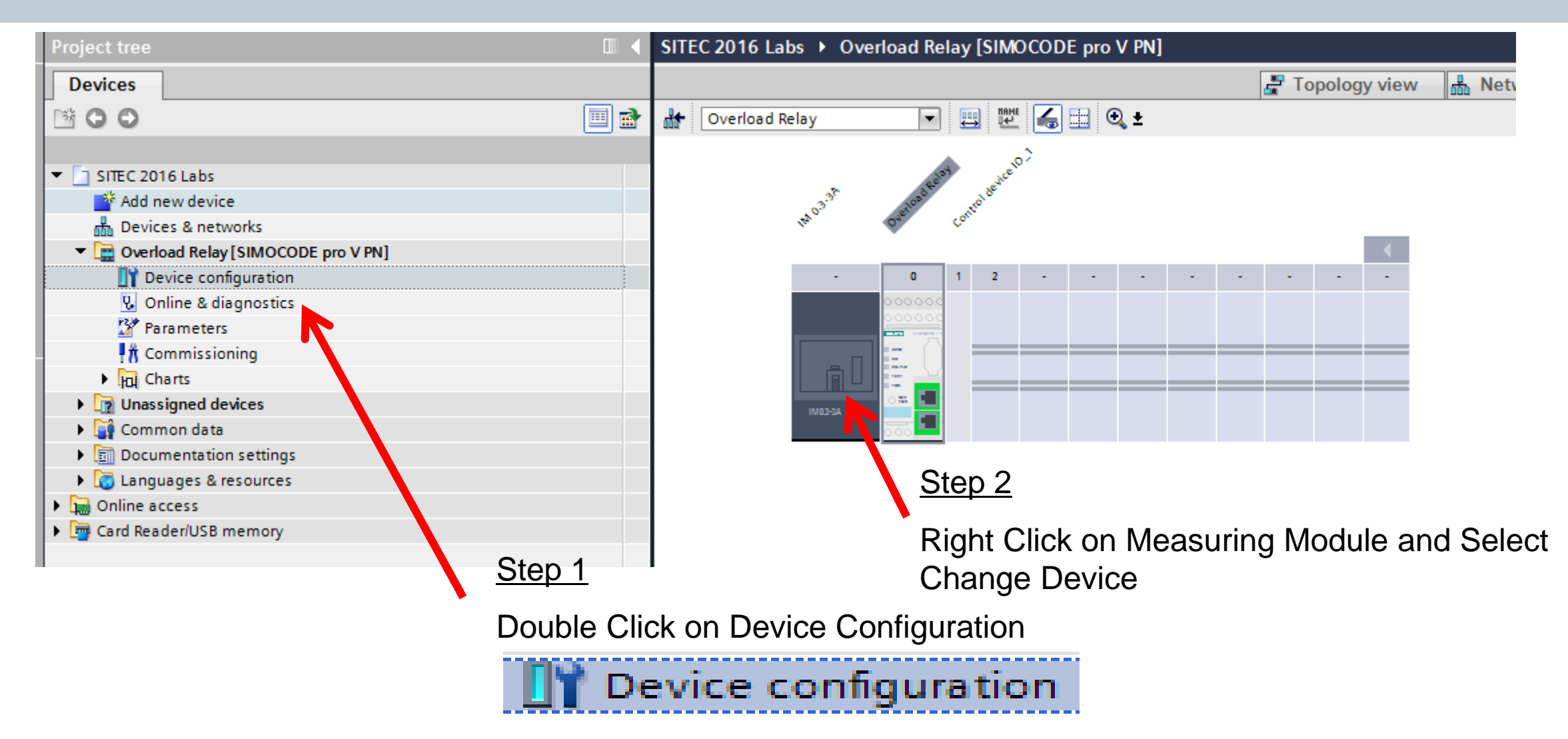

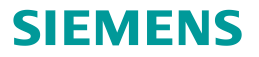

# **Step 3 – Match Existing Device**

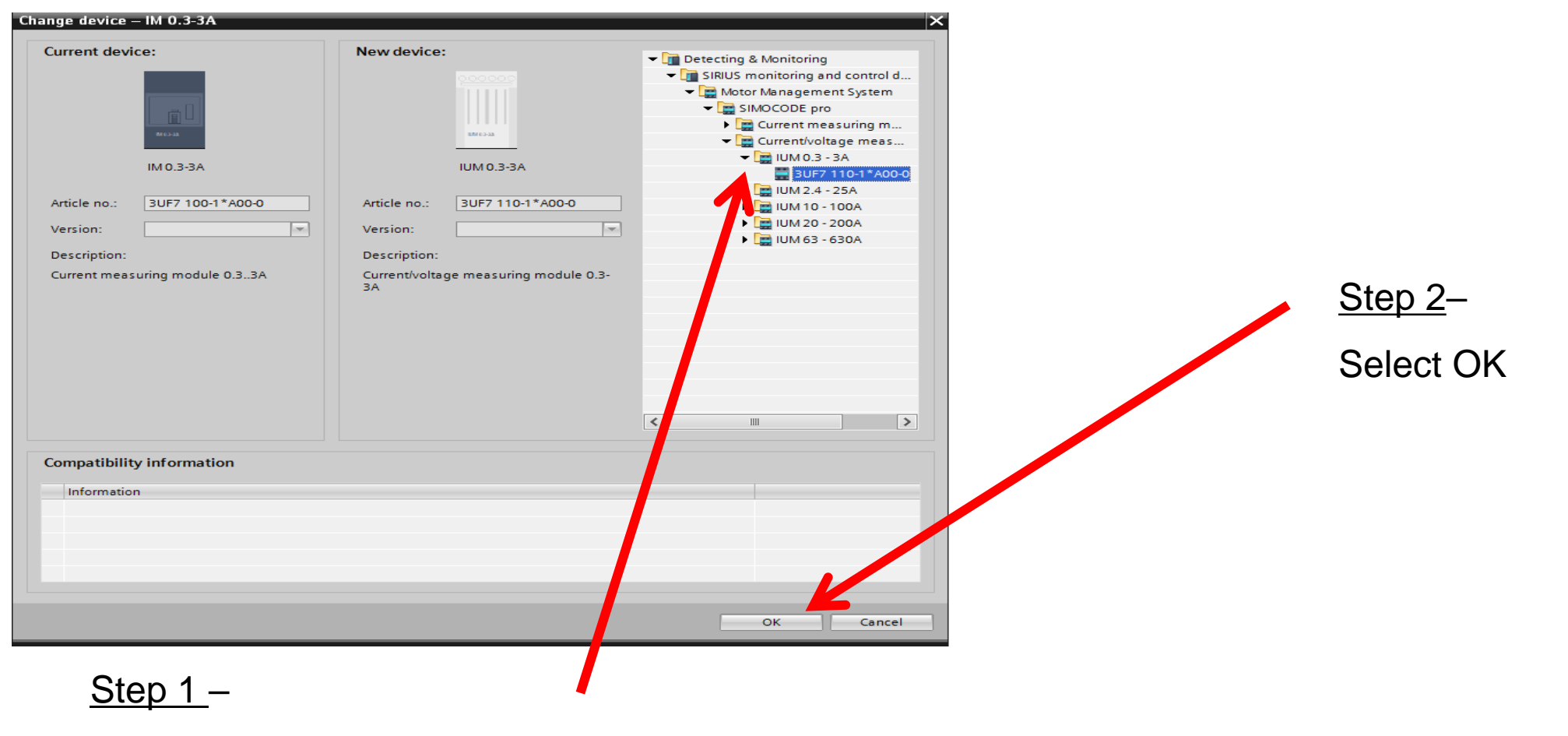

Select 0..3 -3A Current Voltage Measuring Module

**Unrestricted © Siemens 2016** 

# **Step 3 – Match Existing Device**

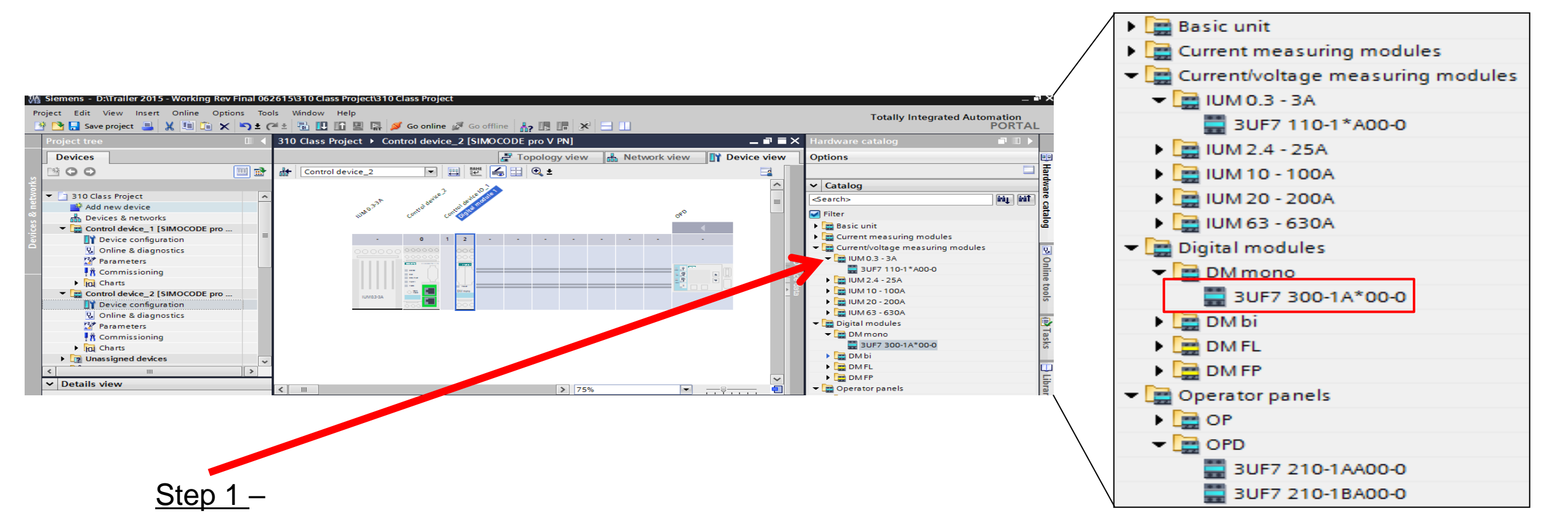

Double Click "DM mono" to insert digital module into rack

**Unrestricted © Siemens 2016** 

# **Step 4 – Select Network Address**

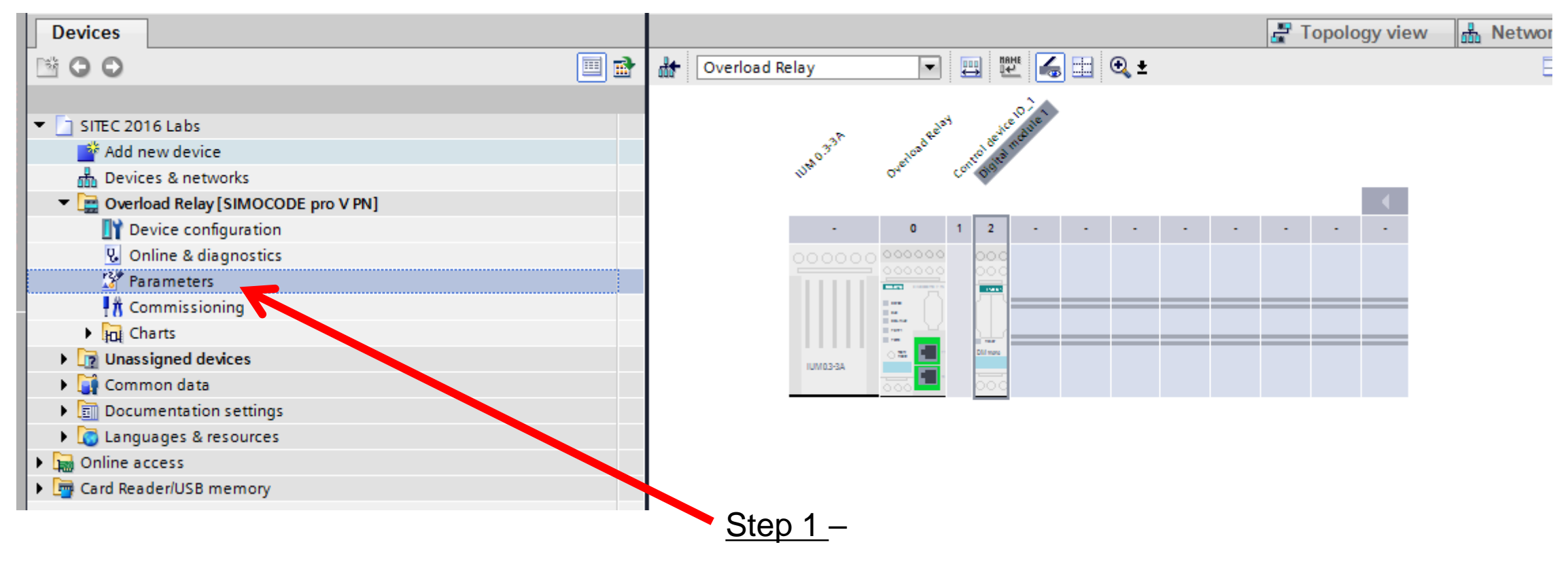

**Double Click Parameters** 

# **Step 4 – Select Network Address**

| 310 Class Project → Control o                                   | device_2 [SIMOCODE pro V PN] → | Parameters                        | _ <b>= =</b> × |             |                 |
|-----------------------------------------------------------------|--------------------------------|-----------------------------------|----------------|-------------|-----------------|
|                                                                 |                                |                                   |                |             |                 |
|                                                                 |                                |                                   | <b>_</b>       |             |                 |
| <ul> <li>Identification</li> <li>PROFINET parameters</li> </ul> | PROFINET parameters            |                                   | <u>^</u><br>≣  |             |                 |
| Configuration                                                   |                                |                                   |                |             |                 |
| Motor protection                                                | MAC address:                   | 00 - 00 - 00 - 00 - 00            |                |             |                 |
| <ul> <li>Motor control</li> </ul>                               |                                |                                   |                |             |                 |
| Control station                                                 | IP parameters                  |                                   |                |             |                 |
| Control function                                                |                                |                                   |                |             |                 |
| <ul> <li>Machine monitoring</li> </ul>                          |                                |                                   |                |             |                 |
| Inputs                                                          |                                | Overwrite IP parameters in device |                |             |                 |
| <ul> <li>Outputs</li> </ul>                                     | IP address:                    | 192 168 0 10                      |                |             |                 |
| <ul> <li>Standard functions</li> </ul>                          | >                              | 192.108.0 .10                     |                |             |                 |
| Logic modules                                                   | _ Subnet mask:                 | 255 . 255 . 255 . 0               |                |             |                 |
| PROFlenergy                                                     |                                | Use router                        |                |             |                 |
| Analog value recording                                          | Address (gateway):             | 192.168.0.10                      |                |             |                 |
| Operator panel with display                                     |                                |                                   | Step 2         | 2_          |                 |
|                                                                 | Station                        |                                   | <u></u>        |             |                 |
|                                                                 |                                | Overwrite device name in device   | Enter          | the PROFINE | T address below |
| Step 1 –                                                        |                                |                                   |                |             |                 |
|                                                                 |                                |                                   |                | 400 400     | 0 10            |
|                                                                 |                                |                                   | ir address:    | 192.168.    | 0.10            |
| Select "PROF                                                    |                                |                                   | Subnet mask:   | 255 . 255 . | 255.0           |

# Step 5 – Select FLA

| 🐴 Siemens - D:\Trailer 2015 - Working Rev F | Final 062615\310 Class Project\310 Clas | s Project                                         |
|---------------------------------------------|-----------------------------------------|---------------------------------------------------|
| Project Edit View Insert Online Optio       | ns Tools Window Help                    |                                                   |
| 📑 📑 🔚 Save project 🔳 🐰 🗐 🗎 🗙                | 崎 🛨 (🖻 ± 🐻 🛄 🌆 💋 G                      | o online 🖉 Go offline 🔚 🖪 🔚 🔛 🔚 🛄                 |
| Project tree                                | □                                       | I device_2 [SIMOCODE pro V PN] → Parameters ■ ■ > |
| Devices                                     |                                         |                                                   |
| B O O                                       | 🗐 🕋 🖽 🏗                                 |                                                   |
|                                             | Identification                          |                                                   |
| ▼ 310 Class Project                         | PROFINET parameters                     | Motor protection                                  |
| Add new device                              | Configuration                           | Overlead/upbalance/stalled_reter                  |
| H Devices & networks                        | Motor protection                        |                                                   |
| Control device_1 [SIMOCODE pro              | ✓ Motor control                         | Overload protection                               |
| Device configuration                        | A station                               |                                                   |
| Online & diagnostics                        | ontrol function                         | Set current Is1                                   |
| Parameters                                  | Machine monitoring                      |                                                   |
| 🕂 Commissioning                             | Inputs                                  | Set current Is1: 0.30                             |
| Charts                                      | Ou puts                                 | sformation ratio - active                         |
| Control device_2 [SIMOCODE pro              | Standard functions                      |                                                   |
| Device configuration                        | Logic modules                           |                                                   |
| 😼 Online & diagnostics                      | PROFlenergy                             | Class: 10                                         |
| Parameters                                  | Aralog value recording                  |                                                   |
| t Commissioning                             | Overator panel with display             |                                                   |
| Charts                                      |                                         | Response to trip level: Triip                     |
| Unassigned devices                          | ✓                                       | Cooling down period: 300.0                        |
| < III                                       | >                                       |                                                   |
| ✓ Details view                              |                                         | Pause time: 0.0                                   |
|                                             |                                         |                                                   |
|                                             |                                         |                                                   |
|                                             |                                         |                                                   |
|                                             |                                         | Ctor O                                            |
|                                             | <u>Step 1 –</u>                         | <u>Step 2</u> –                                   |
|                                             |                                         |                                                   |
|                                             | Select "Motor prote                     | ection" I he value 0.30 /                         |

The value 0.30 A is OK for the demo

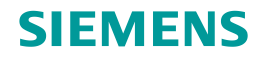

# **Select Outputs on Base Unit**

| 310 Class Project ► Control d | evice_2 [SIMOCODE pro V PN] | Parameters                      | _∎≡×            |
|-------------------------------|-----------------------------|---------------------------------|-----------------|
|                               |                             |                                 |                 |
|                               |                             |                                 |                 |
| Identification                | Desta unit                  |                                 |                 |
| PROFINET parameters           | Basic unit                  |                                 |                 |
| Configuration                 |                             |                                 |                 |
| Motor protection              | BU - output 1               | : 📌 Protection/Control - 1 QE1  | 122             |
| Motor control                 | BU - output 2               | 2: Reprotection/Control - 2 QE2 | 15*             |
| Machine monitoring            | BLL - output 3              | Not connected                   | Inc.            |
| Inputs                        | bo output                   |                                 |                 |
| • Outputs                     |                             | $\mathbf{\Lambda}$              |                 |
| Basic unit                    | •                           |                                 |                 |
| Digital module 1              |                             |                                 |                 |
| Cyclic send dat               | ▶                           |                                 |                 |
| OPC-UA send dat               | BLL-output 1:               |                                 | - 1 OE1         |
| Standard functions            | bo output I.                | Jun Totection/Control           | 1 QLI           |
| Logic modules                 | BUL output 2:               | Protection/Control              | 2.052           |
| PROFlenergy                   | BO - Output 2.              | Frotection/Control -            | - 2 QE2         |
| Analog value recording        |                             |                                 |                 |
| Operator panel with display   | BU - output 3:              | Protection/Control -            | - QLE< (ON<)    |
|                               |                             |                                 |                 |
|                               |                             |                                 |                 |
|                               |                             |                                 | <u>Step 1 –</u> |
|                               | Outputs                     |                                 |                 |
| -                             | Carpais                     |                                 | Under Basic     |
|                               | Basic unit                  |                                 |                 |
|                               |                             |                                 | Select "Prote   |
|                               |                             |                                 |                 |
| Jnrestricted © Siemens 2016   |                             |                                 | QLE< (On<)'     |
|                               |                             |                                 | · · · · ·       |

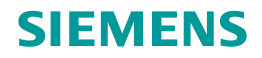

# **Select Outputs on Digital Module**

| Identification     Identification     ProPrint Transfers     Configuration     Motor protection     Motor protection     Motor protection     Motor protection     Motor control     Motor protection     Motor protection     DM - output 1: Not connected     DM - output 2: Not connected     DM - output 1: Protection/Control - QLA (OFF)     DM - output 2: Protection/Control - QLE> (ON>)     Motor protection     DM - output 2: Protection/Control - QLE> (ON>)     Stelenergy     Anelog value recordin     Operator panel LEDs     Degrator panel LEDs     Digital module 1     Under Digital module Outputs     Select "Protection/Control – QLA (Off) for     Output 1     Operator panel LEDs     Digital module 1     Under Digital module Outputs     Select "Protection/Control – QLA (Off) for     Output 1 and QLE> (On>)" for Output 2                                                                                                    | 310 Class Project ► Control d        | levice_2 [SIMOCODE pro V PN] → Parameters _ = = = ×    |
|----------------------------------------------------------------------------------------------------|--------------------------------------|--------------------------------------------------------|
| PROFINET parameters       Digital module 1         Outputs       DM-output 1: Not connected         Matchine monitoring       DM-output 1: Not connected         Imputs       Outputs         Desic unit       DM-output 1: Protection/Control - QLA (OFF)         Operator panel LEDs       DM - output 2: Protection/Control - QLE> (ON>)         Operator panel LEDs       DM - output 2: Protection/Control - QLE> (ON>)         Steep 1       Under Digital module 0         Protection/Control - QLA (OFF)       Under Digital module 0         Operator panel LEDs       Digital module 1         Digital module 1       DM - output 2:         Protection/Control - QLE> (ON>)       DM - output 2:         Nates value recording Operator panel LEDs       Digital module 1         Operator panel LEDs       Digital module 1         Digital module 1       Under Digital module Outputs         Steep 1       Under Digital module Outputs         Select "Protection/Control – QLA (Off) for Output 1 and QLE> (On>)" for Output 2         Page 58       Difference 2016                                                                                                    | <ul><li>Identification</li></ul>     |                                                        |
| Configuration         Motor protection         Motor control         Motor control                                                                                                    | PROFINET parameters                  | Digital module 1                                       |
| Motor control Machine monitoring Machine monitoring Motor control Machine monitoring Inputs Outputs Basic unit Operator panel LEDs Operator panel LEDs Didital module 11 Control - QLA (OFF) Step 1 Under Digital module Outputs Step 1 Under Digital module Outputs Step 1 Under Digital module Outputs Step 1 Under Digital module Outputs Step 1 Under Digital module Outputs Step 1 Under Digital module Outputs Step 1 Under Digital module Outputs Select "Protection/Control – QLA (Off) for Output 1 Outputs Basic unit Operator panel LEDs Digital module 11 Outputs Unsettricted © Siemens 2016 Page 58                                                                                                    | Configuration                        |                                                        |
| • Metric rontrol<br>Machine monitoring<br>Inputs<br>• Outputs<br>Basic unit<br>Operator panel LEDS<br>Occilic send da<br>OPCUA send da<br>OPCUA send | <ul> <li>Motor protection</li> </ul> | DM - output 1: 🔁 Not connected                         |
| • Machine monitoring<br>inputs<br>Outputs<br>Basic unit<br>Operator panel LEDs<br>Operator panel LEDs<br>DM - output 1: Protection/Control - QLA (OFF)<br>DM - output 2: Protection/Control - QLE> (ON>) • Outputs<br>Basic unit<br>Operator panel LEDs<br>Digital module 1<br>Under Digital module Outputs<br>Select "Protection/Control – QLA (Off) for<br>Output 1 and QLE> (On>)" for Output 2                                                                                                    | Motor control                        | DM - output 2: 2 Not connected                         |
| • Outputs         • Outputs         Basic unit         Opcrator panel LEDs         Opcrator panel with dislay             • Outputs         PROFinergy         Analog value recordina         Operator panel with dislay             • Outputs         Basic unit         Operator panel LEDs         Digital module 1             Under Digital module 1           Under Digital module 1           Variettice 0 Siemes 2016                                                                                                    | Machine monitoring                   |                                                        |
| Outputs Basic unit Operator panel LEDs Operator panel LEDs Operator panel LEDs DM - output 1: Reprotection/Control - QLA (OFF) DM - output 2: Reprotection/Control - QLE> (ON>) Molegian Module Molegian Module Molegian Module Molegian Module Molegian Module Standard functions DM - output 2: Reprotection/Control - QLE> (ON>) Molegian Module Molegian Module Molegian Module Molegian Module Standard functions DM - output 2: Reprotection/Control - QLE> (ON>) Molegian Module Molegian Module <                                                                                                    | Inputs                               |                                                        |
| Basic unit<br>Opcides repeated by<br>Opcides and de<br>Opcides and de<br>Standard functions<br>Logic modules<br>PROFlenergy<br>Analog value recording<br>Operator panel LEDs<br>Digital module 1<br>Under Digital module Outputs<br>Select "Protection/Control – QLA (Off) for<br>Under Digital module Outputs<br>Select "Protection/Control – QLA (Off) for<br>Output 1 and QLE> (On>)" for Output 2                                                                                                    | ▼ Outputs                            |                                                        |
| Operator panel LEDs<br>OPC-UA send delta<br>OPC-UA send delta<br>Standard functions       DM - output 1:       Protection/Control - QLA (OFF)         DM - output 2:       Protection/Control - QLE> (ON>)         DM - output 2:       Protection/Control - QLE> (ON>)         Operator panel with dislay       Image: Control - QLE - QLE> (ON>)         Image: Control - QLE - QLE> (ON>)       Image: Control - QLE> (ON>)         Image: Control - QLE - QLE> (ON>)       Image: Control - QLE> (ON>)         Image: Control - QLE - QLE> (ON>)       Image: Control - QLE> (ON>)         Image: Control - QLE - QLE> (ON>)       Image: Control - QLE> (ON>)         Image: Control - QLE - QLE> (ON>)       Image: Control - QLE> (ON>)         Image: Control - QLE - QLE> (On>)       Image: Control - QLE> (On>)         Image: Control - QLE - QLE> (On>)       Image: Control - QLE> (On>)         Image: Control - QLE - QLE> (On>)       Image: Control - QLE - QLE> (On>)         Image: Control - QLE - QLE - QLE> (On>)       Image: Control - QLE - QLE> (On>)         Image: Control - QLE - QLE - QLE - QLE> (On>)       Image: Control - QLE - QLE - Q                                                                                                    | Basic unit                           |                                                        |
| Origital module<br>OPC-UA send der<br>OPC-UA send der<br>BROFlenergy<br>Analog value recordint<br>Operator panel LEDs<br>Digital module 1       DM - output 1: Protection/Control - QLA (OFF)         Vertexticed © Siemens 2016       DM - output 1: Protection/Control - QLE> (ON>)                                                                                                    | Operator panel LEDs                  |                                                        |
| OpcUA send dat   OpcUA send dat   OpcUA send dat   PROFlenergy   Analog value recording   Operator panel with disaley <ul> <li>Outputs</li> <li>Basic unit</li> <li>Operator panel LEDs</li> <li>Digital module 1</li> </ul> Unrestricted © Siemens 2016   Page 58   DM - output 1:   Protection/Control - QLA (OFF)   Image 58     DM - output 1:   Image 58   DM - output 1:   Image 70   Protection/Control - QLA (OFF)   Image 58 DM - output 1:   Image 70   DM - output 2:   Image 70   Protection/Control - QLA (OFF)   Image 70 Output 2: Image 70 Distribution   Image 70   Image 70 Image 70 I                                                                                                    | Digital module 1                     | •                                                      |
| OPC-UA send data         Standard functions         Logic modules         PROFlenergy         Analog value recording         Operator panel with diallay         Image: Control - QLE (ON)         Image: Control - QLE (ON)         Image: Control - QLE (ON)         Image: Control - QLE (ON)         Image: Control - QLE (ON)         Image: Control - QLE (ON)         Image: Control - QLE (ON)         Image: Control - QLE (ON)         Image: Control - QLE (ON)         Image: Control - QLE (ON)         Image: Control - QLE (ON)         Image: Control - QLE (ON)         Image: Control - QLE (ON)         Image: Control - QLE (ON)         Image: Control - QLE (OF)         Image: Control - QLE (OF)         Image: Control - QLE (OF)         Image: Control - QLE (OF)         Image: Control - QLE (OF)         Image: Control - QLE (OF)         Image: Control - QLE (OF)         Image: Control - QLE (OF)         Image: Control - QLE (OF)         Image: Control - QLE (OF)         Image: Control - QLE (OF)         Image: Control - QLE (OF)         Image: Control - QLE (OF)         Image: Contret (Control - QLE)         Image: Contro                                                                                                    | Cyclic send dat                      | DM-output 1: Protection/Control - OLA (OFF)            |
| DM - output 2: Protection/Control - QLE> (ON>)<br>M- output 2: Protection/Control - QLE> (ON>)<br>M- output 2: Protection/Control - QLE> (ON>)<br>Step 1-<br>Under Digital module Outputs<br>Select "Protection/Control – QLA (Off) for<br>Output 1 and QLE> (On>)" for Output 2                                                                                                    | OPC-UA send da a                     | In output I. M. Hoteetion control Quit(on)             |
| PROFerrory       DMI-output 2:       Protection/Control - QLES (ONS)         Analog value recording<br>Operator panel with diablay       Step 1         Under Digital module 1       Under Digital module Outputs         Digital module 1       Select "Protection/Control – QLA (Off) for<br>Output 1 and QLE> (On>)" for Output 2                                                                                                    | Standard functions                   |                                                        |
| Analog value recording<br>Operator panel with disclay <ul> <li>Outputs                 Basic unit                 Operator panel LEDs                 Digital module 1                 Under Digital module Outputs                 Select "Protection/Control – QLA (Off) for                 Output 1 and QLE&gt; (On&gt;)" for Output 2                 </li> </ul>                                                                                                    | PROFleperov                          | DM - output 2: Reprotection/Control - QLE> (ON>)       |
| Operator panel with dialey <ul> <li>Outputs                  Basic unit                 Operator panel LEDs                 Digital module 1                 Under Digital module Outputs                 Select "Protection/Control – QLA (Off) for                 Output 1 and QLE&gt; (On&gt;)" for Output 2                 </li> </ul>                                                                                                    | Analog value recording               |                                                        |
| Outputs       Step 1 -         Basic unit       Under Digital module Outputs         Operator panel LEDs       Select "Protection/Control – QLA (Off) for         Unrestricted © Siemens 2016       Output 1 and QLE> (On>)" for Output 2                                                                                                    | Operator panel with display          |                                                        |
| ▼ Outputs       Step 1         Basic unit       Under Digital module Outputs         Operator panel LEDs       Select "Protection/Control – QLA (Off) for         Digital module 1       Output 1 and QLE> (On>)" for Output 2                                                                                                    |                                      |                                                        |
| • Outputs       Step 1 -         Basic unit       Under Digital module Outputs         Operator panel LEDs       Digital module 1         Unrestricted © Siemens 2016       Select "Protection/Control – QLA (Off) for Output 2         Page 58       Output 1 and QLE> (On>)" for Output 2                                                                                                    |                                      |                                                        |
| Outputs       Step 1         Basic unit       Operator panel LEDs         Digital module 1       Under Digital module Outputs         Unrestricted © Siemens 2016       Select "Protection/Control – QLA (Off) for Output 1 and QLE> (On>)" for Output 2                                                                                                    |                                      |                                                        |
| Basic unit       Operator panel LEDs         Operator panel LEDs       Digital module 1         Unrestricted © Siemens 2016       Select "Protection/Control – QLA (Off) for Output 2         Page 58       Output 1 and QLE> (On>)" for Output 2                                                                                                    | - Outputs                            | <u>Step 1</u>                                          |
| Operator panel LEDs       Under Digital module Outputs         Digital module 1       Select "Protection/Control – QLA (Off) for         Unrestricted © Siemens 2016       Output 1 and QLE> (On>)" for Output 2                                                                                                    | Bacio                                | - unit                                                 |
| Operator panel LEDs       Digital module 1         Digital module 1       Select "Protection/Control – QLA (Off) for         Unrestricted © Siemens 2016       Output 1 and QLE> (On>)" for Output 2         Page 58       Page 58                                                                                                    | Dasie                                | Under Digital module Outputs                           |
| Digital module 1       Select "Protection/Control – QLA (Off) for         Unrestricted © Siemens 2016       Output 1 and QLE> (On>)" for Output 2         Page 58       Page 58                                                                                                    | Oper                                 | rator panel LEDs                                       |
| Unrestricted © Siemens 2016<br>Page 58 Output 1 and QLE> (On>)" for Output 2                                                                                                    | Digit                                | al module 1 Select "Protection/Control – QLA (Off) for |
| Page 58                                                                                                    | Unrestricted © Siemens 2016          | Output 1 and QLE> (On>)" for Output 2                  |
|                                                                                                    | Page 58                              |                                                        |

#### **Download to Device**

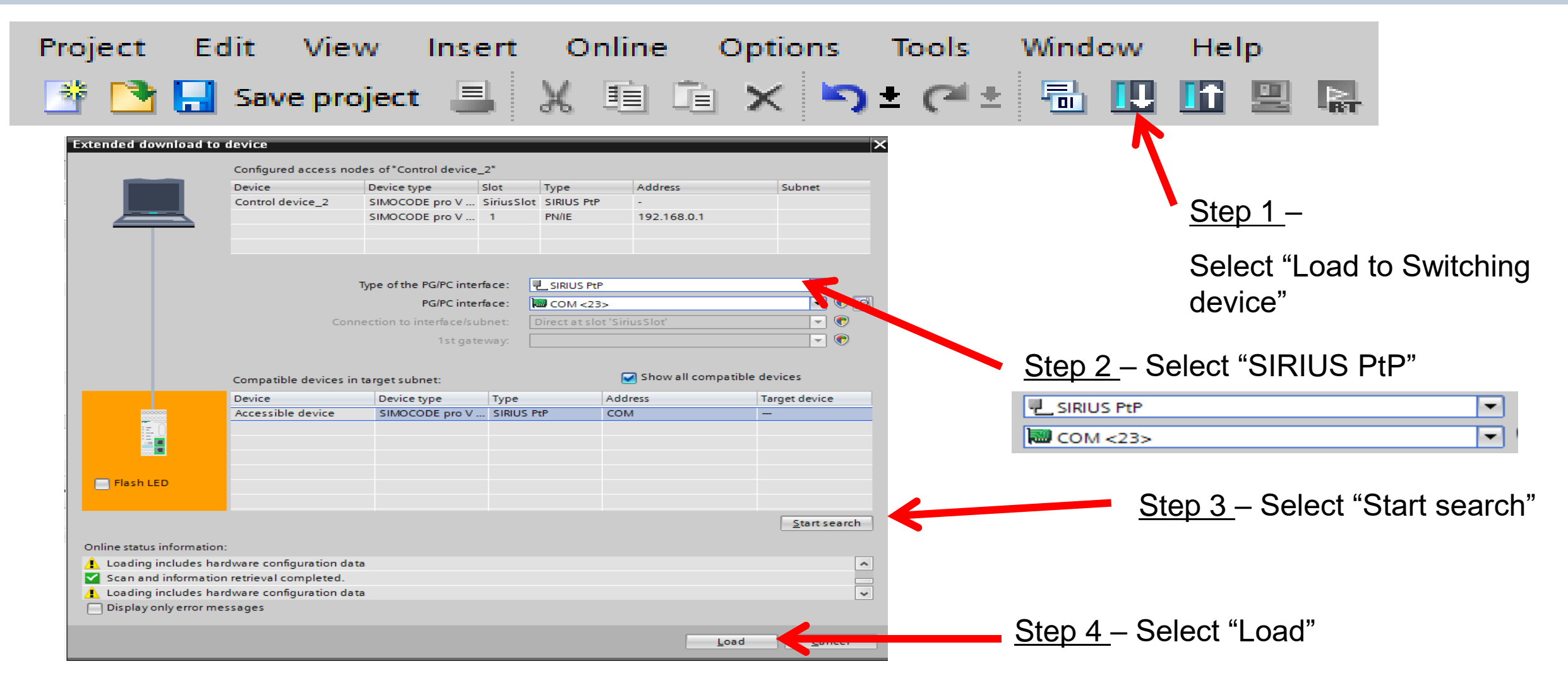

#### **Unrestricted © Siemens 2016**

# **Test Reversing Starter with Lights**

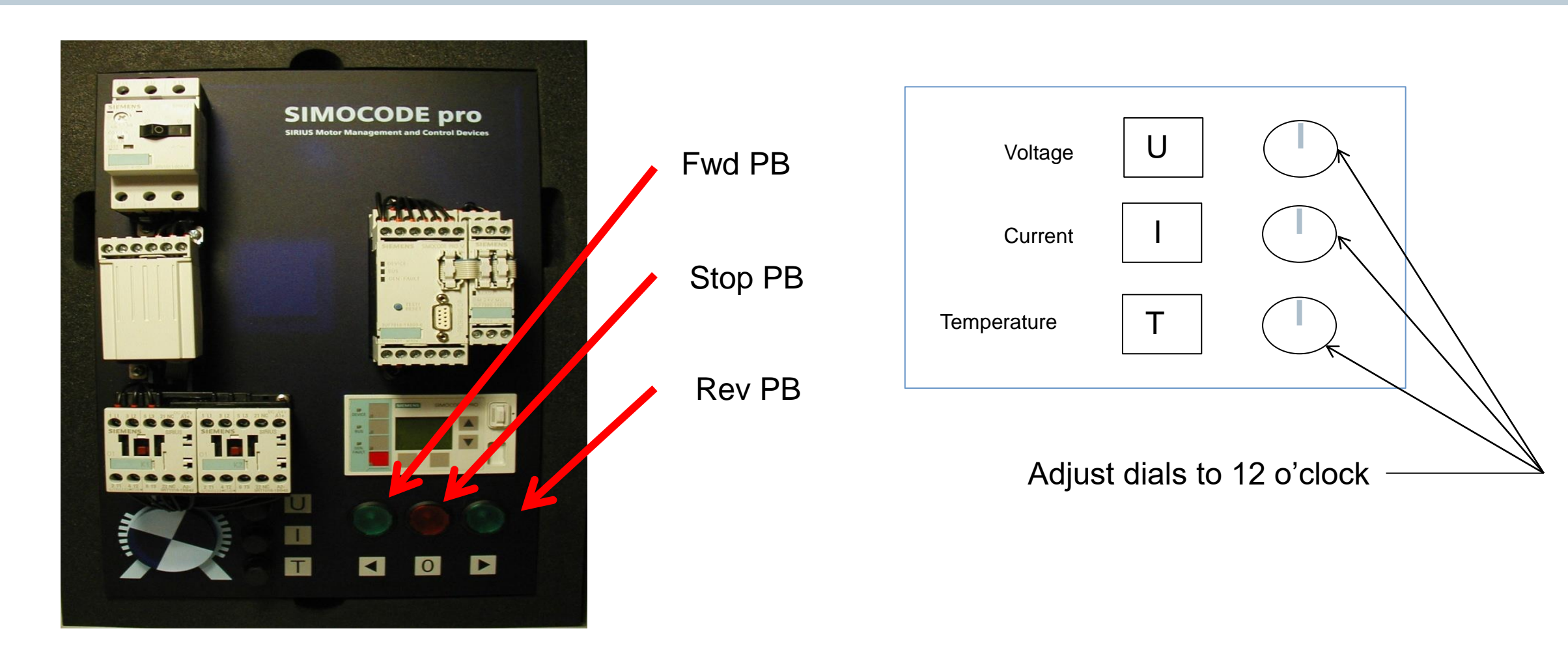

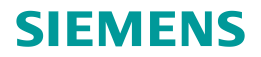

# **Motor Control (Control Function)**

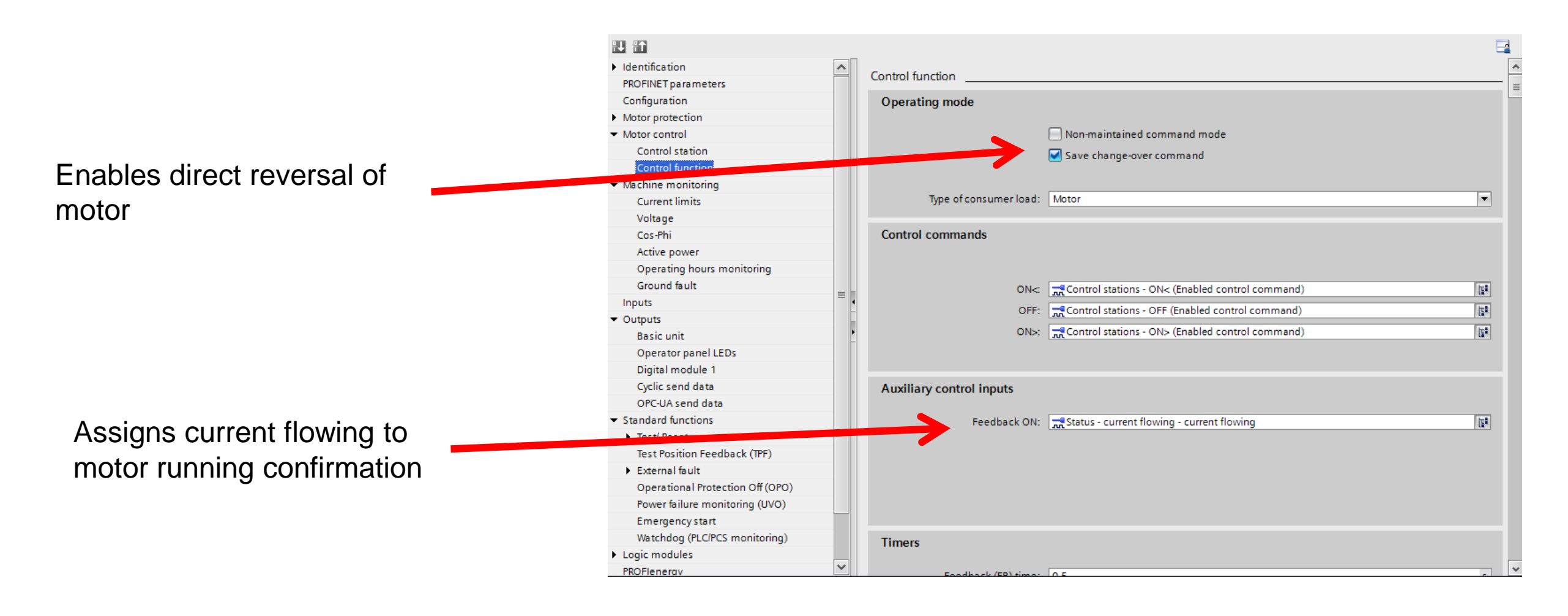

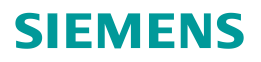

# **Open/Review a Saved Configuration**

Unrestricted © Siemens 2016

# **Open an existing Project**

| Ma Siemens - D:\Trailer 2015 - Working Rev Final 062615\310 Class Pr | oject\310 Class Project                                                                                                    | _ • ×                         |
|----------------------------------------------------------------------|----------------------------------------------------------------------------------------------------|-------------------------------|
| Project Edit View Insert Online Options Tools Window He              | IP                                                                                                    | Totally Integrated Automation |
| 📑 🔁 🖬 Save project 🚇 🐰 🗉 🛍 🗙 🏷 ± 🖓 ± 🖓 🗄 🛄 🌆                         | 🖳 🙀 🖉 Go online 🖉 Go offline 🔚 🖪 🖪 🛃 🛃 🔄                                                                                                    | PORTAL                        |
| Project tree 🔲 🖣                                                     |                                                                                                    | Tasks 📑 🗉 🕨                   |
| Devices                                                              |                                                                                                    | Options                       |
|                                                                      |                                                                                                    |                               |
|                                                                      | $\sim$                                                                                                    | × Find and replace            |
| ▼ 📑 310 Class Project                                                |                                                                                                    |                               |
| 는 Add new device                                                     |                                                                                                    | Find:                         |
| 증 📩 Devices & networks                                               |                                                                                                    | ibra                          |
| Common data     Documentation settings                               |                                                                                                    | Whole words only              |
| Languages & resources                                                |                                                                                                    | Match case                    |
| Online access                                                        |                                                                                                    | Find in substructures         |
| Card Reader/USB memory                                               |                                                                                                    | Find in hidden texts          |
|                                                                      |                                                                                                    | Use wildcards                 |
|                                                                      |                                                                                                    | Use regular expressi          |
|                                                                      |                                                                                                    | O Whole document              |
|                                                                      |                                                                                                    | Erom current positio          |
|                                                                      |                                                                                                    | 0011000 O Selection           |
| At Details view                                                      |                                                                                                    |                               |
|                                                                      |                                                                                                    | ( Down                        |
| Name                                                                 | Properties 🗓 Info 🚺 🗓 Diagnostics                                                                                                    |                               |
| Add new device                                                       | General                                                                                                    | Find                          |
| A Devices & networks                                                 |                                                                                                    | Replace with:                 |
| Common data                                                          |                                                                                                    |                               |
| 🗐 Documentation settings                                             | No 'properties' available.                                                                                                    | Replace Rec 💙                 |
|                                                                      | No 'properties' can be shown at the moment. There is either no object selected or the selected object does not<br>have any displayable properties. |                               |
|                                                                      |                                                                                                    | ✓ Languages & reso            |
|                                                                      |                                                                                                    | Editing language: 💌           |
|                                                                      |                                                                                                    | <                             |
| Portal view     Deverview                                            | Projec                                                                                                    | t 310 Class Project created.  |
|                                                                      |                                                                                                    |                               |

<u>Step 1</u> – Select "Portal View"

**Unrestricted © Siemens 2016** 

#### **Open an existing Project**

Step 1

Select "Open Existing Project"

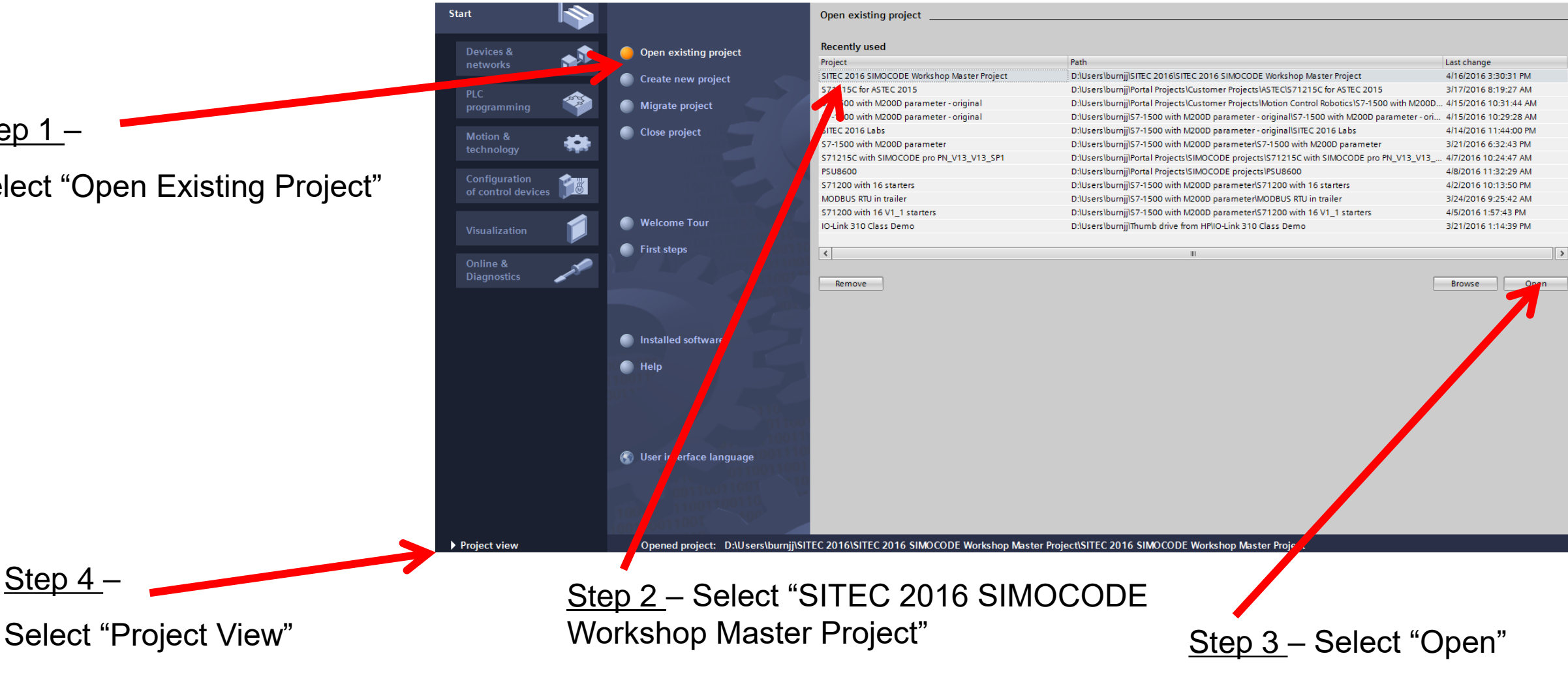

Unrestricted © Siemens 2016

Step 4

#### **Device Configuration**

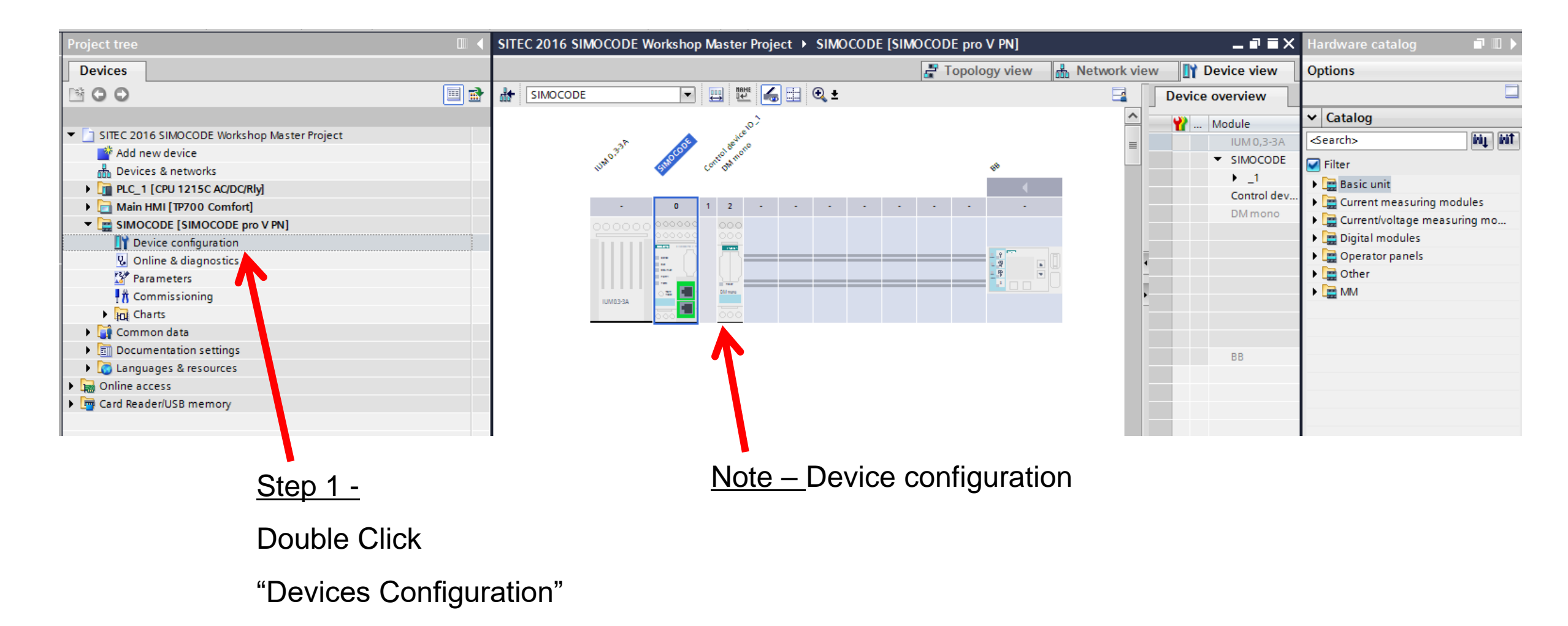

# **PLC I/O Addresses for SIMOCODE**

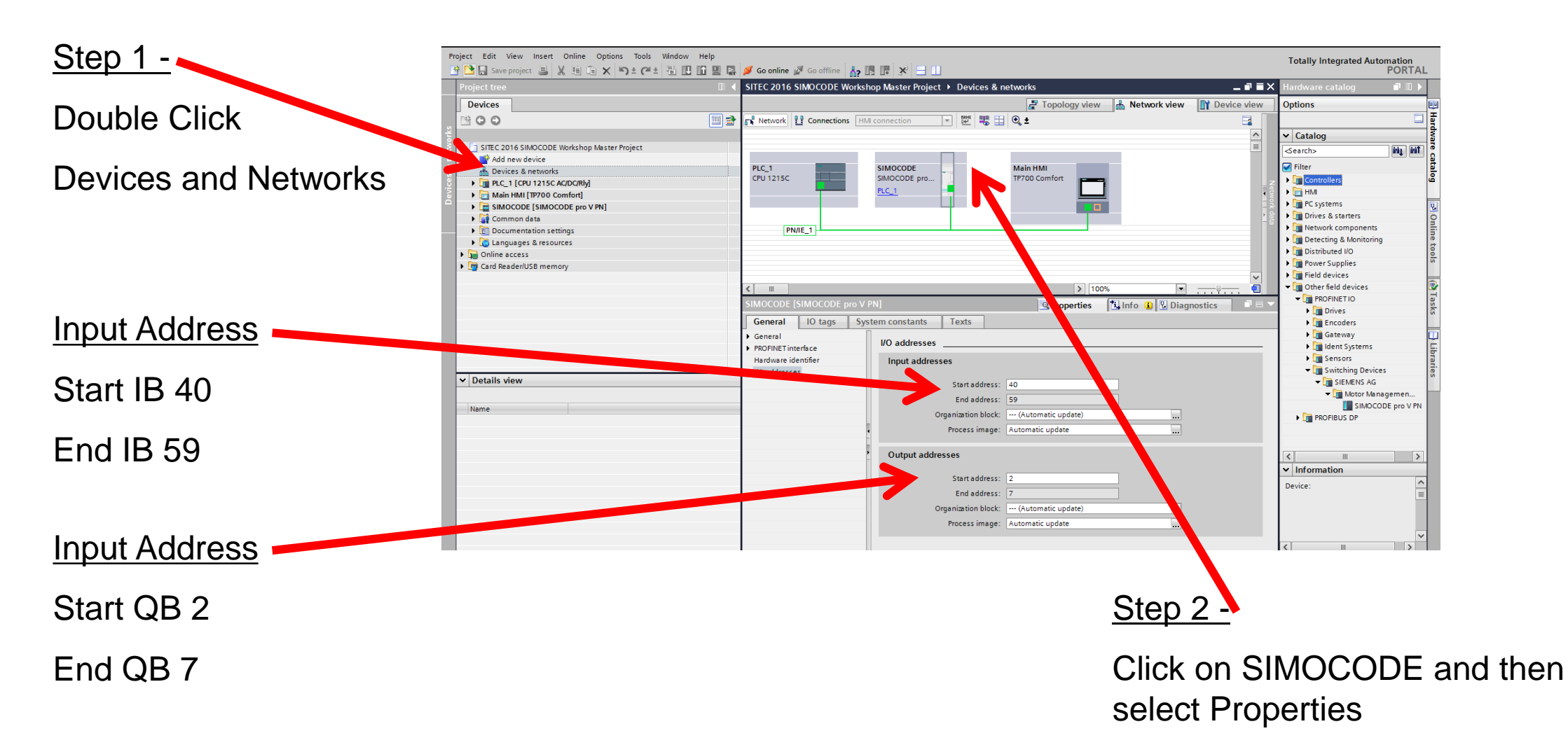

Unrestricted © Siemens 2016

# **PROFINET Address**

|                             | SITEC 2016 SIMOCODE Works   | hop Master Project 🔸 SIMOCODE [SIMOCODE pro V PN] 🔸 Parameters 📃 🗖 | ≡×       |
|-----------------------------|-----------------------------|--------------------------------------------------------------------|----------|
|                             |                             |                                                                    |          |
|                             |                             |                                                                    |          |
|                             | Identification              |                                                                    | ~        |
|                             | PROFINET parameters         |                                                                    | - =      |
|                             | Configuration               |                                                                    |          |
|                             | Motor protection            | MAC address: 00 - 00 - 00 - 00 - 00 - 00                           |          |
|                             | Motor control               |                                                                    |          |
|                             | Machine monitoring          | IP parameters                                                      |          |
|                             | Inputs                      |                                                                    |          |
| Step 1 -                    | <ul> <li>Outputs</li> </ul> |                                                                    |          |
|                             | Basic unit                  | Overwrite IP parameters in device                                  |          |
| Under Parameters Click on   | Operator panel LEDs         |                                                                    |          |
| Under Parameters - Click Un | Digital module 1            | 1 duites. 192 108 0 . 10                                           |          |
| "PROFINET narameters"       | Cyclic send data            | Subnet mask: 255 . 255 . 0                                         |          |
|                             | OPC-UA send that            | Use router                                                         |          |
|                             | State and functions         | Address (gateway): 192 . 168 . 0 . 10                              |          |
|                             | Logic modules               |                                                                    |          |
|                             | PROFlenergy                 |                                                                    |          |
|                             | Analog value recording      | Station                                                            |          |
|                             | Operator panel with display |                                                                    |          |
|                             |                             | Verwrite device name in device                                     |          |
|                             |                             | Device name: simocode                                              |          |
| Note - SIMOCODE PROFINET    |                             | Station type: Motor Mamt. System                                   |          |
| - dalar                     |                             | Paul estas 12 Mbile                                                |          |
| address and device name     |                             | Baud rate: 12 Moltos                                               |          |
|                             |                             |                                                                    |          |
|                             |                             | Basic type: 3                                                      |          |
|                             |                             |                                                                    |          |
|                             |                             | OPC UA Server / Webserver                                          |          |
|                             |                             |                                                                    | <b>V</b> |

**Unrestricted © Siemens 2016** 

# Configuration

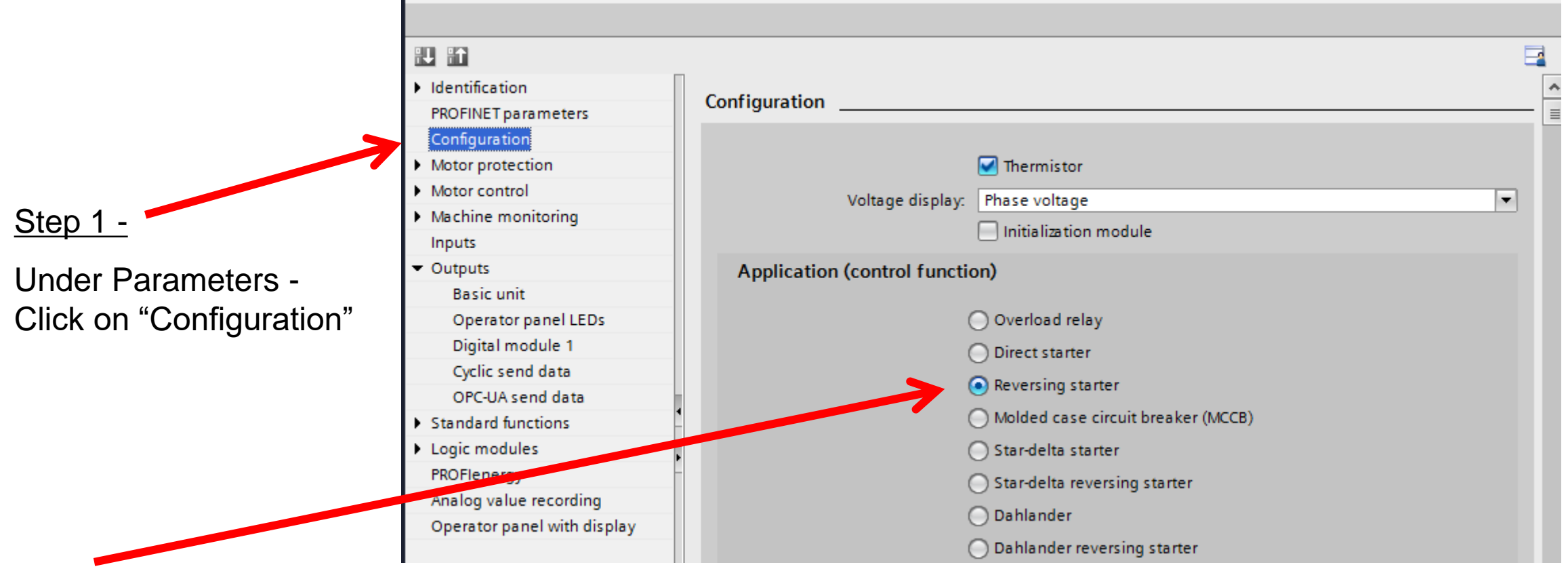

SIEMENS

Note - SIMOCODE selected profile is "Reversing Starter"

**Unrestricted © Siemens 2016** 

# **Motor Protection**

| 11 11                                  |                                 |                               |     |
|----------------------------------------|---------------------------------|-------------------------------|-----|
| Identification     PROFINET parameters | Motor protection                |                               | - = |
| Configuration Motor protection         | Overload/unbalance/stalled roto | r                             | _   |
| Motor control                          | Overload protection             |                               |     |
| Machine monitoring                     |                                 |                               |     |
| Inputs                                 | Set current Is1                 |                               |     |
| ✓ Outputs                              |                                 |                               |     |
| Basic unit                             | Set current Is1:                | 0.50 A                        |     |
| Operator panel LEDs                    |                                 | Transformation ratio - active |     |
| Digital module 1                       |                                 |                               |     |
| Cyclic send data                       |                                 |                               |     |
| OPC-UA send data                       | Class:                          | 10                            |     |
| Standard functions                     |                                 |                               |     |
| Logic modules                          |                                 |                               |     |
| PROFlenergy                            | Personne to trin level:         | Triin                         |     |
| Analog value recording                 | Response to trip level.         | inh i                         |     |
| Operator panel with display            | Cooling down period:            | 300.0 s                       |     |
|                                        | Pause time:                     | 0.0 s                         |     |
|                                        | Type of load:                   | tri-phase 💌                   | •   |

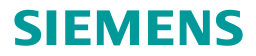

#### **Machine Monitoring**

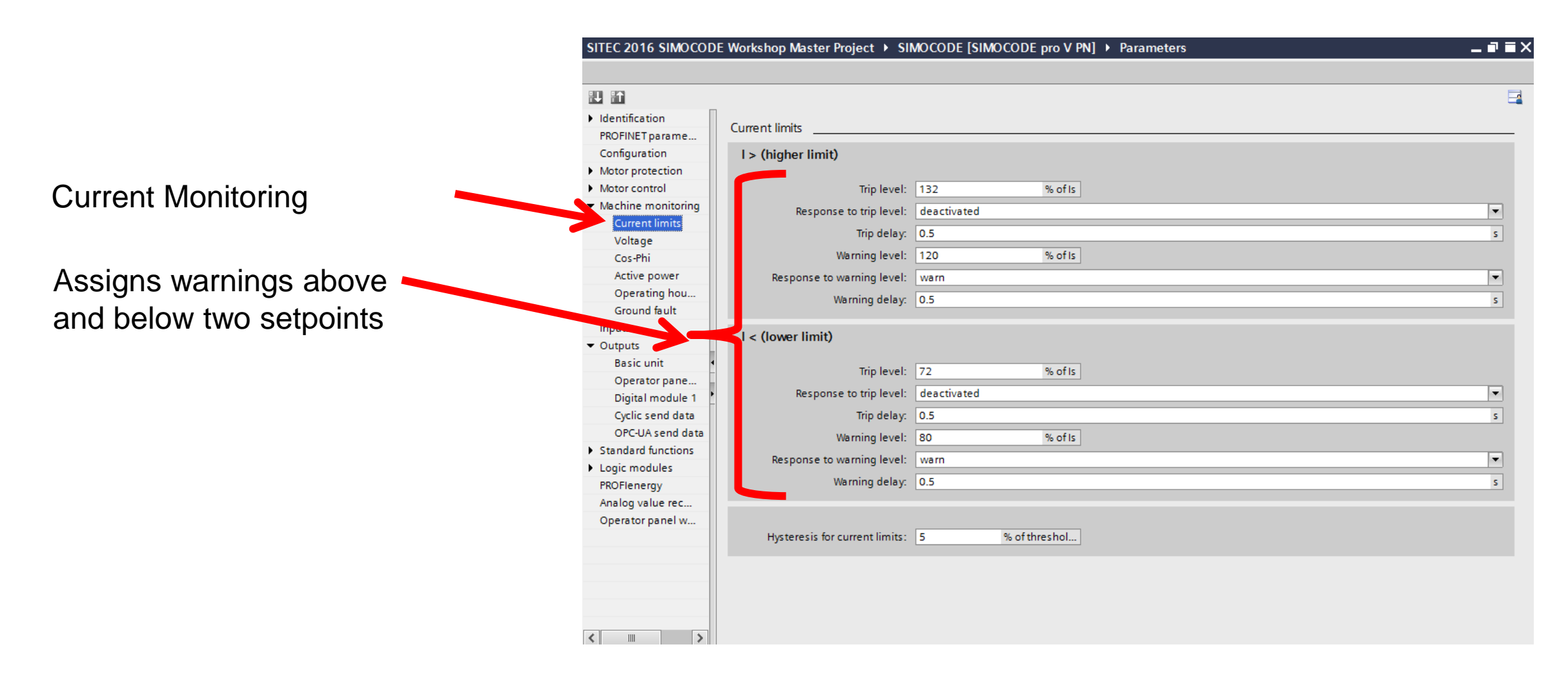

#### Inputs

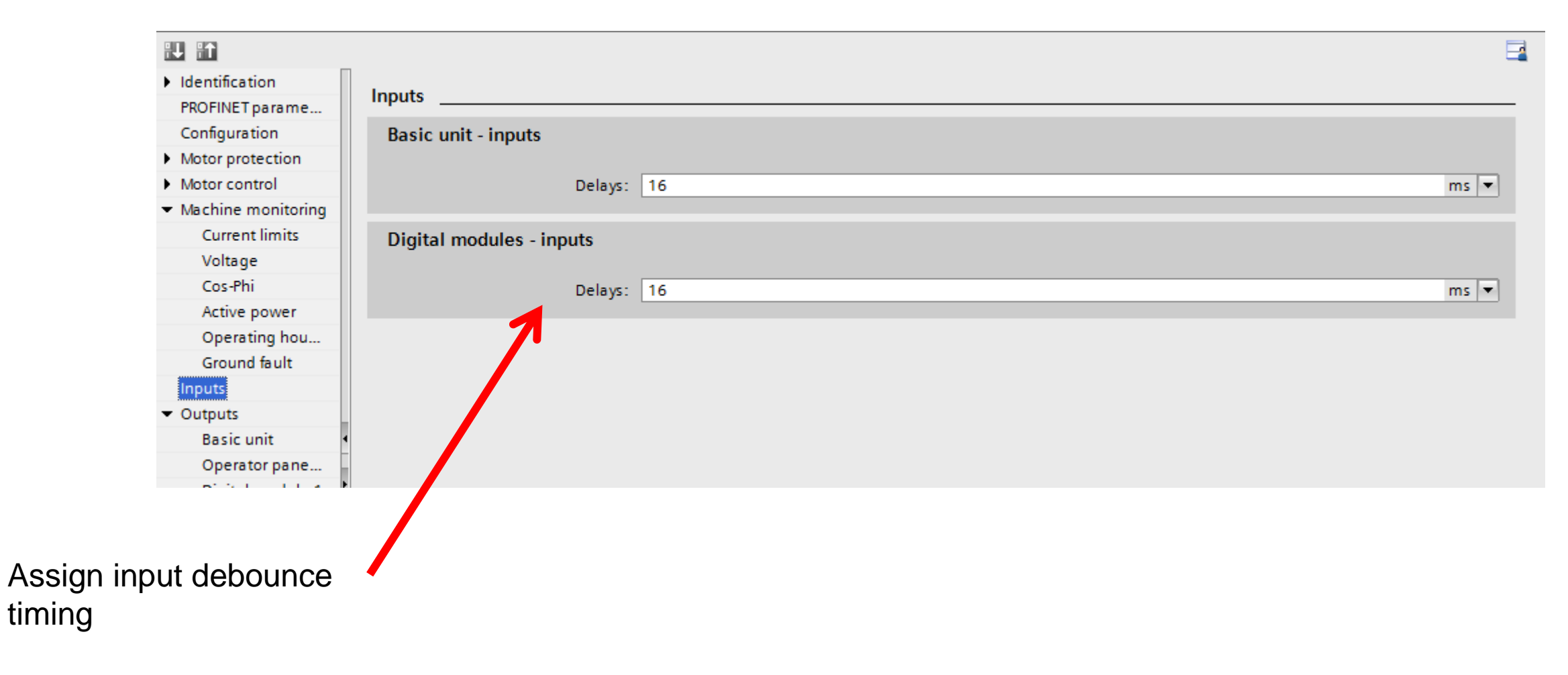

# **Outputs (Basic Unit)**

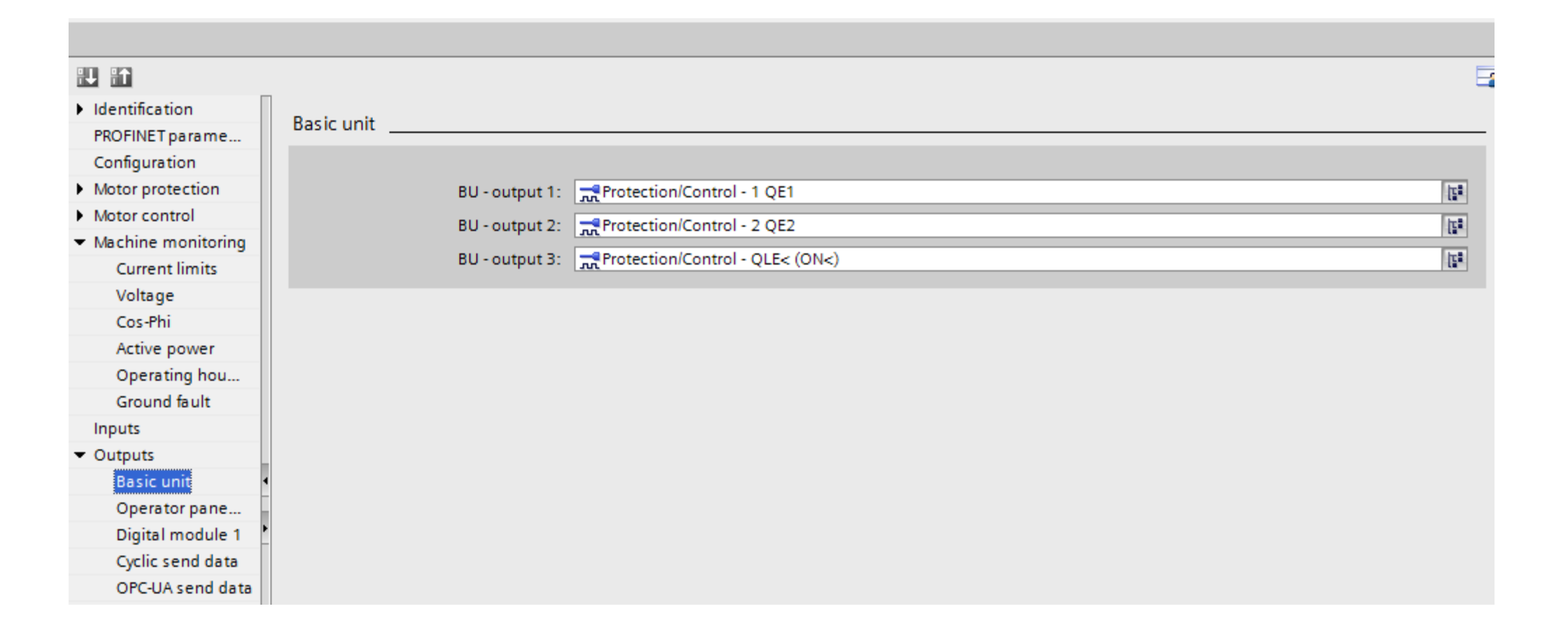

**SIEMENS**
# **Outputs (Operator Panel)**

| Identification     |                     |                                  |  |
|--------------------|---------------------|----------------------------------|--|
| PROFINET parame    | Operator panel LEDs |                                  |  |
| Configuration      |                     |                                  |  |
| Motor protection   | LED green 1:        | Signal conditioning 4 - output   |  |
| Motor control      | LED green 2:        | Protection/Control - OLE< (ON<)  |  |
| Machine monitoring | LED areas 3:        |                                  |  |
| Current limits     | LED green 5.        |                                  |  |
| Voltage            | LED green 4:        | Reprotection/Control - QLA (OFF) |  |
| Cos-Phi            |                     |                                  |  |
| Active power       |                     |                                  |  |
| Operating hou      |                     |                                  |  |
| Ground fault       |                     |                                  |  |
| Inputs             |                     |                                  |  |
| Outputs            |                     |                                  |  |
| Basic unit 🔹       |                     |                                  |  |
| Operator pane      |                     |                                  |  |
| Digital module 1 🕴 |                     |                                  |  |
| Cyclic send data   |                     |                                  |  |
| OPC-UA send data   |                     |                                  |  |

SIEMENS

## **Outputs (Cyclic Send Data)**

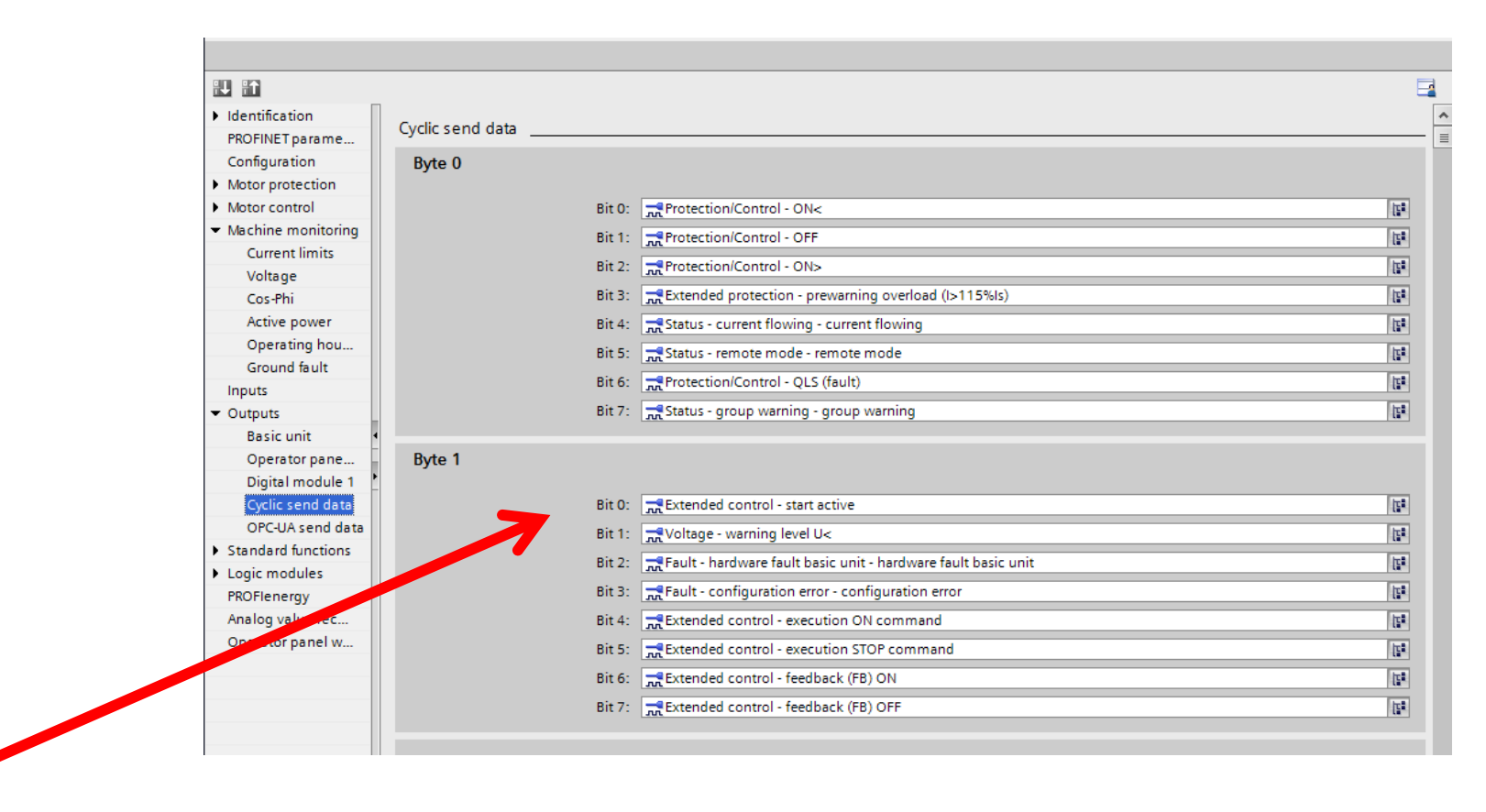

Defines meaning of PLC IB40 and IB41 (16 bits) and IB42 to IB 59 (18 bytes) of analog values

**Unrestricted © Siemens 2016** 

# **OPC UA Server**

| Identification                         |                    |                         |                           |
|----------------------------------------|--------------------|-------------------------|---------------------------|
| PROFINET parame                        | OPC-UA send data _ |                         |                           |
| Configuration                          | Byte 0             |                         |                           |
| Motor protection                       |                    |                         |                           |
| Motor control                          |                    | Bit 0: 🍡 Not connected  | 15ª                       |
| <ul> <li>Machine monitoring</li> </ul> |                    | Bit 1: 2. Not connected | ht.                       |
| Current limits                         |                    |                         |                           |
| Voltage                                |                    | Bit 2: Connected        | li*                       |
| Cos-Phi                                |                    | Bit 3: 🔁 Not connected  | 152                       |
| Active power                           |                    | Bit 4: 🍡 Not connected  | 122                       |
| Operating hou                          |                    | Bit 5: Not connected    | 121                       |
| Ground fault                           |                    | Pit C: Not connected    |                           |
| Inputs                                 |                    |                         |                           |
| <ul> <li>Outputs</li> </ul>            |                    | Bit 7: 🚬 Not connected  | [ <b>E</b> <sup>2</sup> ] |
| Basic unit                             | 1                  |                         |                           |
| Operator pane                          | Byte 1             |                         |                           |
| Digital module 1                       | -                  | -                       |                           |
| Cyclic send data                       |                    | Bit 0: 🚬 Not connected  | 11 I                      |
| OPC-UA send data                       |                    | Bit 1: 🔁 Not connected  | 15°                       |
| Standard functions                     |                    | Bit 2: 🔁 Not connected  | 152                       |
| Logic modules                          |                    | Bit 3: Dot connected    |                           |
| PROFlenergy                            |                    |                         | [10]                      |
| Analog value rec                       |                    | Bit 4: Z Not connected  | [ <sup>1</sup>            |
| Operator panel w                       |                    | Bit 5: 🍡 Not connected  | 128                       |
|                                        |                    | Bit 6: 🚬 Not connected  | [12]                      |
|                                        |                    | Bit 7: Dot connected    | Ita                       |
|                                        |                    |                         |                           |

SIEMENS

#### Unrestricted © Siemens 2016

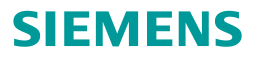

# **Standard Functions**

**Unrestricted © Siemens 2016** 

## **Standard Functions**

### Standard functions

#### Test/ Reset

Test Position Feedback (TPF)

External fault

Operational Protection Off (OPO)

Operator panel with display

Power failure monitoring (UVO)

Emergency start

Watchdog (PLC/PCS monitoring)

Page 77

| 11 iii                                 |     |   |             |                |                                   |                                         |
|----------------------------------------|-----|---|-------------|----------------|-----------------------------------|-----------------------------------------|
| Identification                         | ~   |   |             |                |                                   |                                         |
| PROFINET parameters                    |     | 5 | tandard fui | ictions        |                                   |                                         |
| Configuration                          |     | т |             |                |                                   |                                         |
| <ul> <li>Motor protection</li> </ul>   |     |   | esu neset   |                |                                   |                                         |
| <ul> <li>Motor control</li> </ul>      |     |   |             |                |                                   |                                         |
| <ul> <li>Machine monitoring</li> </ul> |     |   |             |                | Test/Reset keys disabled          |                                         |
| Current limits                         |     |   |             |                |                                   |                                         |
| Voltage                                |     | > | Test 1      |                |                                   |                                         |
| Cos-Phi                                |     |   |             |                |                                   |                                         |
| Active power                           |     |   |             |                |                                   |                                         |
| Operating hours monitoring             |     |   |             | Test - input:  | Cyclic receive byte 0 - bit 0.3   | II                                      |
| Ground fault                           |     |   |             |                |                                   |                                         |
| Inputs                                 |     | > | Test 2 🔄    |                |                                   |                                         |
| ✓ Outputs                              |     |   |             |                |                                   |                                         |
| Basic unit                             | = * |   |             | Test input:    | Not connected                     | let let let let let let let let let let |
| Operator panel LEDs                    |     |   |             | iest-input.    |                                   | 112                                     |
| Digital module 1                       | •   |   |             |                |                                   |                                         |
| Cyclic send data                       |     | > | Reset 1     |                |                                   |                                         |
| OPC-UA send data                       |     |   |             |                |                                   |                                         |
| <ul> <li>Standard functions</li> </ul> |     |   |             | Reset - input: | Cyclic receive byte 0 - bit 0.6   | 15                                      |
| Test/ Reset                            |     |   |             |                | 300 3                             |                                         |
| Test Position Feedback (TPF)           |     | , | Reset 2     |                |                                   |                                         |
| External fault                         |     |   | neset 2     |                |                                   |                                         |
| Operational Protection Off (OPO)       |     |   |             |                |                                   |                                         |
| Power failure monitoring (UVO)         |     |   |             | Reset - input: | 式 Cyclic receive byte 1 - bit 1.0 | 157                                     |
| Emergency start                        |     |   |             |                |                                   |                                         |
| Watchdog (PLC/PCS monitoring)          |     | > | Reset 3     |                |                                   |                                         |
| Logic modules                          |     |   |             |                |                                   |                                         |
| PROFlenergy                            |     |   |             |                | Dec.                              |                                         |
| Analog value recording                 |     |   |             | Reset - input: | Not connected                     | 15                                      |
| Operator papel with display            | ~   |   |             |                |                                   |                                         |

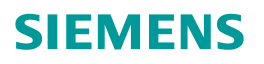

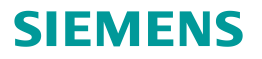

# Logic Modules

**Unrestricted © Siemens 2016** 

# **Logic Modules**

### Logic modules

#### Truth table 3I/1Q

- Truth table 2I/1Q
- Truth table 5I/2Q
- Counter
- Timer
- Signal conditioning
- Non-volatile element
- Flashing
- Flicker
- Limit monitor
- Calculators

Analog multiplexer

#### Pulse width mod. (PWM)

| 11 11                                   |                                         | E   |
|-----------------------------------------|-----------------------------------------|-----|
| Identification                          |                                         |     |
| PROFINET parameters                     | Logic modules                           |     |
| Configuration                           |                                         |     |
| Motor protection                        |                                         |     |
| Motor control                           | Truth table 1 31/10                     |     |
| <ul> <li>Machine monitoring</li> </ul>  |                                         |     |
| Inputs                                  |                                         |     |
| Outputs                                 | Truth table - input 1: 🍡 Not connected  | 128 |
| Standard functions                      | Truth table - input 2: 🔁 Not connected  | 121 |
| <ul> <li>Logic modules</li> </ul>       | Truth table - input 3: 12 Not connected | ht: |
| Truth table 3I/1Q                       |                                         | li" |
| Truth table 2I/1Q                       |                                         |     |
| Truth table 5I/2Q                       | Truth table 1 31/1Q: 11 12 13 01        |     |
| Counter                                 |                                         |     |
| ▶ Timer                                 |                                         |     |
| <ul> <li>Signal conditioning</li> </ul> | 0 0 1 0                                 |     |
| Non-volatile element                    | • 0 1 0 0                               |     |
| Flashing                                | 0 1 1 0                                 |     |
| Flicker                                 | 1000                                    |     |
| Limit monitor                           |                                         |     |
| <ul> <li>Calculators</li> </ul>         |                                         |     |
| Analog multiplexer                      |                                         |     |
| Pulse width mod. (PWM)                  | 1 1 1 0                                 |     |
| PROFlenergy                             |                                         |     |
| Analog value recording                  |                                         |     |
| Operator panel with display             |                                         |     |
|                                         |                                         |     |
|                                         | Truth table 2 3I/1Q                     |     |
|                                         |                                         |     |
|                                         |                                         | >   |

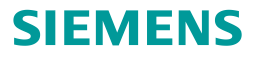

# PLC Communications (Instructor led)

**Unrestricted © Siemens 2016** 

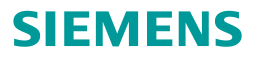

# Maintenance and Troubleshooting

**Unrestricted © Siemens 2016** 

## **Typical Download Problems**

### **SIEMENS**

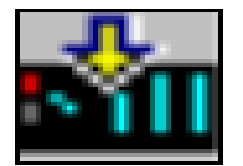

### Click Download ICON to load configuration

| Error (12::00A7)                                                                              | ×        |
|-----------------------------------------------------------------------------------------------|----------|
| Parameter changes currently not possible due to system state.<br>Motor is maybe in operation. | <u>^</u> |
|                                                                                               | <b>•</b> |
| Ok                                                                                            |          |

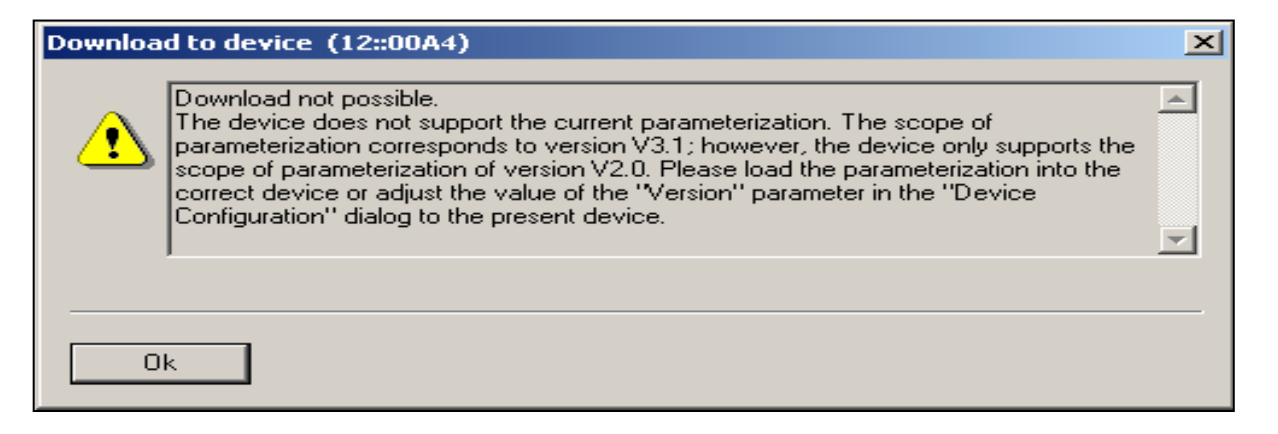

# Possible causes

In Remote

• Local stop input off

Possible cause

 Configured version does not match actual version

## Commissioning

| Project Edit View Insert Online Options Tools Window | Help                                                                          |      |
|------------------------------------------------------|-------------------------------------------------------------------------------|------|
| Project tree                                         | MOCODE Workshop Master Project > SIMOCODE [SIMOCODE pro V PN] > Commissioning | _₹≣X |
| Devices                                              |                                                                               |      |
|                                                      | <b></b>                                                                       |      |
|                                                      |                                                                               |      |
| ▼ SITEC 2016 SIMOCODE Workshop Mast                  | information Diagnostics                                                       |      |
| Add new device Faults                                | Count                                                                         |      |
| Bevices & networks Warnings                          | General                                                                       |      |
| PLC_1 [CPU 1215C AC/DC/Rly]     Status inform        | tion Module                                                                   |      |
| Main HMI [TP700 Comfort] Measured va                 | es                                                                            |      |
| ▼ 📑 SIMOCODE [SIMOCODE pro V PN] Service data        | statistical data hort code: SIMOCODE proV PN                                  |      |
| Device configuration Error buffer/e                  | or protocol Artice number: 3UF7 011-1A*00-0                                   |      |
| Colline & diagnostics Test                           | Hardware version:                                                             |      |
| 27 Parameters Command                                | Eirmware ersion:                                                              |      |
| A Commissioning Password                             |                                                                               |      |
| Actual config                                        | ation Manufacturar information                                                |      |
| Analog value                                         |                                                                               |      |
| Documentatic settings     Hardware inp               | Ven pr: SIEMENS AG                                                            |      |
| Contine access     Contine access     Contine access |                                                                               |      |
| Card Reader/US memory                                | ·                                                                             |      |
|                                                      |                                                                               |      |
|                                                      |                                                                               |      |
|                                                      |                                                                               |      |
|                                                      |                                                                               |      |
|                                                      |                                                                               |      |
|                                                      |                                                                               |      |
| v 1 <b>_</b> ■                                       |                                                                               |      |
|                                                      |                                                                               |      |
|                                                      |                                                                               |      |
| hla Click "Commission                                | $\mathbf{x}_{\mathbf{a}}$ " Step 2 – $\mathbf{f}$                             |      |
|                                                      |                                                                               |      |
|                                                      | -                                                                             |      |
|                                                      | Select "Go Online"                                                            |      |
|                                                      |                                                                               |      |
|                                                      |                                                                               |      |

agnostics ntrol / status information ults rnings tus information asured values rvice data / statistical data ror buffer/error protocol it. mmand ssword tual configuration alog value recording rdware inputs and outputs /e trend rameter comparer

# Faults

<u>Step 1 –</u>

Turn off MSP and press local start

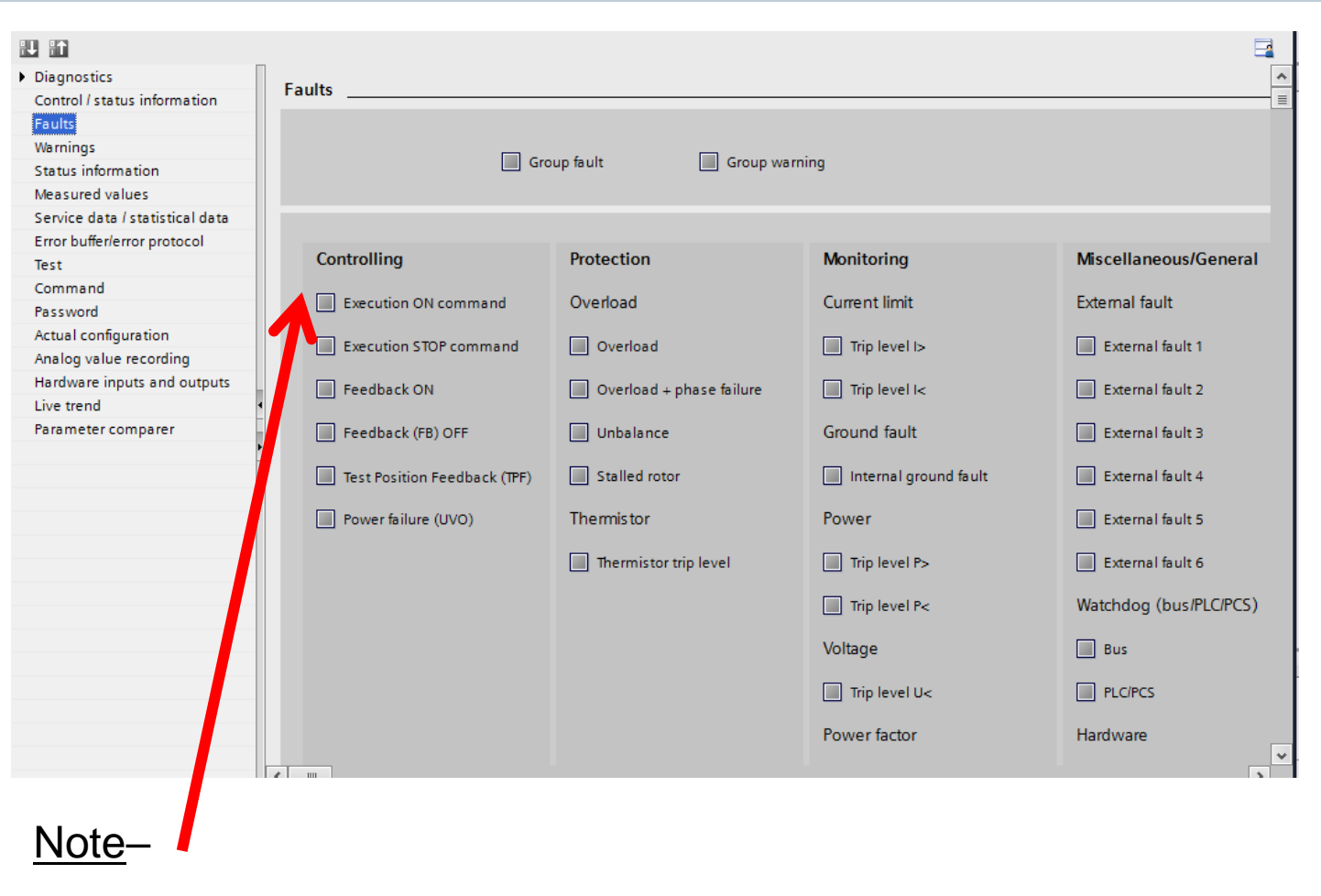

"Execution On Command" fault turns on

## Warnings

۸ Diagnostics Warnings Control / status information Faults Warnings Group fault Group warning Status information Measured values Service data / statistical data Error buffer/error protocol Protection Monitoring Miscellaneous/General Test Command Overload Current limit Ground fault External fault Password Actual configuration Prewarning overload External fault 1 Warning level I> Internal ground fault Analog value recording (I>115%Is) Hardware inputs and outputs Unbalance Warning level I< Internal ground fault External fault 2 Live trend Parameter comparer External fault 3 Overload Operation Power Number of starts > External fault 4 Overload + pha Warning level P> failure Stalled ro Just one start possible Warning level P< External fault 5 No start permitted External fault 6 Thermi nermistor trip level Motor operating hours > Hardware Stop time > Thermistor short circuit Voltage Thermistor open circuit Warning level U< < ..... >

### <u>Step 1 –</u>

Turn on motor and turn current potentiometer counter clockwise until under current warning comes on

Unrestricted © Siemens 2016

# **Service and Statistical Data**

| 90.93                           |                                 |     |   |     |   |
|---------------------------------|---------------------------------|-----|---|-----|---|
|                                 | 1                               |     |   |     |   |
| <ul> <li>Diagnostics</li> </ul> | Service data / statistical data |     |   |     |   |
| Control / status information    |                                 |     |   |     |   |
| Faults                          | Motor                           |     |   |     |   |
| Warnings                        |                                 |     |   |     |   |
| Status information              | Motor operating hours:          | 3   | 0 | h 🔗 |   |
| Measured values                 | Motor operating hours >:        |     |   |     |   |
| Service data / statistical data | Number of overload trips:       | 5   | 0 | 4   |   |
| Error buffer/error protocol     |                                 |     |   |     |   |
| Test                            | Number of starts:               | 837 | 0 | 1   |   |
| Command                         | Permissible starts - actual     | 0   |   |     |   |
| Password                        | value:                          | 0   |   |     |   |
| Actual configuration            | Just one start possible:        |     |   |     |   |
| Analog value recording          | No start permitted:             |     |   |     |   |
| Hardware inputs and outputs     | Ston time:                      | 4   | 0 | h 🛷 |   |
| Live trend 4                    | stop time.                      |     |   |     |   |
| Parameter comparer              | Stop time >:                    |     |   |     |   |
|                                 | Deale welt                      |     |   |     |   |
|                                 | Dasic unit                      |     |   |     |   |
|                                 | Time shift UTC +:               |     |   |     |   |
|                                 | Device operating hours:         | 457 |   | h   |   |
|                                 | Number of parameterizations:    | 90  |   |     |   |
|                                 | Date:                           |     |   |     |   |
|                                 | Time:                           |     |   |     | _ |
|                                 | Timer                           |     |   |     |   |

SIEMENS

**Unrestricted © Siemens 2016** 

### **SIMOCODE Motor Management**

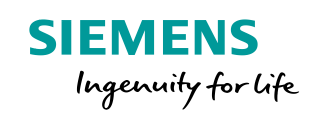

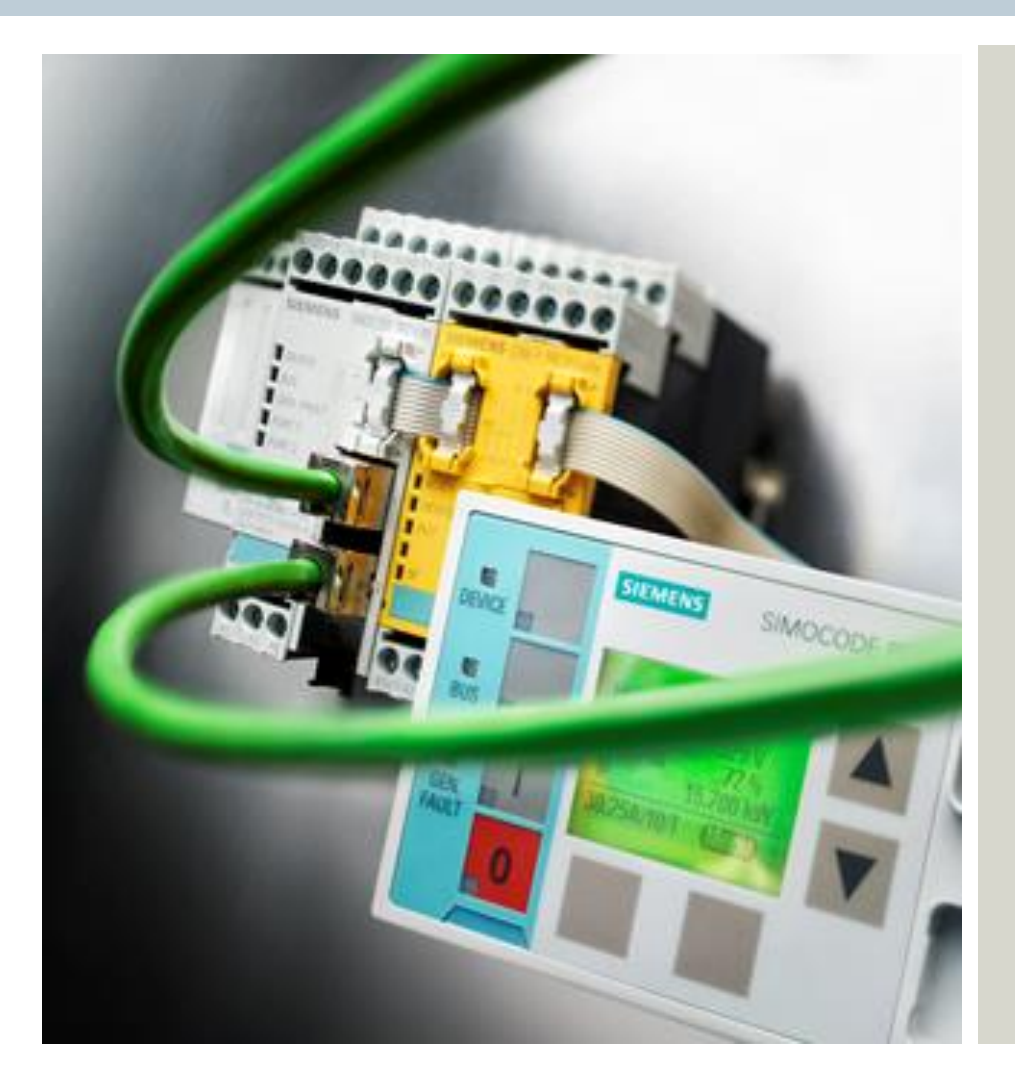

John Burns Lead Application Consultant SII DF CP 5300 Triangle Parkway Norcross, GA 30092 Tel.: +1 (770) 625-5726 Fax: +1 (678) 297-7250 Cell: +1 (678) 575-3086 E-mail: john.burns@siemens.com

siemens.com

Unrestricted © Siemens 2016